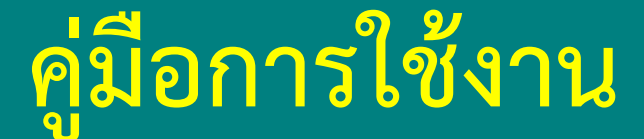

# ระบบติดตามและประเมินผลแห่งชาติ

# (eMENSCR)

# สำหรับสำนักงานเขตพื้นที่การศึกษา

(ฉบับปรับปรุง พฤศจิกายน 2564)

สำนักติดตามและประเมินผลการจัดการศึกษาขั้นพื้นฐาน สำนักงานคณะกรรมการการศึกษาขั้นพื้นฐาน กระทรวงศึกษาธิการ

## สารบัญ

|                                                                                                    | หน้า |
|----------------------------------------------------------------------------------------------------|------|
| แนวทางการดำเนินงานของสำนักงานเขตพื้นที่การศึกษาในปีงบประมาณ พ.ศ. 2565                                            | 4    |
| รายชื่อแผนงานตามพระราชบัญญัติงบประมาณรายจ่าย ประจำปีงบประมาณ พ.ศ. 2565 ของสำนักงานคณะกรรมการการศึกษาขั้นพื้นฐาน  | 7    |
| แนวทางการดำเนินการในกรณีที่สำนักงานเขตพื้นที่การศึกษาได้รับจัดสรรงบประมาณเพิ่มเติมในระหว่างปีงบประมาณ พ.ศ. 2565  | 7    |
| การติดตามและประเมินผลการดำเนินงานโครงการตามแผนปฏิบัติการ ประจำปีงบประมาณ พ.ศ. 2565 ของสำนักงานเขตพื้นที่การศึกษา | 9    |
| ภาพรวมการขับเคลื่อนการดำเนินงานเพื่อบรรลุเป้าหมายยุทธศาสตร์ชาติ (ปี 2561 – 2565)                                 | 10   |
| หลักการการติดตามประเมินผล                                                                                        | 11   |
| หน้าที่ของหน่วยงาน ตาม พ.ร.บ. การจัดทำยุทศาสตร์ชาติ พ.ศ. 2560                                                    | 12   |
| หน้าที่ของหน่วยงานรัฐตาม พ.ร.บ.แผนและขั้นตอนการดำเนินการปฏิรูปประเทศ 2560                                        | 13   |
| ระเบียบว่าด้วยการติดตาม การตรวจสอบ และการประเมินผลการดำเนินการตามยุทธศาสต์ชาติและแผนการปฏิรูปประเทศ พ.ศ. 2562    | 14   |
| ภาพรวมของระบบ eMENSCR                                                                                            | 15   |
| โครงสร้างข้อมูลระบบติดตามประเมินผล                                                                               | 17   |
| โครงสร้างหน่วยงานตามสายการบังคับบัญชา (M7) ในระบบ eMENSCR กระทรวงศึกษาธิการ                                      | 18   |
| กรอบเวลาในการนำเข้าข้อมูลโครงการ การรายงานผลการดำเนินการ และการอนุมัติข้อมูล                                     | 19   |
| ปฏิทินการดำเนินการติดตาม ตรวจสอบและอนุมัติข้อมูลโครงการ ในระบบ eMENSCR                                           | 20   |
| ลำดับการอนุมัติข้อมูล                                                                                            | 21   |
| ้สถานะของโครงการ/การดำเนินงาน                                                                                    | 22   |
| การเข้าใช้งานระบบ                                                                                                | 23   |
| ส่วนประกอบของหน้าหลัก                                                                                            | 24   |
| การเพิ่มโครงการใหม่                                                                                              | 25   |
| M1 ความเชื่อมโยงกับแผนในระดับต่าง ๆ                                                                              | 26   |
| - การเลือกความสอดคล้องกับแผนแม่บทภายใต้ยุทธศาสตร์ชาติและยุทธศาสตร์ชาติ                                           | 27   |
| - การเลือกแผนการปฏิรูปประเทศด้านที่เกี่ยวข้องโดยตรง                                                              | 32   |

## สารบัญ (ต่อ)

| M2 ข้อมูลทั่วไปของโครงการ                                                                                                    | 35                                      |
|----------------------------------------------------------------------------------------------------|-----------------------------------------|
| M3 รายละเอียดแผนงาน/โครงการ/การดำเนินการ                                                                                                    | 37                                      |
| M4 แนวทางการดำเนินการของโครงการ                                                                                                    | 39                                      |
| M5 งบประมาณ                                                                                                    | 40                                      |
| การส่งข้อมูลโครงการ/ผลการดำเนินการ เพื่อขอรับการอนุมัติ                                                                                                    | 42                                      |
| การรายงานความก้าวหน้าของโครงการ (M6)                                                                                                    | 44                                      |
| การแก้ไข ดาวบลุกดดล้องกับแยบแบ่บทุกายใต้แทรศาสตร์ชาติและแทรศาสตร์ชาติ (M1)                                                                                                    | 53                                      |
|                                                                                                    | 55                                      |
|                                                                                                    | 55                                      |
| ภาคผนวก                                                                                                    | 57                                      |
| ภาคผนวก<br>เอกสารประกอบการวิเคราะห์โครงการ                                                                                                    | <b>57</b><br>58                         |
| ภาคผนวก<br>เอกสารประกอบการวิเคราะห์โครงการ<br>ยุทธศาสตร์ชาติ 20 ปี                                                                                                    | <b>57</b><br>58<br>59                   |
| ภาคผนวก<br>เอกสารประกอบการวิเคราะห์โครงการ<br>ยุทธศาสตร์ชาติ 20 ปี<br>ประเด็นแผนแม่บทภายใต้ยุทธศาสตร์ ที่เกี่ยวข้องกับ สพฐ                                                                                                    | <b>57</b><br>58<br>59<br>67             |
| ภาคผนวก<br>เอกสารประกอบการวิเคราะห์โครงการ<br>ยุทธศาสตร์ชาติ 20 ปี<br>ประเด็นแผนแม่บทภายใต้ยุทธศาสตร์ ที่เกี่ยวข้องกับ สพฐ<br>ประเด็นที่ต้องรู้เกี่ยวกับแผนแม่บทเฉพาะกิจภายใต้ยุทธศาสตร์ชาติอันเป็นผลมาจากสถานการณ์โควิด-19 พ.ศ. 2564-2565                       | <b>57</b><br>58<br>59<br>67<br>74       |
| ภาคผนวก<br>เอกสารประกอบการวิเคราะห์โครงการ<br>ยุทธศาสตร์ชาติ 20 ปีบทรายใต้ยุทธศาสตร์ ที่เกี่ยวข้องกับ สพฐบทรายกับการณ์โควิด-19 พ.ศ. 2564-2565บทรายใต้ยุทธศาสตร์ หมู่ เกี่ยวกับแผนแม่บทเฉพาะกิจภายใต้ยุทธศาสตร์ชาติอันเป็นผลมาจากสถานการณ์โควิด-19 พ.ศ. 2564-2565 | <b>57</b><br>58<br>59<br>67<br>74<br>77 |

# แนวทางการดำเนินงานของสำนักงานเขตพื้นที่การศึกษาในปีงบประมาณ พ.ศ. 2565

### ปัญหาที่พบ

### จากการนำเข้าข้อมูลโครงการในระบบติดตามและประเมินผลแห่งชาติ (eMENSCR) ในปีงบประมาณที่ผ่านมา พบปัญหาดังนี้

 โครงการส่วนใหญ่มีลักษณะเป็นกิจกรรมจึงทำให้โครงการในระบบติดตามและประเมินผลแห่งชาติ (eMENSCR) มีเป็นจำนวนมาก ไม่ได้มีการบูรณาการโครงการ ซึ่งส่งผลให้โครงการไม่สามารถบรรลุผลตามค่าเป้าหมายของยุทธศาสตร์ชาติ แผนระดับต่าง ๆ และค่าเป้าหมาย/ตัวชี้วัดของโครงการ และเป็นภาระในการรายงานในระบบ ติดตามและประเมินผลแห่งชาติ (eMENSCR)

2. สำนักงานเขตพื้นที่การศึกษาบางแห่งไม่นำเข้าข้อมูลโครงการในระบบติดตามและประเมินผลแห่งชาติ (eMENSCR) ภายในระยะเวลาที่สำนักงานสภาพัฒนาการ เศรษฐกิจและสังคมแห่งชาติกำหนด

 สำนักงานเขตพื้นที่การศึกษาบางส่วนไม่ได้กลั่นกรองความถูกต้อง ครบถ้วนของเนื้อหาในการรายงานในระบบติดตามและประเมินผลแห่งชาติ (eMENSCR) ส่งผลให้ ต้องส่งโครงการกลับไปแก้ไขหลายครั้ง และไม่สามารถแก้ไขโครงการได้ภายในปีงบประมาณที่กำหนด

### แนวทางการดำเนินงาน

จากสภาพปัญหาดังกล่าวข้างต้น เพื่อให้การบริหารจัดการ และการดำเนินการนำเข้าข้อมูลโครงการในระบบติดตามและประเมินผลแห่งชาติ (eMENSCR) ของสำนักงาน เขตพื้นที่การศึกษาเป็นไปในทิศทางเดียวกัน เกิดประสิทธิภาพ และสามารถนำเข้าข้อมูลโครงการได้ทันตามระยะเวลาที่สำนักงานสภาพัฒนาการเศรษฐกิจและสังคมแห่งชาติ กำหนด สำนักงานคณะกรรมการการศึกษาขั้นพื้นฐาน โดยสำนักติดตามและประเมินผลการจัดการศึกษาขั้นพื้นฐาน จึงได้กำหนดแนวทางการดำเนินงานของสำนักงานเขต พื้นที่การศึกษาดังนี้

สำนักงานเขตพื้นที่การศึกษาจัดทำประกาศผู้มีสิทธิ์ใช้ Username และ Password ของผู้อำนวยการสำนักงานเขตพื้นที่การศึกษา

2 จัดทำคำสั่งแต่งตั้งคณะกรรมการ จำนวน 4 ชุด โดยกำหนดบทบาทหน้าที่ดังนี้

**คณะกรรมการชุดที่ 1** ประกอบด้วย "**ผู้อำนวยการสำนักงานเขตพื้นที่การศึกษา และรองผู้อำนวยการสำนักงานเขตพื้นที่การศึกษา**" (อาจมีองค์คณะ บุคคลร่วมด้วยโดยขอให้อยู่ในดุลยพินิจของผู้อำนวยการสำนักงานเขตพื้นที่การศึกษาตามแต่จะเห็นสมควร) มีบทบาทหน้าที่ในการ**กำกับ ติดตาม เร่งรัด** การนำเข้าข้อมูลใน ระบบติดตามและประเมินผลแห่งชาติ (eMENSCR)

คณะกรรมการชุดที่ 2 ประกอบด้วย "ผู้รับผิดชอบโครงการทุกโครงการ" มีบทบาทหน้าที่ในการนำเข้าข้อมูลโครงการในระบบติดตามและประเมินผล แห่งชาติ (eMENSCR) เนื่องจากผู้รับผิดชอบโครงการจะเป็นผู้ที่ทราบข้อมูลโครงการของตนเองดีที่สุด จะต้องทราบและเป็นผู้วิเคราะห์ความสอดคล้องระหว่างโครงการของ ตนเองกับยุทธศาสตร์ชาติ แผนระดับต่าง ๆ และนโยบายรัฐบาล รวมทั้งตอบข้อซักถามเกี่ยวกับการดำเนินงานโครงการแก่สำนักงานสภาพัฒนาการเศรษฐกิจและสังคม แห่งชาติ และหน่วยงานที่เกี่ยวข้อง (ถ้ามี) โดยเมื่อคณะกรรมการชุดนี้นำเข้าข้อมูลโครงการในระบบติดตามและประเมินผลแห่งชาติ (eMENSCR) แล้วให้บันทึกเป็น "ร่างโครงการ" ไว้ในระบบ

**คณะกรรมการชุดที่ 3** ประกอบด้วย "**รองผู้อำนวยการสำนักงานเขตพื้นที่การศึกษา และผู้อำนวยการกลุ่มทุกกลุ่ม**" มีบทบาทหน้าที่ในการ**กลั่นกรอง** ความถูกต้องของข้อมูลโครงการในระบบติดตามและประเมินผลแห่งชาติ (eMENSCR) โดยทำหน้าที่ตรวจสอบความถูกต้องของข้อมูลโครงการที่คณะกรรมการชุดที่ 2 (ผู้รับผิดชอบโครงการ) บันทึกเป็น "ร่างโครงการ" ไว้ในระบบ โดยดำเนินการดังนี้

กรณีตรวจสอบแล้ว และเห็นว่าถูกต้อง สมบูรณ์ ให้ "คลิกส่งโครงการ" เพื่อขอรับการอนุมัติข้อมูลโครงการ ตามเส้นทางการบังคับบัญชา (M7)

 กรณีตรวจสอบแล้วพบว่า ไม่ถูกต้อง ให้แจ้งผู้รับผิดชอบโครงการเพื่อแก้ไขให้ถูกต้อง และตรวจสอบอีกครั้งก่อนคลิกส่งข้อมูลโครงการเพื่อขอรับ การอนุมัติข้อมูลโครงการอีกครั้ง

คณะกรรมการชุดที่ 4 ประกอบด้วย "กลุ่มนโยบายและแผน หรือผู้บุคลากรภายในกลุ่มนโยบายและแผนที่ได้รับมอบหมาย" มีบทบาทหน้าที่ เฝ้าระวัง ตรวจสอบสถานะโครงการในระบบติดตามและประเมินผลแห่งชาติ (eMENSCR) ของสำนักงานเขตพื้นที่การศึกษา และนำเสนอความเคลื่อนไหวต่อผู้บริหาร ตามสายการบังคับบัญชา รวมทั้งเป็นผู้ประสานงานหลักระหว่างสำนักงานเขตพื้นที่การศึกษา กับสำนักติดตามและประเมินผลการจัดการศึกษาขั้นพื้นฐาน เกี่ยวกับ การนำเข้าข้อมูลในระบบติดตามและประเมินผลแห่งชาติ (eMENSCR) และเรื่องอื่น ๆ ที่เกี่ยวข้อง

3 เพื่อลดภาระในการนำเข้าข้อมูลโครงการในระบบติดตามและประเมินผลแห่งชาติ (eMENSCR) และโครงการของสำนักงานเขตพื้นที่การศึกษามีผลสัมฤทธิ์ตาม ค่าเป้าหมายของยุทธศาสตร์ชาติ แผนแม่บทประเด็น และแผนย่อย ขอให้สำนักงานเขตพื้นที่การศึกษาบูรณาการโครงการ หากแผนปฏิบัติการ ประจำปีงบประมาณ พ.ศ. 2565 เสร็จเรียบร้อยแล้ว สำนักงานเขตพื้นที่การศึกษาก็ยังสามารถบูรณาการโครงการได้ โดยเมื่อบูรณาการโครงการเรียบร้อยแล้วสำนักงานเขตพื้นที่การศึกษาสามารถ ทบทวนแผนปฏิบัติการได้ สำหรับการบูรณาการโครงการนั้น มีแนวทางในการดำเนินการดังนี้

3.1 หลักการและเงื่อนไข ในการบูรณาการโครงการ

3.1.1 โครงการที่จะนำมาบูรณาการนั้นจะต้องสอดคล้องกับแผนแม่บทประเด็น และแผนย่อยเดียวกัน หากมีแนวทางการพัฒนาแตกต่างกัน ผู้รับผิดชอบโครงการสามารถเลือก แผนระดับรองเพิ่มได้ โดยให้เลือกแผนแม่บทประเด็นเดิม แผนย่อยเดิม แต่เลือกแนวทางการพัฒนาอื่น ๆ

3.1.2 โครงการที่จะนำมาบูรณาการนั้นต้องอยู่ภายใต้แผนงานเดียวกัน เช่น โครงการ ก. โครงการ ข. และโครงการ ค. มีแหล่งงบประมาณเหมือนกัน ชื่อ แผนงานพื้นฐานด้านการพัฒนาและเสริมสร้างศักยภาพทรัพยากรมนุษย์ สามารถบูรณาการโครงการได้ เป็นต้น 3.1.3 สำนักงานเขตพื้นที่การศึกษาไม่สามารถนำโครงการที่มีแหล่งงงบประมาณจากแผนงานบูรณาการไปรวมกับแผนงานอื่น ๆ ได้ เนื่องจากแผนงาน บูรณาการเป็นแหล่งงบประมาณที่มีวัตถุประสงค์เฉพาะเรื่อง/ด้านที่ถูกกำหนดมาจากกระทรวง/หน่วยงานที่เป็นเจ้าของงบประมาณ เช่น แผนงานบูรณาการป้องกัน ปราบปราม และบำบัดรักษาผู้ติดยาเสพติด เป็นต้น

3.2 การบูรณาการโครงการ ก่อนนำข้อมูลโครงการเข้าระบบติดตามและประเมินผลแห่งชาติ (eMENSCR) สำนักงานเขตพื้นที่การศึกษาควรดำเนินการดังนี้

3.2.1 หลอมรวม "หลักการเหตุผลของโครงการ" โดยต้องหลอมรวมให้ครอบคลุมโครงการที่นำมาบูรณาการทั้งหมด

3.2.2 หลอมรวม "วัตถุประสงค์ของโครงการ" โดยต้องครอบคลุมโครงการที่นำมาบูรณาการทั้งหมด

3.2.3 หลอมรวม Output Outcome Impact และตัวชี้วัดของโครงการโดยต้องครอบคลุมโครงการที่นำมาบูรณาการทั้งหมด การกำหนดตัวชี้วัดระดับ โครงการไม่ควรมีหลายตัวและต้องสามารถวัดได้ และ**ควรกำหนดตัวชี้วัดทั้งเชิงปริมาณและเชิงคุณภาพ** 

3.2.4 หลอมรวม "กิจกรรมของโครงการ" และ "งบประมาณ" โดยยอดรวมของงบประมาณตามแผนการใช้งบประมาณในไตรมาสที่ 1 - 4 เมื่อรวมกันแล้วจะต้องเท่ากับ "เงินงบประมาณทั้งหมดที่ได้รับ"

3.3 การนำเข้าข้อมูลโครงการในระบบติดตามและประเมินผลแห่งชาติ (eMENSCR) ให้ดำเนินการดังนี้

3.3.1 ให้นำเข้าข้อมูลโครงการในระบบโดยจะได้รับรหัสโครงการโดยอัตโนมัติจากระบบ

3.3.3 ให้นำเข้าข้อมูลโครงการ M1-M5 ตามขั้นตอนที่กำหนดในคู่มือการนำเข้าข้อมูลโครงการในระบบติดตามและประเมินผลแห่งชาติ (eMENSCR) สำหรับสำนักงานเขตพื้นที่การศึกษา/ผู้นำเข้าข้อมูลโครงการ

3.3.4 การรายงานความก้าวหน้าในการดำเนินงานในแต่ละไตรมาสให้รายงานให้ครอบคลุมทุกกิจกรรมที่มีดำเนินการให้ครบถ้วนก่อนคลิกส่งโครงการ เพื่อขอรับการอนุมัติข้อมูลโครงการตามเส้นทางการบังคับบัญชา

1) กรณีการดำเนินงานตามกิจกรรมของโครงการเป็นไปตามแผนการจัดกิจกรรมที่กำหนดไว้ในระบบให้รายงานตามปกติในแต่ละไตรมาส

"ปรับเปลี่ยนกิจกรรมเป็น......" หรือ "เลื่อนไปดำเนินการในปีงบประมาณ พ.ศ......" หรือ "เลื่อนไปดำเนินการในไตรมาสที่......เนื่องจาก......." โดยการระบุเหตุผลนี้ ขึ้นอยู่กับบริบทของสำนักงานเขตพื้นที่การศึกษาเป็นหลัก

### ้รายชื่อแผนงานตามพระราชบัญญัติงบประมาณรายจ่าย ประจำปีงบประมาณ พ.ศ. 2565 ของสำนักงานคณะกรรมการการศึกษาขั้นพื้นฐาน

- 1. แผนงานบุคลากรภาครัฐ
- 2. แผนงานพื้นฐานด้านความมั่นคง
- 3. แผนงานพื้นฐานด้านการพัฒนาและเสริมสร้างศักยภาพทรัพยากรมนุษย์
- 4. แผนงานยุทธศาสตร์พัฒนาคุณภาพการศึกษาและการเรียนรู้
- 5. แผนงานยุทธศาสตร์สร้างความเสมอภาคทางการศึกษา
- 6. แผนงานบูรณาการขับเคลื่อนการแก้ไขปัญหาจังหวัดชายแดนภาคใต้
- 7. แผนงานบูรณาการป้องกัน ปราบปราม และบำบัดรักษาผู้ติดยาเสพติด
- 8. แผนงานบูรณาการต่อต้านการทุจริตและประพฤติมิชอบ

## ้แนวทางการดำเนินการในกรณีที่สำนักงานเขตพื้นที่การศึกษาได้รับจัดสรรงบประมาณเพิ่มเติมในระหว่างปีงบประมาณ พ.ศ. 2565

การดำเนินการของสำนักงานเขตพื้นที่การศึกษาในกรณีที่ได้รับจัดสรรงบประมาณเพิ่มเติมจากโครงการของสำนักต่าง ๆ ในส่วนกลางเพื่อให้สำนักงานเขตพื้นที่ การศึกษานำไปใช้ตามวัตถุประสงค์ที่กำหนดไว้ในหนังสือแจ้งจัดสรรงบประมาณ สำนักงานเขตพื้นที่การศึกษาจะต้องนำงบประมาณนั้นไปใช้ตามวั ตถุประสงค์หรือ กิจกรรมที่กำหนดไว้ในหนังสือแจ้งจัดสรรเท่านั้นจะนำไปใช้เพื่อการดำเนินการในเรื่องอื่น ๆ ไม่ได้ ถือเป็นการใช้งบประมาณผิดวัตถุประสงค์ หากมีการนำงบประมาณไป ใช้ผิดวัตถุประสงค์จะต้องทำหนังสือถึงเลขาธิการ กพฐ. เพื่อชี้แจงเหตุผล และจะต้องนำเข้าข้อมูลโครงการในระบบติดตามและประเมินผลแห่งชาติ (eMENSCR) กรณีที่สำนักงานเขตพื้นที่การศึกษาเสนอโครงการมายังสำนักงานคณะกรรมการการศึกษาขั้นพื้นฐาน เพื่อนำไปใช้ในการขับเคลื่อนการดำเนินงานตามบริบทของ สำนักงานเขตพื้นที่การศึกษา หรือสถานศึกษาในสังกัดเสนอโครงการผ่านสำนักงานเขตพื้นที่การศึกษา เพื่อขอรับจัดสรรงบประมาณเพิ่มเติมในระหว่างปังบประมาณ หรือปลายปังบประมาณก็ตามจะต้องนำเข้าข้อมูลโครงการในระบบติดตามและประเมินผลแห่งชาติ (eMENSCR) ทั้งหมดโดยไม่มีข้อยกเว้น เนื่องจากสำนักงาน สภาพัฒนาการเศรษฐกิจและสังคมแห่งชาติ ยังไม่ได้กำหนดให้สถานศึกษาหรือสถานศึกษาที่เป็นหน่วยเบิกนำเข้าข้อมูลโครงการในระบบติดตามและประเมินผลแห่งชาติ (eMENSCR) ดังนั้นจึงถือเป็นบทบาทหน้าที่ของสำนักงานเขตพื้นที่การนำเข้าข้อมูลโครงการในระบบติดตามและประเมินผลแห่งชาติ (eMENSCR) ดังนั้นจึงถือเป็นบทบาทหน้าที่ของสำนักงานเขตพื้นที่การศึกษาที่เป็นหน่วยเบิกนำเข้าข้อมูลโครงการในระบบติดตามและประเมินผลแห่งชาติ ระยะเวลาที่สำนักงานสภาพัฒนาการเศรษฐกิจและสังคมแห่งชาติกำหนด

### สำหรับขั้นตอนในการดำเนินการของสำนักงานเขตพื้นที่การศึกษา มีดังนี้

ขั้นที่ 1 ตรวจสอบข้อมูลในหนังสือแจ้งจัดสรรงบประมาณ

1.1 งบประมาณส่งมาจากสำนักใด

1.2 งบประมาณที่จัดสรรมาให้มาจากโครงการชื่ออะไร รหัสโครงการอะไร (หากไม่ทราบสามารถสอบถามได้จากกลุ่มไลน์ eMENSCR สพฐ. (ส่วนภูมิภาค))

1.3 งบประมาณที่ส่งมาให้ชื่อแผนงานอะไร เหมือนชื่อแผนงานของสำนักงานเขตพื้นที่การศึกษาหรือไม่

**ขั้นที่ 2** กรณีที่สำนักงานเขตพื้นที่การศึกษานำเข้าข้อมูลโครงการในระบบติดตามและประเมินผลแห่งชาติ (eMENSCR) แล้ว

2.2 กรณีที่สำนักงานเขตพื้นที่การศึกษาได้รับจัดสรรงบประมาณ และสำนักงานเขตพื้นที่การศึกษามีโครงการที่มีลักษณะเหมือนกัน หรือใกล้เคียงกัน แต่ชื่อ แผนงานแตกต่างกันสำนักงานเขตพื้นที่การศึกษาสามารถเลือกดำเนินการตามแนวทาง ดังนี้

แนวทางที่ 1 ดำเนินการเหมือน ข้อ 1.1 โดยไม่ต้องคำนึงถึงชื่อแผนงานว่าจะเหมือนกันหรือไม่ (เพื่อลดภาระในการนำเข้าข้อมูลโครงการและการ รายงานความก้าวหน้าในการดำเนินงาน)

แนวทางที่ 2 นำเข้าข้อมูลโครงการใหม่ทั้งหมดในไตรมาสที่มีการดำเนินการ

### การติดตามและประเมินผลการดำเนินงานโครงการตามแผนปฏิบัติการ ประจำปังบประมาณ พ.ศ. 2565 ของสำนักงานเขตพื้นที่การศึกษา

สำนักงานคณะกรรมการการศึกษาขั้นพื้นฐาน โดยสำนักติดตามและประเมินผลการจัดการศึกษาขั้นพื้นฐาน จะเก็บรวบรวมข้อมูลผลการดำเนินงานโครงการของ สำนักงานเขตพื้นที่การศึกษาจากระบบติดตามและประเมินผลแห่งชาติ (eMENSCR) เพื่อนำไปใช้ในการประเมินโครงการดังนี้

 ประเมินผลการดำเนินงานโครงการเปรียบเทียบกับค่าเป้าหมายของยุทธศาสตร์ชาติ และตัวชี้วัดของแผนย่อย (เป้าหมายในปีงบประมาณ พ.ศ. 2565 ที่ยุทธศาสตร์ ชาติกำหนดไว้ คือ ร้อยละ 10) โดยมีเกณฑ์การประเมินดังนี้

1.1 บรรลุ ตามค่าเป้าหมายของยุทธศาสตร์ชาติ/ตัวชี้วัดของแผนย่อย หมายถึง สำนักงานเขตพื้นที่การศึกษามีจำนวนโครงการตามแผนปฏิบัติการ ประจำปีงบประมาณ พ.ศ. 2565 และนำเข้าข้อมูลโครงการในระบบติดตามและประเมินผลแห่งชาติ (eMENSCR) โดยมีผลสัมฤทธิ์ของโครงการบรรลุตามค่าเป้าหมายของยุทธศาสตร์ชาติ และตัวชี้วัดของแผนย่อยที่เกี่ยวข้องโดยตรง ร้อยละ 10 ขึ้นไป (ใช้จำนวนโครงการในระบบติดตามและประเมินผลแห่งชาติ (eMENSCR) เป็นฐานในการคำนวณ)

1.2 **ไม่บรรลุ** ตามค่าเป้าหมายของยุทธศาสตร์ชาติ/ตัวชี้วัดของแผนย่อย หมายถึง สำนักงานเขตพื้นที่การศึกษามีจำนวนโครงการตามแผนปฏิบัติการ ประจำปีงบประมาณ พ.ศ. 2565 และนำเข้าข้อมูลโครงการในระบบติดตามและประเมินผลแห่งชาติ (eMENSCR) โดยมีผลสัมฤทธิ์ของโครงการบรรลุตามค่าเป้าหมายของยุทธศาสตร์ชาติ และตัวชี้วัดของแผนย่อยที่เกี่ยวข้องโดยตรง **น้อยกว่าร้อยละ 10** (ใช้จำนวนโครงการในระบบติดตามและประเมินผลแห่งชาติ (eMENSCR) เป็นฐานในการคำนวณ)

1.3 ไม่สามารถตัดสินผลได้เนื่องจากยุติโครงการ (ต้องเป็นโครงการที่นำเข้าข้อมูลโครงการในระบบติดตามและประเมินผลแห่งชาติ (eMENSCR แล้วเท่านั้น)
 2. ประเมินผลการดำเนินงานโครงการเปรียบเทียบกับค่าเป้าหมาย/ตัวชี้วัดของโครงการ ที่กำหนดไว้ (เป้าหมายในปีงบประมาณ พ.ศ. 2565 ตามตัวชี้วัด พรบ.
 งบประมาณรายจ่าย ประจำปีงบประมาณ พ.ศ. 2565 ของสำนักงานคณะกรรมการการศึกษาขั้นพื้นฐาน คือ ร้อยละ 70) โดยมีเกณฑ์การประเมินดังนี้

2.1 **บรรลุ** ตามค่าเป้าหมาย/ตัวชี้วัดของโครงการที่กำหนดไว้ หมายถึง สำนักงานเขตพื้นที่การศึกษามีจำนวนโครงการตามแผนปฏิบัติการ ประจำปีงบประมาณ พ.ศ. 2565 และนำเข้าข้อมูลโครงการในระบบติดตามและประเมินผลแห่งชาติ (eMENSCR) โดยมีผลการดำเนินงานโครงการบรรลุตามค่าเป้าหมาย/ตัวชี้วัดของโครงการ ที่กำหนดไว้ **ร้อยละ 70 ขึ้นไป** (ใช้จำนวนโครงการในระบบติดตามและประเมินผลแห่งชาติ (eMENSCR) เป็นฐานในการคำนวณ)

 1.2 ไม่บรรลุ ตามค่าเป้าหมาย/ตัวซี้วัดของโครงการที่กำหนดไว้ หมายถึง สำนักงานเขตพื้นที่การศึกษามีจำนวนโครงการตามแผนปฏิบัติการ ประจำปี งบประมาณ พ.ศ. 2565 และนำเข้าข้อมูลโครงการในระบบติดตามและประเมินผลแห่งชาติ (eMENSCR) โดยมีผลการดำเนินงานโครงการบรรลุตามค่าเป้าหมาย/ตัวชี้วัดของ โครงการที่กำหนดไว้ น้อยกว่าร้อยละ 70 (ใช้จำนวนโครงการในระบบติดตามและประเมินผลแห่งชาติ (eMENSCR) เป็นฐานในการคำนวณ)

 1.3 ไม่สามารถตัดสินผลได้เนื่องจากยุติโครงการ (ต้องเป็นโครงการที่นำเข้าข้อมูลโครงการในระบบติดตามและประเมินผลแห่งชาติ (eMENSCR แล้วเท่านั้น)
 3. ประเมินผลการดำเนินงานโครงการ ตามตัวชี้วัดของแผนแม่บทประเด็นที่ 20 การบริการประชาชนและประสิทธิภาพภาครัฐ แผนย่อยการบริหารจัดการการเงินการ คลัง กำหนดให้หน่วยงานภาครัฐ ต้องประเมินผลโครงการทั้งระบบตั้งแต่ปัจจัยนำเข้า กระบวนการดำเนินงาน ผลผลิต ผลลัพธ์ และผลกระทบ โดยดำเนินการผ่านระบบ Google Form โดยจะส่งคู่มือการประเมิน และแบบสอบถามเพื่อการประเมินโครงการแบบประมาณค่า 5 ระดับ ไปให้ผู้รับผิดชอบโครงการประเมินตนเอง โดยสำนักงานเขต พื้นที่การศึกษาจะต้องดำเนินการให้แล้วเสร็จภายในวันที่ 5 พฤศจิกายน 2565

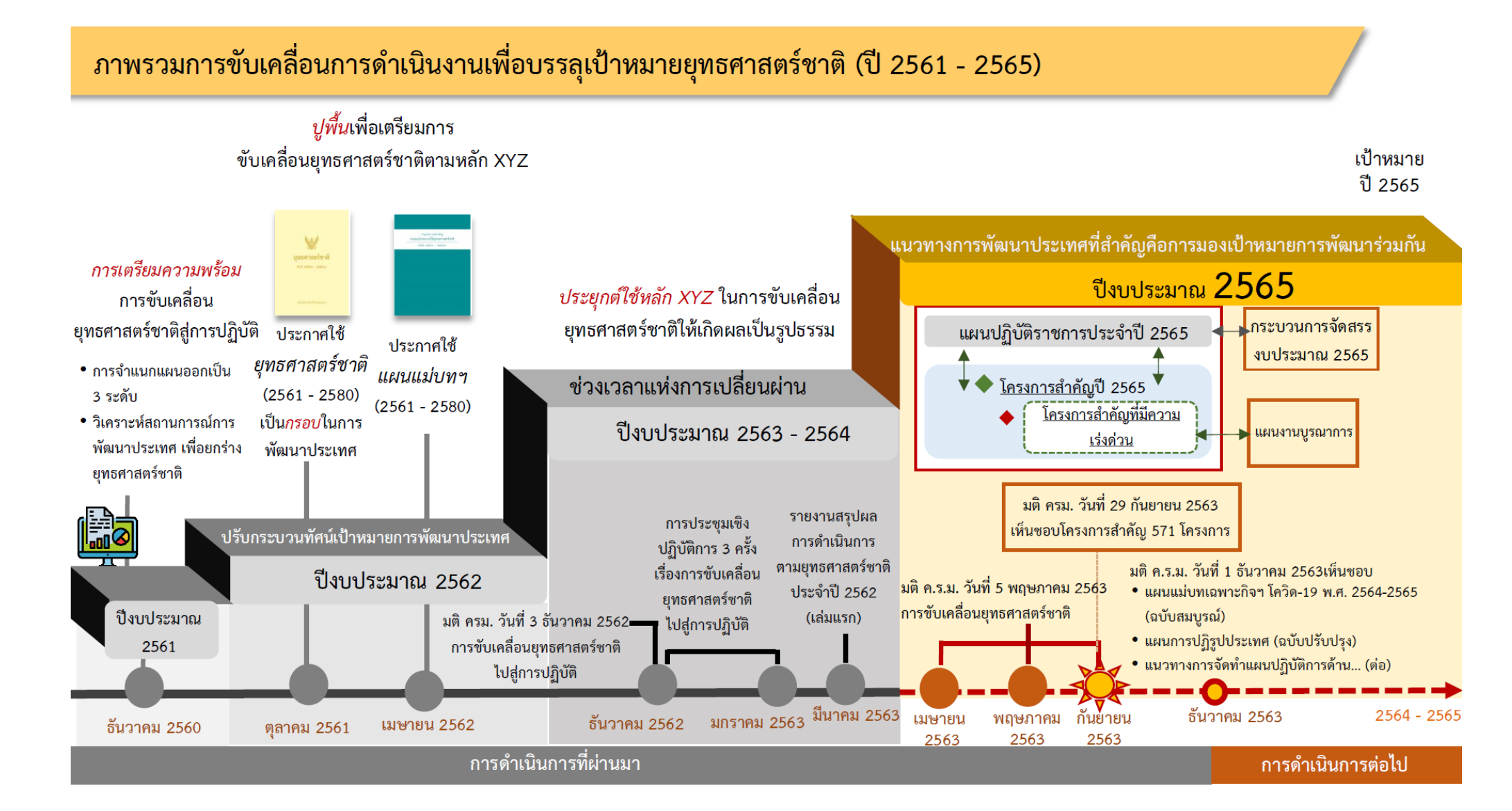

# หลักการติดตามประเมินผล

การติดตามและประเมินผลจากแนวความคิด สมมติฐาน หรือทฤษฎี ซึ่งเป็นการติดตาม และประเมินว่าโครงการหรือกิจกรรมที่มีอยู่ นั้นสอดคล้องกับแนวความคิดหรือทฤษฎีการ พัฒนาเพียงใด มีช่องว่างของโครงการหรือ นโยบายหรือไม่

การติดตามและประเมินผลกระบวนการ แปลงกิจกรรมหรือโครงการไปเป็นผลผลิต เป็นการประเมินกระบวนการแปลงกิจกรรม โครงการไปสู่ผลผลิต

การติดตามและประเมินผลโครงการจาก ผลลัพธ์ของการดาเนินโครงการ ยุทธศาสตร์ หรือนโยบาย เป็นการประเมินผลลัพธ์จาก การดำเนินโครงการต่าง ๆ ร่วมกันสู่เป้าหมาย ร่วมกัน ซึ่งเป็นหลักการที่สอดคล้องกับ แนวคิดของการกำหนดยุทธศาสตร์ตาม หลักการ ends – ways - means หรือ ความสัมพันธ์เชิงเหตุผล

พัฒนากระบวนการทำงาน

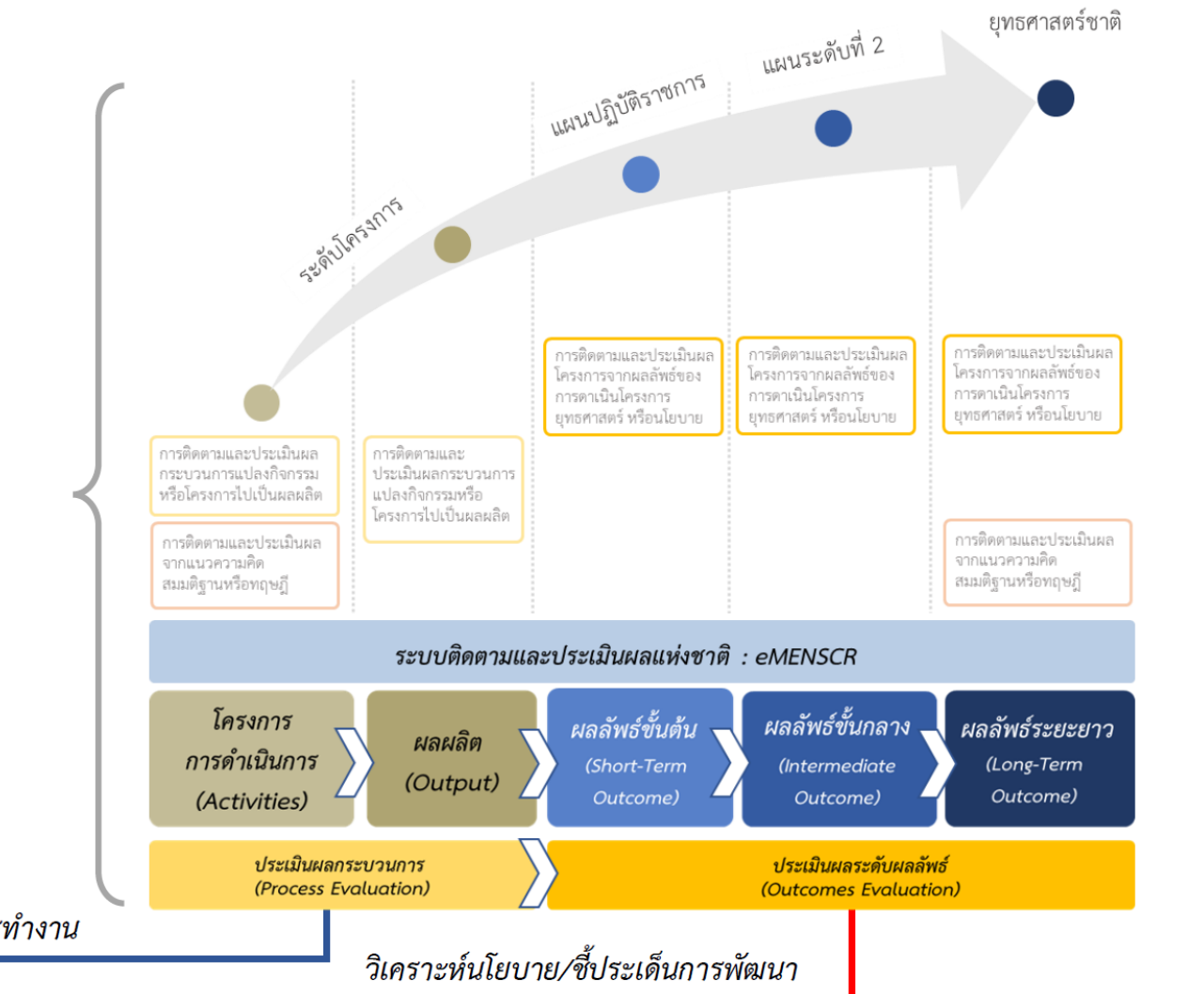

# หน้าที่ของหน่วยงานตามพ.ร.บ.การจัดทำยุทธศาสตร์ชาติ พ.ศ. 2560

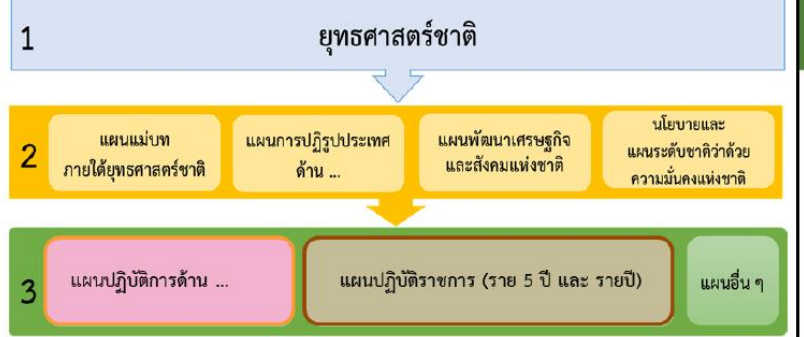

## หน้าที่ของหน่วยงานที่เกี่ยวข้อง

- หน่วยงานของรัฐทุกหน่วยมีหน้าที่ดำเนินการเพื่อให้บรรลุ
   เป้าหมายตามที่กำหนดไว้ในยุทธศาสตร์ชาติ (มาตรา 5 วรรคสอง)\*
- หน่วยงานของรัฐที่เกี่ยวข้องจะต้องปฏิบัติให้เป็นไปตามแผนแม่บท ยุทธศาสตร์ รวมทั้งการจัดทำงบประมาณรายจ่ายประจำปี งบประมาณต้องสอดคล้องกับแผนแม่บทด้วย (มาตรา 10 วรรคสาม)\*
- ให้หน่วยงานของรัฐรายงานผลการดำเนินการดังกล่าวต่อสำนักงาน ภายในเวลาและตามรายการที่สำนักงานกำหนด (มาตรา 24)\*
- สศช. ทำหน้าที่สำนักงานเลขานุการคณะกรรมการยุทธศาสตร์ชาติ คณะกรรมการจัดทำยุทธศาสตร์ชาติ

\*พ.ร.บ.การจัดทำยุทธศาสตร์ชาติ พ.ศ. 2560

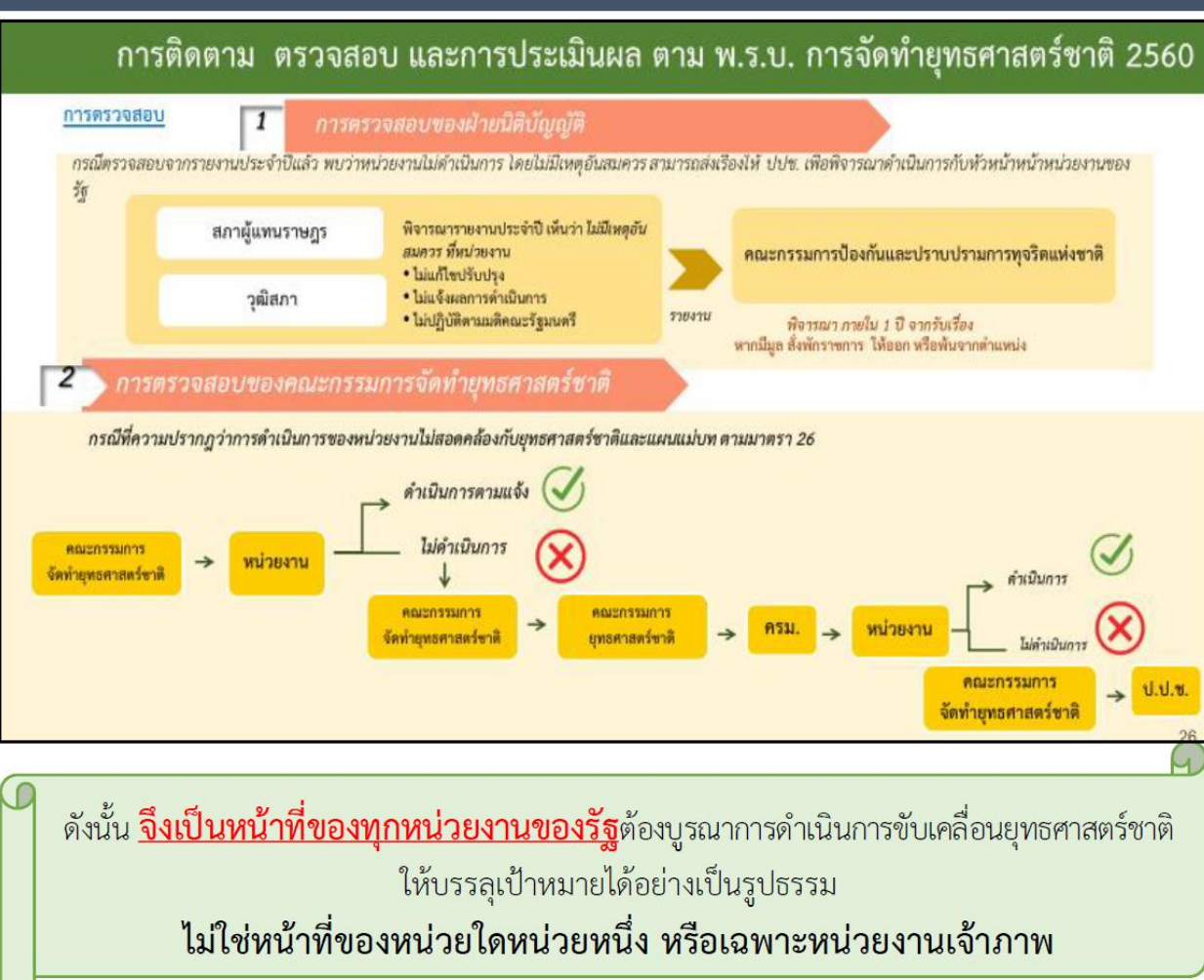

# หน้าที่ของหน่วยงานรัฐตาม พ.ร.บ.แผนและขั้นตอนการดำเนินการปฏิรูปประเทศ 2560

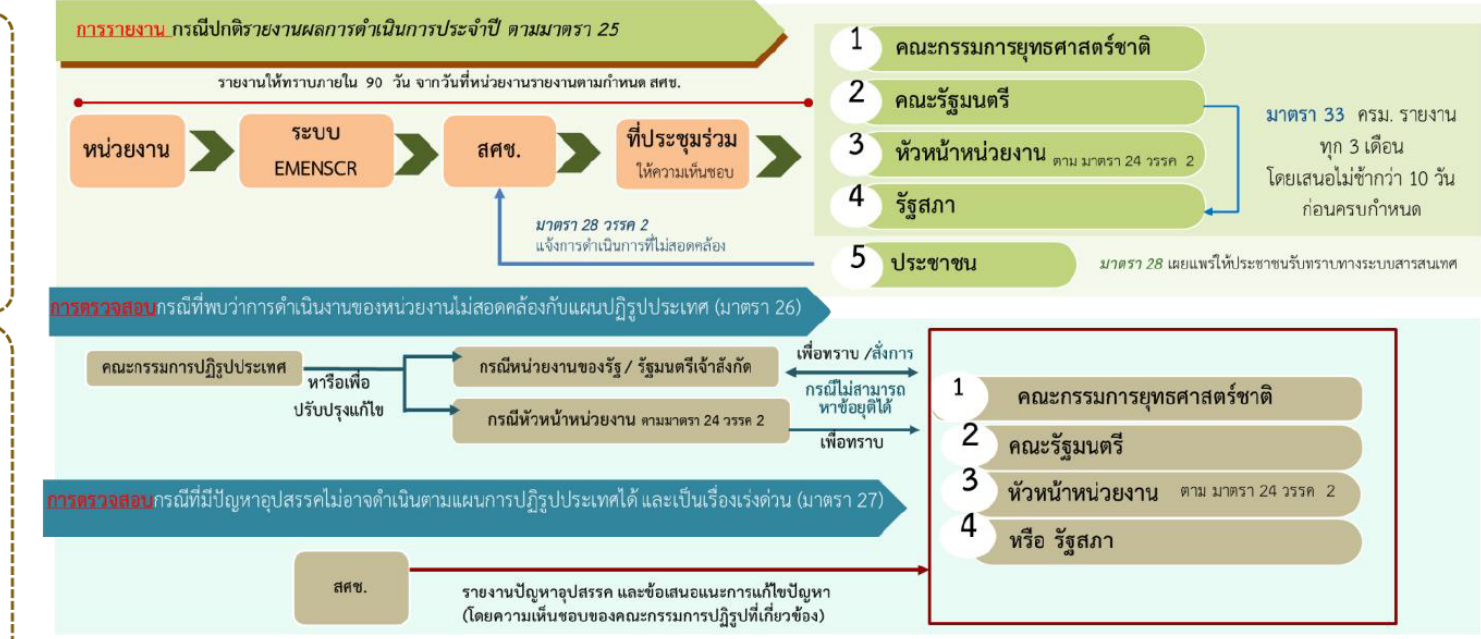

4.

กรณีการดำเนินการใด ของหน่วยงานของรัฐไม่สอดคล้องกับแผนการ ปฏิรูปประเทศ หน่วยงานของรัฐ (หัวหน้าหัวงาน) ให้ความร่วมมือให้ คำปรึกษาเพื่อแก้ไข ปรับปรุงความไม่สอดคล้องนั้น และดำเนินการตามที่ตก ลงร่วมกัน แล้วรายงานให้กรรมการยุทธศาสตร์ชาติทราบ (มาตรา6 (2))

ประเทศบรรลุผลสัมฤทธิ์ตาม ระยะเวลาที่กำหนดไว้ในแผนการ ปฏิรูปประเทศ (มาตรา 6 วรรคสอง) 2. ให้ความร่วมมือในการให้ คำปรึกษาแก่คณะกรรมการยุทธศาสตร์ ชาติในการวางระเบียบเกี่ยวกับ หลักเกณฑ์และวิธีการการติดตาม การ

ดำเนินการให้เป็นไปตามแผนการ

ปฏิรูปประเทศ เพื่อให้การปฏิรูป

ตรวจสอบ และการประเมินผลการ ดำเนินการตามแผนปฏิรูปประเทศตาม ข้อเสนอแนะ (มาตรา 24 วรรคแรก และสอง)

3.

รายงานผลการติดตามการดำเนินการภายในระยะเวลาที่ สำนักงานคณะกรรมการพัฒนาการเศรษฐกิจและสังคมแห่งชาติใน ฐานะสำนักงานเลขานุการฯ กำหนด (มาตรา25 วรรคแรก)

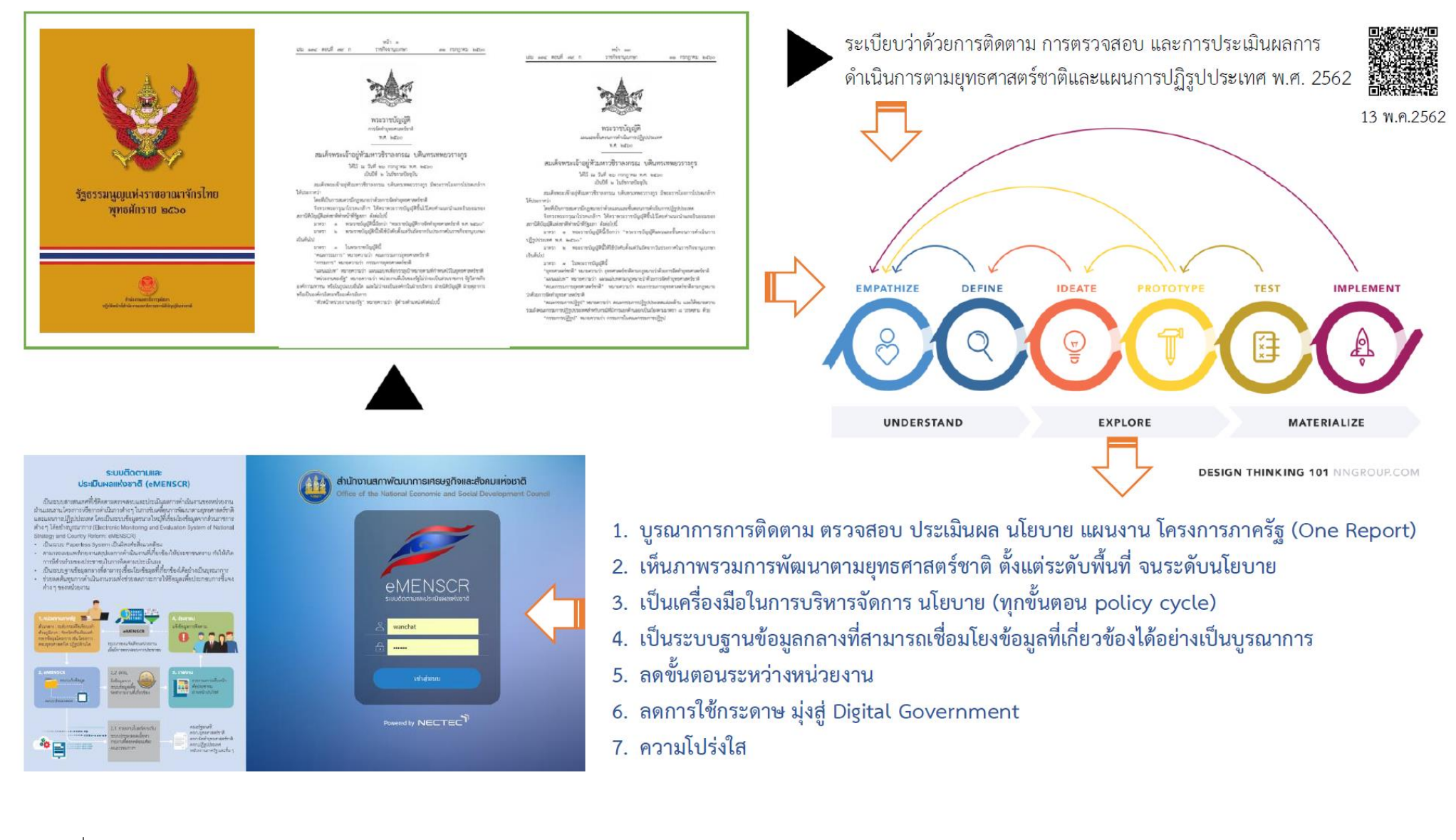

# ภาพรวมของระบบ eMENSCR

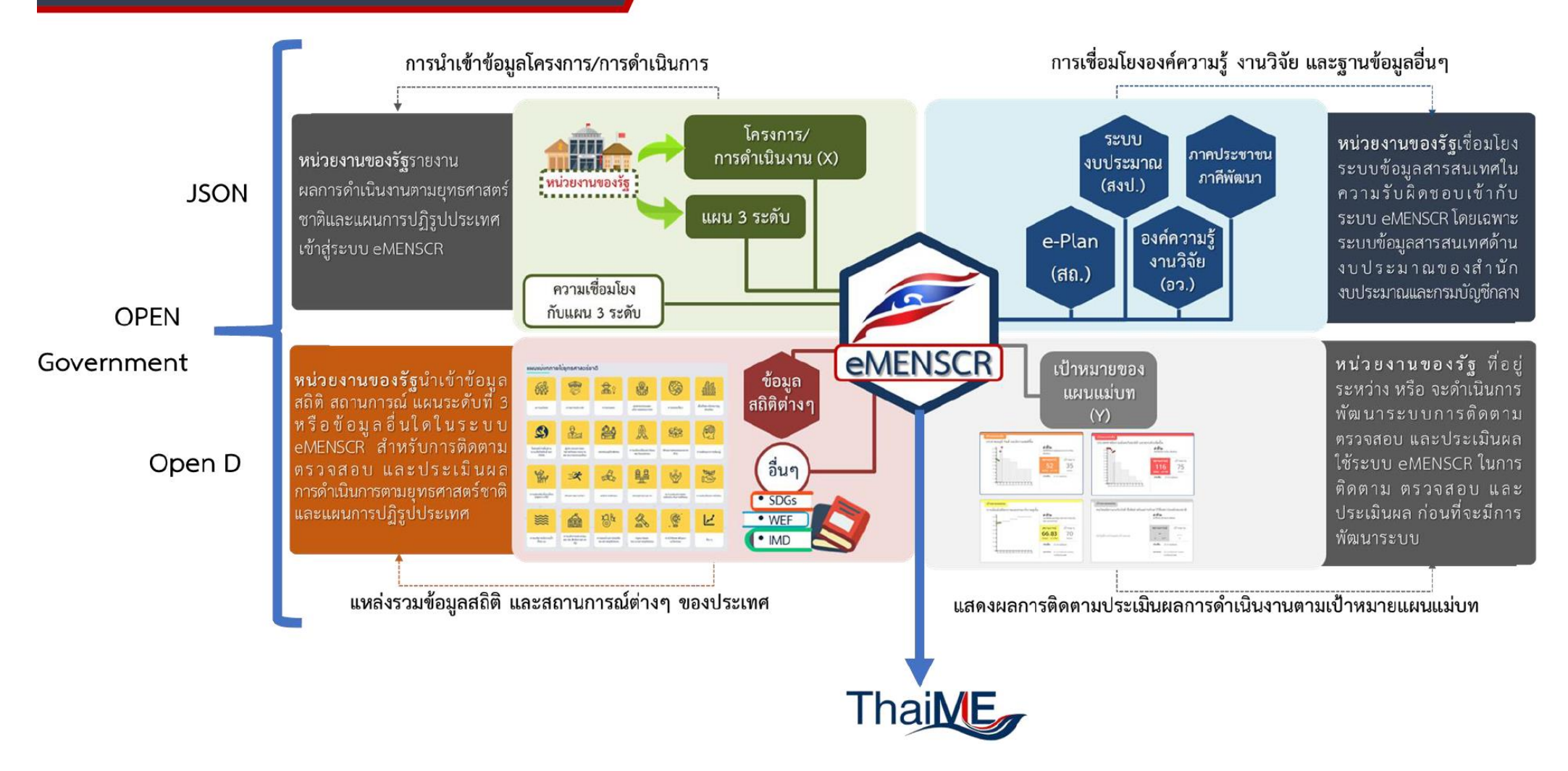

# ระบบติดตามและประเมินผลแห่งชาติ (eMENSCR)

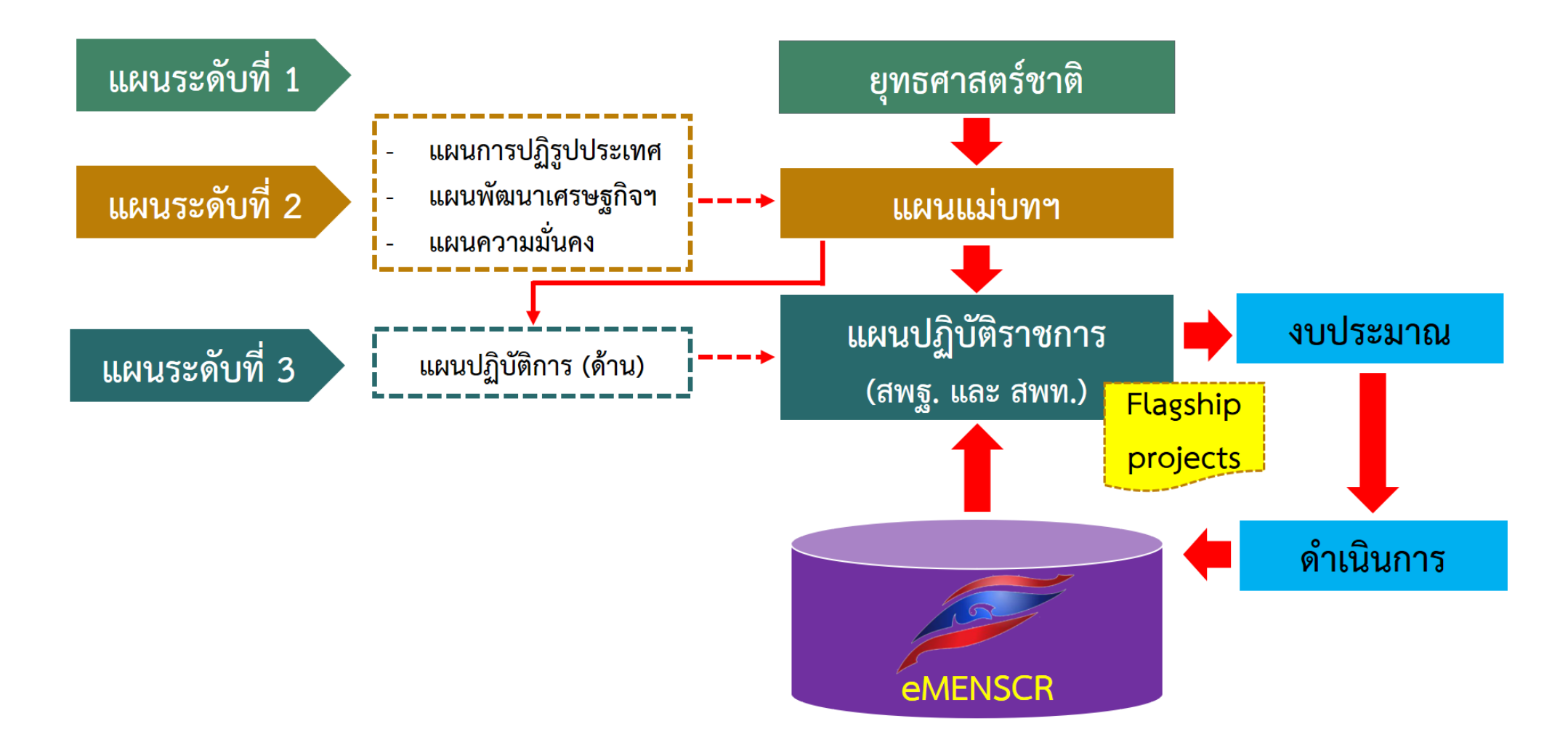

การนำเข้าข้อมูลโครงการ/การดำเนินการ

## โครงสร้างข้อมูลระบบติดตามประเมินผล

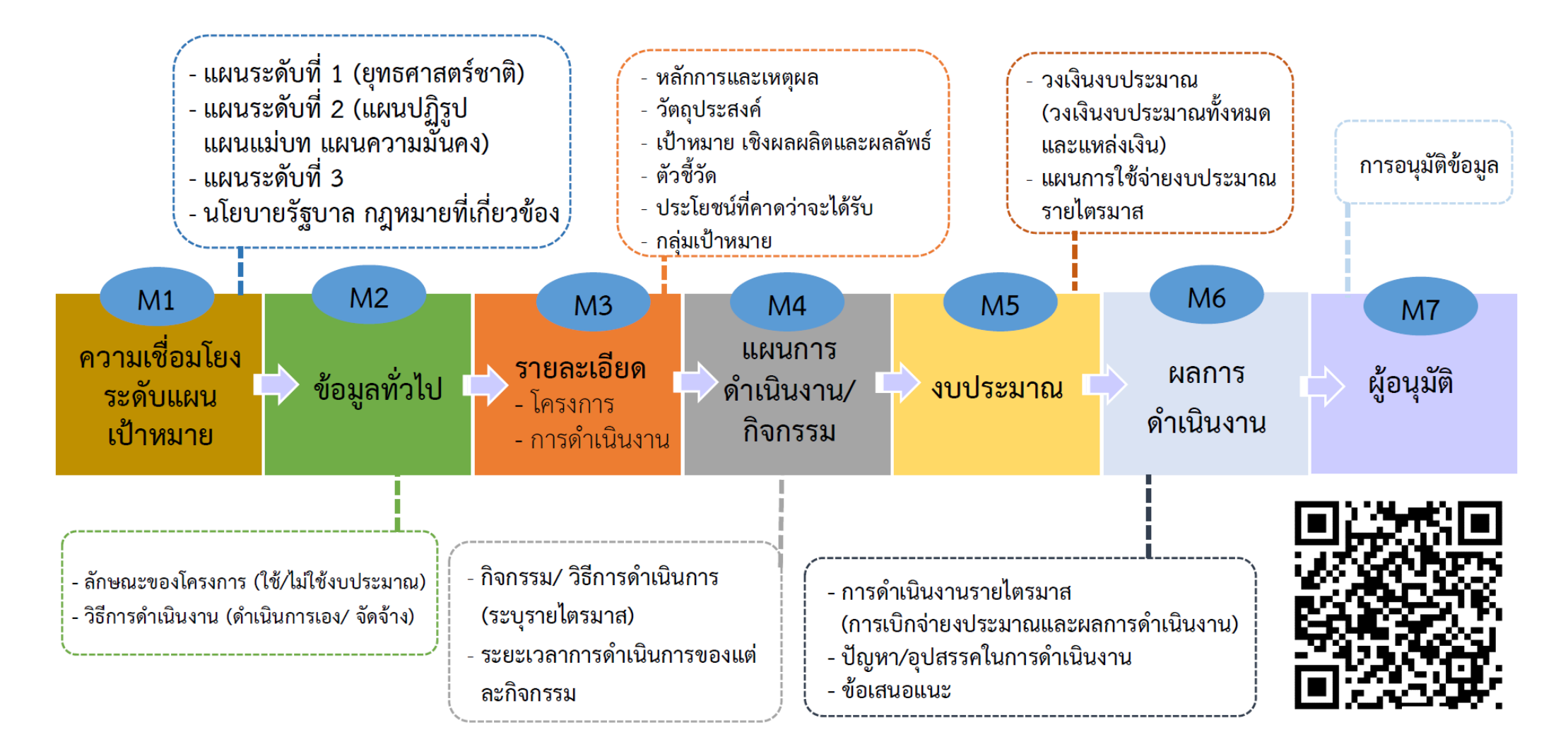

# โครงสร้างหน่วยงานตามสายการบังคับบัญชา (M7) ในระบบ eMENSCR กระทรวงศึกษาธิการ

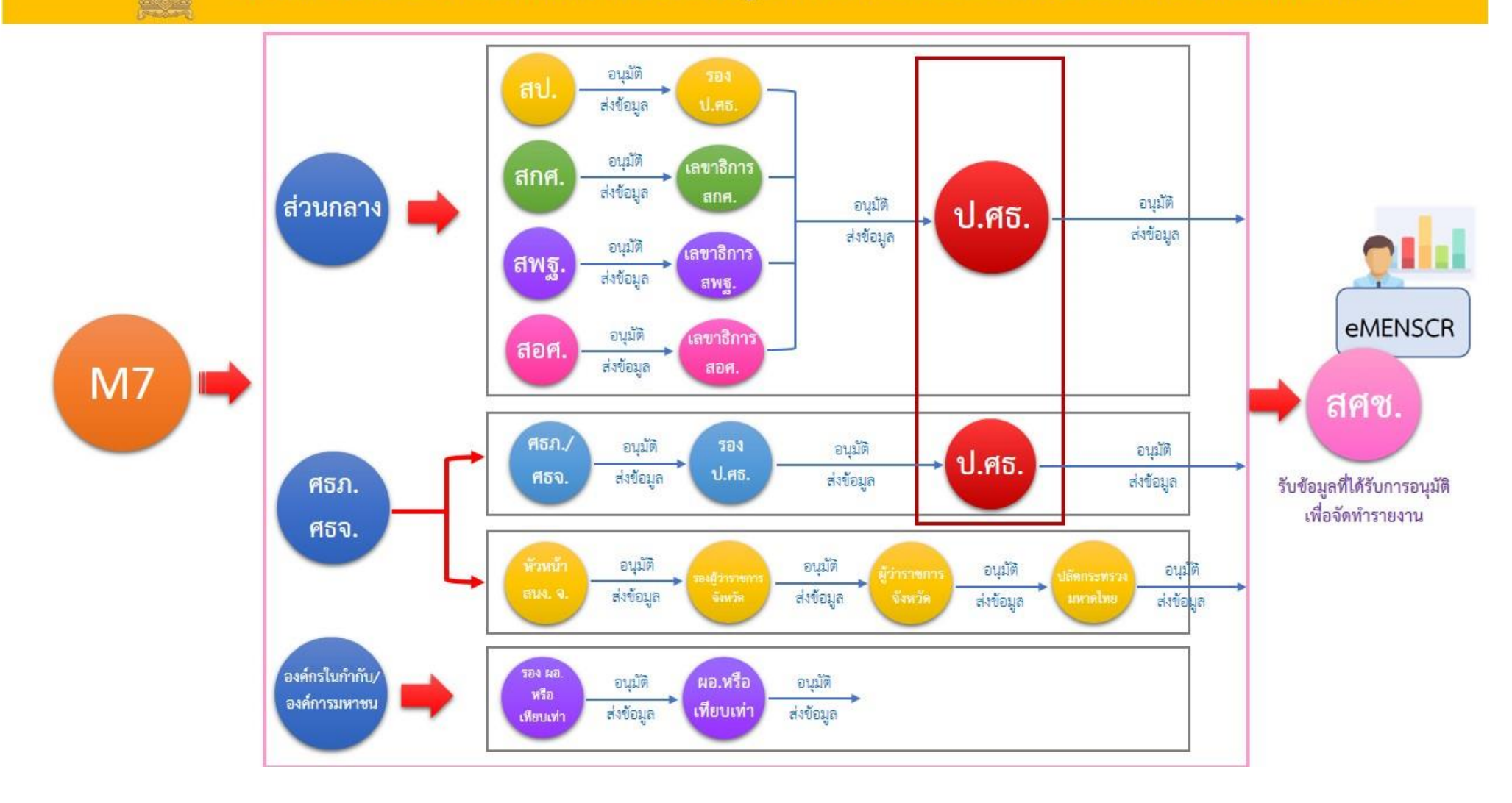

# กรอบเวลาในการนำเข้าข้อมูลโครงการ การรายงานผลการดำเนินการ และการอนุมัติข้อมูล

การเพิ่มโครงการใหม่ (M1 - M5 และ M7) หน่วยงานจะต้องเพิ่มโครงการใหม่ทั้งหมดในปีงบประมาณเข้าในระบบให้เสร็จสิ้นภายในไตรมาสแรกของปีงบประมาณ โดยประกอบด้วยข้อมูลดังนี้

- ความสอดคล้องกับการดำเนินการตามยุทธศาสตร์ชาติและแผนการปฏิรูปประเทศ ٠
- ข้อมูลเกี่ยวกับรายละเอียดแผนงาน โครงการ หรือการดำเนินงาน

### ขั้นตอนการอนุมัติ (M7) จะต้องเสร็จสิ้นในช่วงเวลาดังกล่าวด้วย

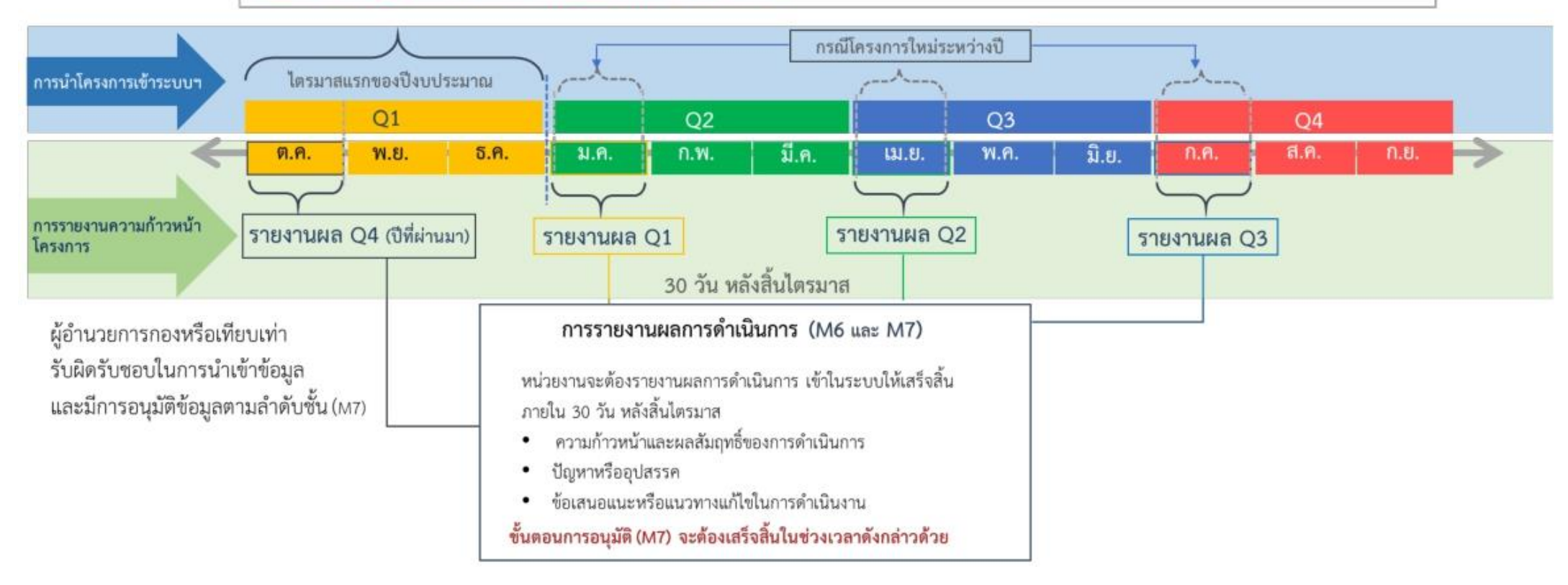

หมายเหตุ : กรอบเวลาในการนำเข้าข้อมูลข้างต้น เป็นกรอบเวลาในการนำเข้าข้อมูลตามกฎหมาย หากมีสถานการณ์อื่นที่ส่งผลกระทบต่อการนำเข้าข้อมูล เช่น ความล่าช้าของ พ.ร.บ. งบประมาณ สถานการณ์การแพร่ระบาดของเชื้อไวรัสโคโรน่า 2019 เป็นต้น สำนักงานสภาพัฒนาการเศรษฐกิจ และสังคมแห่งชาติ จะแจ้งขยายเวลาในภายหลัง

# ปฏิทินการดำเนินการนำเข้าข้อมูลในระบบติดตามและประเมินผลแห่งชาติ (eMENSCR)

# สำหรับสำนักงานเขตพื้นที่การศึกษา ประจำปีงบประมาณ พ.ศ. 2565

| ระยะเวลา                             | นำเข้าข้อมูลโครงการ M1 – M5 | รายงานความก้าวหน้าในการดำเนินงานโครงการ<br>(M6) |
|--------------------------------------|-----------------------------|-------------------------------------------------|
| ไตรมาสที่ 1 (ตุลาคม - ธันวาคม 2564)  | 1 ตุลาคม – 31 ธันวาคม 2564  | 1 – 20 มกราคม 2565                              |
| ไตรมาสที่ 2 (มกราคม – มีนาคม 2565)   | 1 มกราคม – 31 มีนาคม 2565   | 1 – 20 เมษายน 2565                              |
| ไตรมาสที่ 3 (เมษายน – มิถุนายน 2565) | 1 เมษายน – 30 มิถุนายน 2565 | 1 – 20 กรกฎาคม 2565                             |
| ไตรมาสที่ 4 (กรกฎาคม – กันยายน 2565) | 1 กรกฎาคม – 30 กันยายน 2565 | 1 – 20 กันยายน 2565                             |

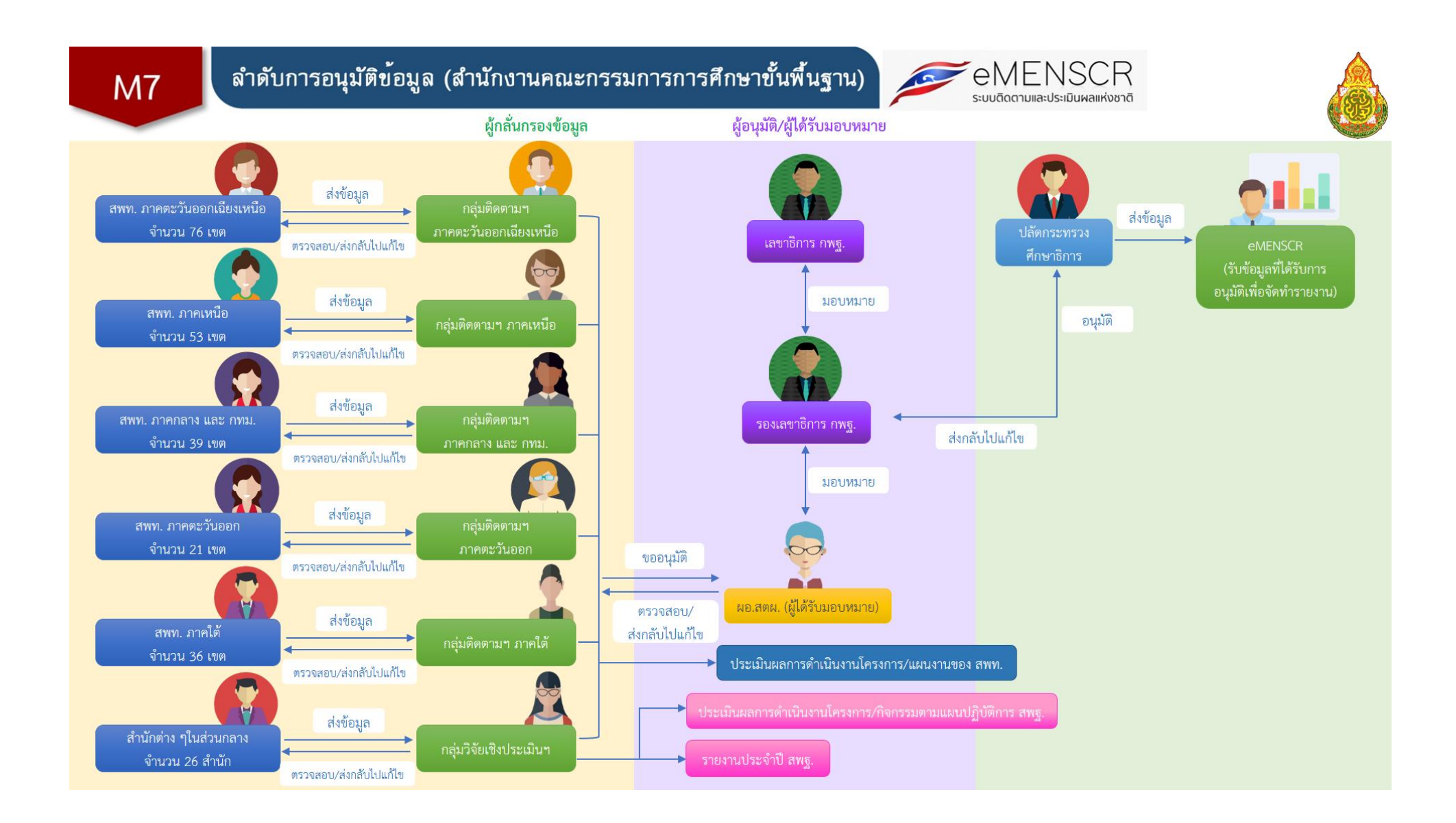

| สถานะโครงการ |                                                                                                    |                                                                                                    |
|--------------|----------------------------------------------------------------------------------------------------|----------------------------------------------------------------------------------------------------|
| ร่างโครงการ  | เมื่อได้กรอกข้อมูลโครงการอย่างสมบูรณ์ และคลิกปุ่ม 🏾 🏲 บันทึกร่างโครงการ แล้ว ระบบจะแสดงสถานะ "ร่างโครง<br>เมื่อตรวจสอบความถูกต้องครบถ้วนของข้อมูลแล้ว ต้องคลิกส่งโครงการเพื่อขอรับการอนุมัติตามเส้นทางการอนุมัติข้อ                                                                                                    | มการ"<br>อมูล                                                                                                    |
| รอแก้ไข      | เมื่อคลิก "ส่งโครงการ" หากผู้บังคับบัญชา "ไม่อนุมัติ" โครงการจะแสดงสถานะ "รอแก้ไข"<br>ซึ่งท่านสามารถดูข้อเสนอแนะที่ต้องดำเนินการแก้ไขได้โดย คลิกที่เครื่องหมาย • ด้านขวามือ<br>ของโครงการที่จะดำเนินการแก้ไขแล้วคลิก "ประวัติโครงการ" และหากจะดำเนินการแก้ไขโครงการให้คลิก<br>"แก้ไขโครงการ" และเมื่อดำเนินการแก้ไขเรียบร้อยแล้วให้คลิก "ส่งโครงการ" เพื่อขอรับการอนุมัติอีกครั้ง            | <ul> <li>ข้อมูลโครงการ</li> <li>ประวัติโครงการ</li> <li>แก้ไขโครงการ</li> <li>ลบโครงการ</li> <li>ส่งโครงการ</li> </ul> |
| รออนุมัติ    | เมื่อคลิกส่งโครงการเพื่อขอรับการอนุมัติจากผู้บังคับบัญชา (รองเลขาธิการ กพฐ. และเลขาธิการ กพฐ.)<br>โครงการจะแสดงสถานะ "รออนุมัติ"                                                                                                    |                                                                                                    |
| อนุมัติแล้ว  | โครงการจะแสดงสถานะ "อนุมัติแล้ว" เมื่อโครงการได้รับการอนุมัติจากผู้บังคับบัญชาสูงสุด (ปลัดกระทรวงศึกษาธิก<br>ซึ่งสามารถตรวจสอบการอนุมัติตามเส้นทางการอนุมัติข้อมูลได้โดยคลิกที่ "ประวัติโครงการ" หากโครงการยังไม่ได้รับ<br>จากปลัดกระทรวงศึกษาธิการ จะยังไม่ถือว่ากระบวนการอนุมัติได้เสร็จสิ้นลงแล้ว ผู้รับผิดชอบโครงการหรือผู้ที่ได้รับม<br>จะต้องคอยตรวจสอบสถานะการอนุมัติของโครงการนั้น ๆ | การ) แล้วเท่านั้น<br>มการอนุมัติ<br>มอบหมาย                                                                            |

# การเข้าใช้งานระบบ

- เข้า URL: <u>https://emenscr.nesdc.go.th</u>
   กรอกชื่อผู้ใช้ และรหัสผ่าน เพื่อเข้าสู่ระบบ

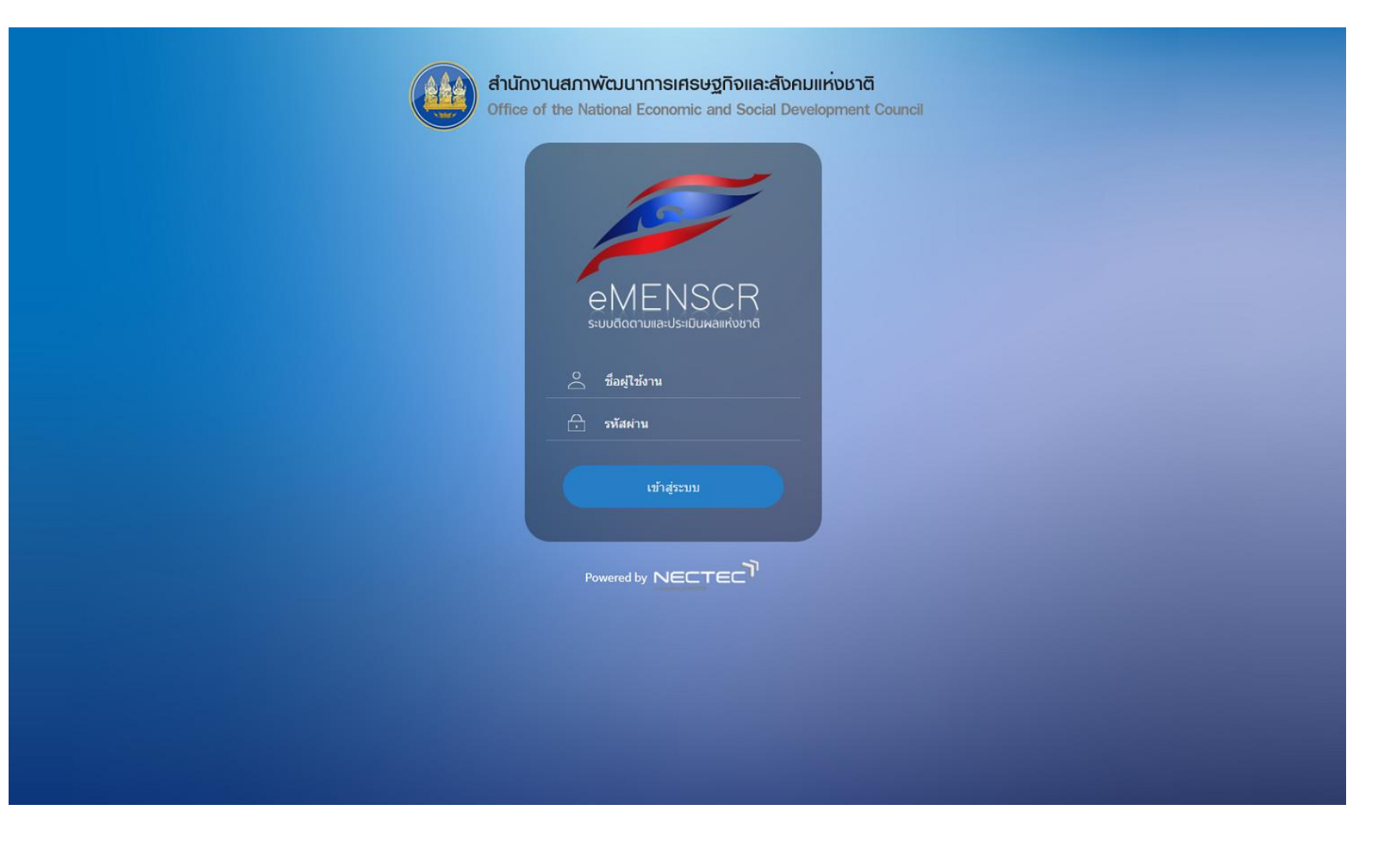

# ส่วนประกอบของหน้ำหลัก

# เมื่อ Login เข้าสู่ระบบแล้ว ผู้ใช้จะพบกับหน้าหลัก ซึ่งมีส่วนประกอบ ดังนี้

| sudomuedsdueiriovit                                                                        |                                                                                                    |                                                                                                    |                                                                            | 🔎 👱 สำนั                              | ักติดตามและประ                   | เมินผลการจัดการ                                                                                       | ศึกษาขั้นพื้นฐาเ                      | u (moe040031      |
|--------------------------------------------------------------------------------------------|----------------------------------------------------------------------------------------------------|----------------------------------------------------------------------------------------------------|----------------------------------------------------------------------------|---------------------------------------|----------------------------------|----------------------------------------------------------------------------------------------------|---------------------------------------|-------------------|
| จัดการโครงการ<br>โครงการทั้งหมด                                                            |                                                                                                    |                                                                                                    |                                                                            |                                       |                                  |                                                                                                    |                                       |                   |
| + เพิ่มโครงการ                                                                             | v # ( ) )                                                                                                    | م بالمقر م                                                                                                    |                                                                            |                                       |                                  |                                                                                                    |                                       |                   |
| เ≣ รายงานความถ้าวหน้า<br>เลือกยุทธศาสตร์ชาติที่เกี่ยวข้อ<br>ยุทธศาสตร์ชาติที่เกี่ยวข้อ     | ioงโดยตรง                                                                                                    | เลือกแผนปฏิรูปที่เกี่ยวข้องโดยตรง<br>แผนปอิรูปที่เกี่ยวข้องโดยตรง                                                                                       | -                                                                          | โนหาตามระยะเวลาด์<br>เลือกระยะเวลาดำเ | าเนินโครงการ<br>บินโครงการที่ต้ะ | งการด้ายหา                                                                                            |                                       |                   |
| โครงการส่วนตัว<br>สายเป็น เป็น เป็น เป็น เป็น เป็น เป็น เป็น                               | N MON IN                                                                                                    | WHEN SOUTH DID AND AND AND AND AND AND AND AND AND AN                                                                                                   | 100.000                                                                    | MOTI JOOUR AN IN IS                   | IS IS SPEAKED AND IS             | 501113P10011                                                                                          |                                       |                   |
| โครงการทุกสถานะ<br>โครงการทุกสถานะ                                                         |                                                                                                    | านทางา                                                                                                    | มุลเครงการ<br>วามที่ต้องการค้นหา                                           |                                       |                                  |                                                                                                    |                                       |                   |
| ร่างโครงการ                                                                                |                                                                                                    |                                                                                                    |                                                                            |                                       |                                  |                                                                                                    |                                       |                   |
| โครงการรออนุมัติ                                                                           |                                                                                                    |                                                                                                    |                                                                            |                                       |                                  |                                                                                                    |                                       |                   |
| รายชื่อโครงการ / การผ<br>โครงการรอแก้ไข                                                    | ดำเนินงาน                                                                                                    |                                                                                                    |                                                                            |                                       |                                  |                                                                                                    |                                       |                   |
| โครงการผ่านการอนุมัติ แสดงเอกสาร 25 <                                                      | ายการ                                                                                                    |                                                                                                    |                                                                            | ข้อมูลที่แสดง 👻                       | Copy                             | CSV 🖾 Excel                                                                                           | 🗿 PDF 😁 พื                            | มพ์ 🖶 Word        |
| เรงการทั้งหมดในระบบ<br>■ โครงการทั้งหมดในระบบ                                              |                                                                                                    | ชื่อโครงการ / การค่าเนินงาน                                                                                                    |                                                                            | ยุทธศาสตร์<br>ชาติที่<br>เกี่ยวข้อง   | แผน<br>ปฏิรูปที่<br>เกี่ยวข้อง   | วันที่แก้ไข<br>ข้อมูล<br>ล่าสุด                                                                       | สถานะ                                 | จัดการ<br>โครงการ |
|                                                                                            | 74                                                                                                    |                                                                                                    |                                                                            | เพยตวง                                | CHEIN124                         | 14                                                                                                    | 11                                    | 74                |
| เป้าหมาย-ตัวขี้วัด                                                                         | 19475 (* 1977) 1948 (* 1977) 1967)                                                                                                    | namenta en comos es associativos com                                                                                                    |                                                                            |                                       |                                  | 24 13022010                                                                                           |                                       |                   |
| เป้าหมาย-ตัวซี้วัด<br>ศร04003-63-0022                                                      | การติดตามเพื่อพัฒนาการจัดการศึกษาขั้นนี้นฐามของสำนัก<br>เพื่อยกระดับคุณภาพการศึกษาสู่คุณภาพไทยแลนด์ 4.0 โดย                                                                                                    | ນາມເຫຼສົ້າເກົ່າກະศึกษา ປระຈຳປັ່งບປรະມາณ พ.ศ.2563.กิจกรรมการติดตามก<br>ຍຶດหลัก "ศาสตร์พระราชา"                                                           | ารจัดการเรียนรู้วิธีการ Active Learnin                                     | *                                     | *                                | 24 เมษายน<br>2563 เวลา<br>13:51                                                                       | รออนุมัติ                             | ¢ •               |
| เป้าหมาย-ตัวขี้วัด<br>ศร04003-63-0022<br>เพิ่มข้อมูล                                       | การติดตามเพื่อพัฒนาการรัดการศึกษาขั้นสั้นฐานของสำนัก<br>เพื่อยกระดับคุณภาพการศึกษาสู่คุณภาพไทยแลนด์ 4.0 โดเ<br>โดรงการพัฒนาเป็นเวน สหธุ (โดรงการการวงหว่างารวินก                                                            | งานเขตตื้นที่การศึกษา ประจำปังบประมาณ พ.ศ.2563.กิจกรรมการติดตามก<br>ยึดหลัก "ศาสตร์ทระราชา"<br>                                                         | ารจัดการเรียนรู้วิธีการ Active Learnin                                     | *                                     | *                                | 24 เมษายม<br>2563 เวลา<br>13:51<br>24 เมษายม<br>2563 เวลว                                             | รออนุมัติ                             | ¢.                |
| เป้าหมาย-ตัวซี้วัด<br>ศะ04003-63-0022<br>เพิ่มข้อมูล ศะ04003-63-0021                       | การติดตามเพื่อพัฒนาการจัดการศึกษาขั้นพื้นฐานของสำนัก<br>เพื่อยกระดับคุณภาพการศึกษาสู่คุณภาพไทยแลมด์ 4.0 โดเ<br>โครงการพัฒนานไขบาย สพฐ. (โครงการกระจายอำนาจในก                                                               | งานเขตตื้นที่การศึกษา ประจำปังบประมาณ พ.ศ.2563.กิจกรรมการติดตามก<br>เข็ดหลัก "ศาสตร์พระราชา"<br>-<br>ารบริหารและการจัดการศึกษาให้โรงเรียนเป็นมิติบุคคล) | ารจัดการเรียนรู้วิธีการ Active Learnin                                     | *                                     | *                                | 24 เมษายม<br>2563 เวลา<br>13:51<br>24 เมษายม<br>2563 เวลา<br>13:46                                    | รออนุมัติ<br>รออนุมัติ                | 0 ·               |
| เป้าหมาย-ตัวซี้วัด<br>ดอง4003-63-0022<br>เพิ่มข้อมูล<br>ตะ04003-63-0021<br>ตะ04003-63-0020 | การติดตามเพื่อหัดเมาการจัดการศึกษาขั้นกั้นฐานของสำนัก<br>เพื่อขกระดับคุณภาพการศึกษาสู่คุณภาพไทยแลนด์ 4.0 โด<br>โครงการพัฒนานโยบาย สพฐ. (โครงการกระจายอำนาจในก<br>การวิจัยพัฒนาแนวทางการบริหารและการจัดการศึกษาเพื่อย<br>ฐาน | งานเขตสั้นที่การศึกษา ประจำปังบประมาณ พ.ศ.2563.กิจกรรมการติดตามก<br>เข็ตหลัก "ศาสตร์พระราชา"<br>                                                        | ารจัดการเรียนรู้วิธีการ Active Learnin<br>หักงานคณะกรรมการการศึกษาขั้นพื้น |                                       | * * *                            | 24 เมษายม<br>2563 เวลา<br>13:51<br>24 เมษายม<br>2563 เวลา<br>13:46<br>28 มกราคม<br>2563 เวลา<br>15:33 | รออนุมัติ<br>รออนุมัติ<br>อนุมัติแต้ว | 0 •<br>0 •        |

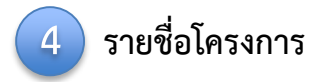

# การเพิ่มโครงการใหม่

|                        | ≡                                                      |                                                  | 0 🔺                          | 💄 สำนักงานเขตพื้นที่การศึกษาประถมศึกษากรุงเทพมหานคร (obec_regional_10_21) \vee |
|------------------------|--------------------------------------------------------|--------------------------------------------------|------------------------------|--------------------------------------------------------------------------------|
| จัดการโครงการ          | โครงการทั้งหมด                                         |                                                  |                              |                                                                                |
| + เพิ่มโครงการ         |                                                        |                                                  |                              |                                                                                |
| ≡ รายงานความก้าวหน้า   | เลือกขุทธศาสตร์ชาติที่เกี่ยวข้องโดยตรง                 | เลือกแผนปฏิรูปที่เกี่ยวข้องโดยตรง                |                              | ค้นหาตามระยะเวลาดำเนินโครงการ                                                  |
| โดรงการส่วงเต้า        | ยุทธศาสตร์ชาติที่เกี่ยวข้องโดยตรง                      | <ul> <li>แผนปฏิรูปที่เกี่ยวข้องโดยตรง</li> </ul> | Ŧ                            | เลือกระยะเวลาดำเนินโครงการที่ต้องการค้นหา                                      |
|                        | สถานะโครงการ                                           |                                                  | ค้นหาตามข้อมูลโครงการ        |                                                                                |
| 📗 โครงการทุกสถานะ      | โครงการทุกสถานะ                                        | •                                                | กรอกข้อความที่ต้องการค้นหา   |                                                                                |
| 🕒 ร่างโครงการ          |                                                        |                                                  |                              |                                                                                |
| 🔓 โครงการรออนุมัติ     |                                                        |                                                  |                              |                                                                                |
| โครงการรอแก้ไข         | รายชื่อโครงการ / การดำเนินงาน                          |                                                  |                              |                                                                                |
| โครงการผ่านการอนุมัติ  | แสดงเอกสาร 25 💠 รายการ                                 |                                                  |                              | ข้อมูลที่แสดง 👻 🖆 Copy 📓 CSV 📓 Excel 📓 PDF 🖨 พิมพ์ 🖶 Word                      |
| โครงการทั้งหมดในระบบ   | รหัสโครงการ ∩ุ่ ชื่อโครงการ / การดำเนินงาน ∩ุ่         | ยุทธศาสตร์ชาติที่เกี่ยวข้องโดยตรง<br>↑↓          | แผนปฏิรูปที่เกี่ยวข้องโดยตรง | ⊥ วันที่แก้ไขข้อมูลล่าสุด ๅ↓ สถานะ ๅ↓ จัดการโครงการ ๅ↓                         |
| 🕒 โครงการทั้งหมดในระบบ |                                                        | ไม่มีข้อมูลโครงการ /                             | ่ การดำเนินงานในระบบ         |                                                                                |
| 🗠 เป้าหมาย-ตัวชี้วัด   | กำลังแสดงเอกสารลำดับ 0 ถึง 0 จากเอกสารทั้งหมด 0 รายการ |                                                  |                              | ก่อนหน้า ถัดไป                                                                 |
| ข้อมูลสถิติ/สถานการณ์  |                                                        |                                                  |                              |                                                                                |
| 🏦 เพิ่มข้อมูล          |                                                        |                                                  |                              |                                                                                |

## คลิกเมนู "**เพิ่มโครงการ**" เพื่อเพิ่มโครงการ/การดำเนินงาน

|                                                                                                    |                                                                              |                                                                                     | 🎗 สำนักติดตามและประเมินผลการจัดการศึกษาขั้นพื้นฐาน (moe04 | 0031) 🗸 |
|----------------------------------------------------------------------------------------------------|------------------------------------------------------------------------------|-------------------------------------------------------------------------------------|-----------------------------------------------------------|---------|
| ชื่อโครงการ / ชื่อการดำเนินงาน •                                                                                                    |                                                                              |                                                                                     |                                                           | ] [1    |
| <ol> <li>ความเชื่อมโยงกับแผนระดับต่างๆ</li> <li>ข้อมูลทั่วไป</li> <li>รายละเอียด</li> <li>เลือกความเชื่อมโยงกับแผนทั้งสามระดับ</li> </ol> | 4. กิจกรรม 5. งบประมาณ                                                       |                                                                                     |                                                           |         |
|                                                                                                    | แผนระดั<br>(ยุทธศาสตร์ชาติจะถูกเชื่อมโยงฝานแผนแม่บทภายใต้ยุทธศาสเ<br>ยุทธศาส | บที่ 1 ∙<br>คร์ชาติให้โดยอัดโนมัติ ผู้ใช้ไม่จำเป็นต้องเลือกแผนในส่วนนี้)<br>คร์ชาติ |                                                           | 2       |
| 3                                                                                                    | 4 แผนระดั<br>(เลือกแผนระดับที่ 2 อย่างน้อยต้องสอดคลั                         | ปที่ 2 ∙<br>องกับแผนแม่บทภายใต้ยุทธศาสตร์ชาติ)                                      | 5                                                         |         |
| แผนแม่บทภายใต้ยุทธศาสตร์ชาติ                                                                                                    | แผนการปฏิรูปประเทศ                                                           | แผมพัฒนาเศรษฐกิจ<br>และสังคมแห่งชาติ ฉบับที่ 12                                     | แผนความมั่นคงแห่งชาติ                                     |         |
|                                                                                                    | แผนระด์<br>(หากสามาร                                                         | າັບที່ 3<br>ດາະບຸໄລ້)                                                               |                                                           |         |
|                                                                                                    | แผนระดับที่ 3 ตามมติ ครม<br>                                                 | . วันที่ 4 ธันวาคม 2560<br>                                                         |                                                           | 6       |

### **การเพิ่มโครงการใหม่** มีขั้นตอนในการดำเนินการ ดังนี้

- ขั้นที่ 1 กรอกชื่อโครงการ/การดำเนินงาน (1)
- ขั้นที่ 2 ในส่วนของ "ยุทธศาสตร์ชาติ" (2) ซึ่งเป็นแผนระดับ 1 จะถูกเชื่อมโยงผ่าน "แผนแม่บทภายใต้ยุทธศาสตร์ชาติ" ให้โดยอัตโนมัติ ดังนั้น กรุณาเลือกแผนแม่บทภายใต้ยุทธศาสตร์ชาติ ด้านล่าง (3)
- ขั้นที่ 3 คลิกที่ แผ่นแม่บทภายใต้ยุทธศาสตร์ซ<sup>่</sup>าติ (3) เพื่อเลือกความสอดคล้อง โดยผู้รับผิดชอบโครงการจะต้องวิเคราะห์ ความสอดคล้องระหว่างโครงการกับแผนแม่บท ภายใต้ยุทธศาสตร์ชาติ ทั้งนี้ ผู้นำเข้าข้อมูลจะต้องศึกษายุทธศาสตร์ชาติ ได้จาก "ยุทธศาสตร์ชาติฉบับเต็ม" หรือ "สรุปสาระสำคัญแผนแม่บทภายใต้ยุทธศาสตร์ชาติ (พ.ศ. 2561 – 2580)" ซึ่งในเล่มสรุปสาระสำคัญได้สรุป "คำสำคัญ" ของประเด็นยุทศาสตร์และค่าเป้าหมายและตัวชี้วัดไว้ให้
- ขั้นที่ 4 คลิกที่ แผนการปฏิรูปประเทศ เพื่อเลือกความสอดคล้อง ทั้งนี้ ท่านสามารถเลือกแผนระดับ 2 อื่นๆ เพิ่มเติม หากโครงการมีความสอดคล้อง
- ขั้นที่ 5 ท่านสามารถเลือกแผนระดับ 2 อื่นๆ ได้แก่ แผนพัฒนาเศรษฐกิจและสังคมแห่งชาติ ฉบับที่ 12 และแผนความมั่นคงแห่งชาติ เพิ่มเติม หากโครงการมีความสอดคล้อง
- ขั้นที่ 6 เพิ่มความสอดคล้องกับแผนระดับ 3 (ไม่บังคับ)

เลือกแผนย่อย

เลือกเป้าหมายแผนย่อย

เลือกแนวทางการพัฒนาภายใต้แผนย่อย

เลือกเป้าหมายของแผนแม่บทภายใต้ยุทธศาสตร์ชาติ

เลือกองค์ประกอบ

เลือกปัจจัย

3

แผนย่อย 🔸

เป้าหมายแผนย่อย

แนวทางการพัฒนาภายใต้แผนย่อย \*

เป้าหมายของแผนแม่บทภายใต้ยทธศาสตร์ชาติ

องค์ประกอบ •

ปัจจัย 🔹

สำหรับการเลือกความสอดคล้องกับ แผนแม่บทภายใต้ยุทธศาสตร์ชาติ นั้น ระบบฯ ได้เชื่อมโยงความสัมพันธ์ระหว่างยุทธศาสตร์ชาติ กับแผนแม่บทฯ ไว้แล้ว ซึ่งมีวิธีการเลือกดังนี้

|                                        |                                                                             |                                                                       | (เลือกแผนระดับที่ 2                                                              | แผนระดับที่ 2 *<br>อย่างน้อยต้องสอดคล้องกับแผนแม่บทภายใต้ยุง | กธศาสตร์ชาติ)                                   |                                                                                                    |
|----------------------------------------|-----------------------------------------------------------------------------|-----------------------------------------------------------------------|----------------------------------------------------------------------------------|--------------------------------------------------------------|-------------------------------------------------|----------------------------------------------------------------------------------------------------|
| 1                                      | แผนแม่บทภายใต้ยุทธศ                                                         | าสตร์ชาติ                                                             | แผนการปฏิรูปประเทศ                                                               | u                                                            | แผนพัฒนาเศรษฐกิจ<br>เละสังคมแห่งชาติ ฉบับที่ 12 | แผนความมั่นคงแห่งชาติ                                                                                         |
| . คลิก<br>แผนแม่บทภายใต้               | แนวทางการพัฒนาของแผนแม่บทภายใต้ยุทธ<br>กรถาวกอเป็น "เลือกอาวแฮกอออักงโอเตอร | สาสตร์ชาติที่เกี่ยวข้องโดยตรง (เลือก<br>เพื่อเพิ่มแนวทางการพัฒนาของแผ | ได้เพียง 1 แนวทางการพัฒนา)<br>บนเป็นพลายใต้ยุษธศาสตร์หาดิชีเอื่นาข้องโดยตรง ชื่อ | อดคล้องกับโครงการ                                            |                                                 |                                                                                                    |
| ทธศาสตร์ชาติ"                          |                                                                             |                                                                       | 2                                                                                | เลือกความสอดคล้องโดยตรง<br>2. คลิกเลือกความ                  | สอดคล้องโดยตรง                                  |                                                                                                    |
|                                        |                                                                             |                                                                       |                                                                                  |                                                              | <b></b>                                         | <ol> <li>จ. คลิก เลือกความเชื่อมโยงกับแผนแ<br/>ภายใต้ยุทธศาสตร์ชาติ ให้ครบทุกหัวร่<br/>ดังต่อไปนี้</li> </ol> |
| เลอกความเช่อมไขงขอ<br>แผนแม่บทภายใต้ยุ | งโครงการ/การดาแนงงาน ต่อแผนแมบท และบุทธศาสตรา<br>กธศาสตร์ชาติ •             | ฮาต (เลอกเพยง 1 แผน)<br>เลือกแผนแม่บทร                                | ายใต้ยุทธศาสตร์ชาติ                                                              |                                                              |                                                 | ● ประเด็นแผนแม่บท ๆ                                                                                           |

- แผนย่อย
- เป้าหมายแผนย่อย
- องค์ประกอบ
- ปัจจัย
- แนวทางการพัฒนาภายใต้แผนย่อย
- เป้าหมายของแผนแม่บท ๆ ประเด็น

้ในส่วนของการเลือกความสอดคล้องกับเป้าหมายของแผนแม่บทย่อย ผู้ใช้งานจะต้องเลือกว่าโครงการ อยู่ภายใต้ <mark>องค์ประกอบ / ปัจจัย จาก Final Value Chain</mark>

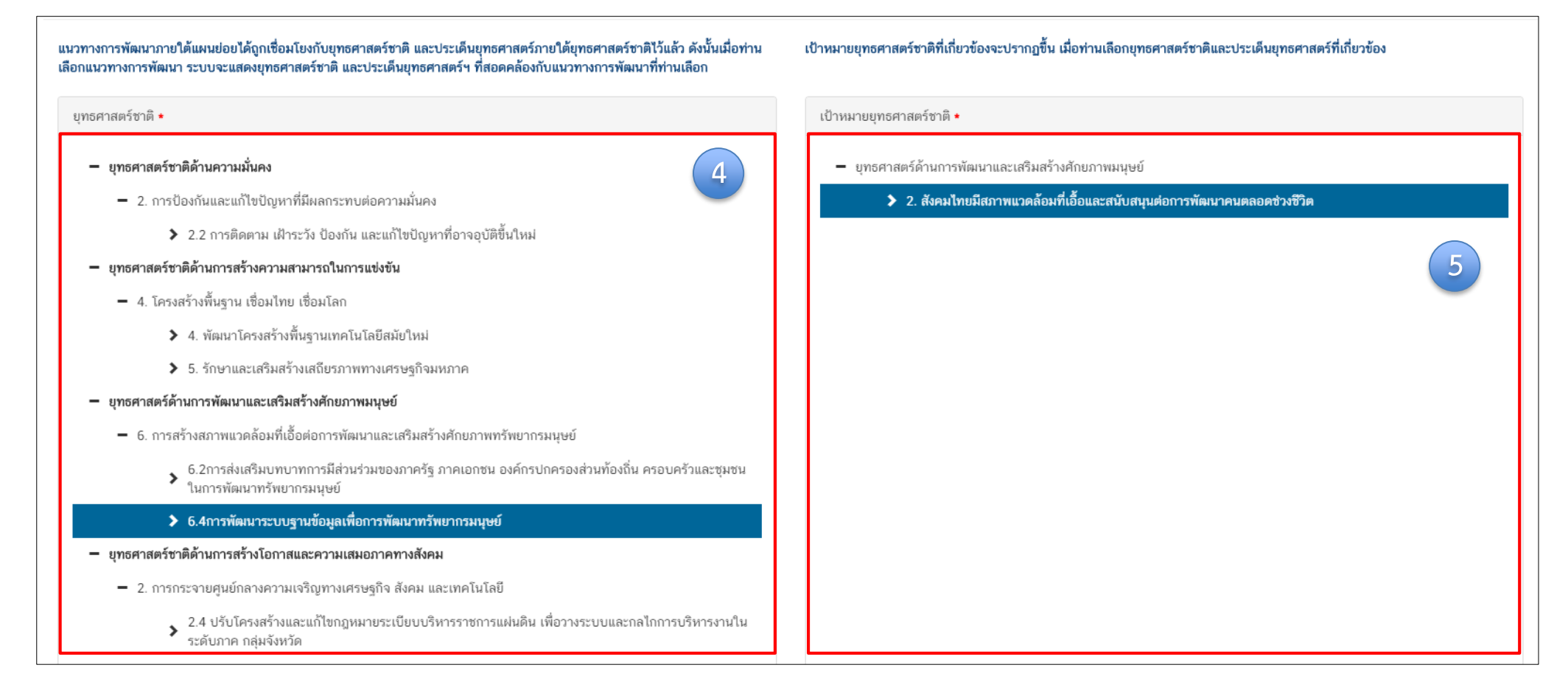

 คลิก เลือกความเชื่อมโยงกับยุทธศาสตร์ชาติในส่วนของประเด็นยุทธศาสตร์ โดยระบบจะแสดงเฉพาะยุทธศาสตร์ชาติและประเด็นยุทธศาสตร์ฯ ที่สอดคล้อง กับแนวทางการพัฒนาที่ท่านเลือกเท่านั้น 5. คลิก เลือกความเชื่อมโยงกับเป้ายุทธศาสตร์ชาติแล้วคลิก "ถัดไป" ทั้งนี้ เป้าหมายยุทธศาสตร์ชาติที่เกี่ยวข้องจะปรากฏขึ้น เมื่อท่านเลือกยุทธศาสตร์ชาติ และประเด็นยุทธศาสตร์ที่เกี่ยวข้องแล้ว

| ความสอดคล้องของโครงการกับยุท                                                                                                    | าธศาสตร์ชาติ                                                                                                    |                                                                                           |                                                      |     |                |
|----------------------------------------------------------------------------------------------------|----------------------------------------------------------------------------------------------------|-------------------------------------------------------------------------------------------|------------------------------------------------------|-----|----------------|
| สรุปข้อมูลยุทธศาสตร์ชาติที                                                                                                    | ที่ท่านเลือก                                                                                                    |                                                                                           |                                                      |     |                |
| บุทรศาสตร์ด้านการทัฒนาและแ<br>└ ประเด็น<br>└ การสร้างสภาพแว<br>└ 6. การสร้างสภาพแว<br>บุทรศาสตร์ด้านการพัฒนาและแ<br>└ เป้าหมาย<br>└ 2. สังคมไทยมีสภาพ<br>ວິ6ีบายความสอดคล้องของ | สริมสร้างศักยภาพมนุษย์<br>เคล้อมที่เอื้อต่อการพัฒนาและเส<br>เริ่มสร้างศักยภาพมนุษย์<br>แวคล้อมที่เอื้อและสนับสนุนต่อก<br>โครงการกับยุทธศาสตร์ช | ริมสร้างศึกยภาพทรัพยากรมบูษย์<br>พยากรมนุษย์<br>ารพัฒนาคนตลอดช่วงชีวิต<br>าติที่ทำนุเลือก |                                                      |     | 6              |
| รายตะเอียด •                                                                                                    | . อธิบายว่าโค                                                                                                    | ารงการของท่านสอดคล้องกับบุทธศาสตร์ชาลิที่ท่า                                              | นเลือก และมีส่วนในการสนับสนุบให้บรรดุเป้าหมายได้อย่า | งไร |                |
| เอกสารที่เกี่ยวข้อง                                                                                                    |                                                                                                    |                                                                                           |                                                      |     | ย้อนกลับ ถัดไป |

 กรอกข้อมูลเพื่ออธิบายว่าโครงการของท่านสอดคล้องกับ ยุทธศาสตร์ชาติด้านที่ท่านเลือกอย่างไร และมีส่วนในการ สนับสนุนให้บรรลุเป้าหมายของยุทธศาสตร์ชาติได้อย่างไร

 กรอกข้อมูลเพื่ออธิบายว่าโครงการสอดคล้องกับเป้าหมาย แผนย่อยที่ท่านเลือกอย่างไร และมีส่วนในการสนับสนุนให้ บรรลุเป้าหมายได้อย่างไร

8. กรอกข้อมูลเพื่อแสดงให้เห็นว่า เมื่อสิ้นสุดโครงการ
 โครงการนี้จะมีส่วนในการสนับสนุน ให้สามารถบรรลุ
 เป้าหมายได้มากน้อยเพียงใด

**หมายเหตุ :** การกรอกข้อมูลในข้อ 6-8 ให้ท่านดูคำสำคัญ ในเล่ม "สรุปสาระสำคัญแผนแม่บทภายใต้ยุทธศาสตร์ชาติ (พ.ศ. 2561 – 2580)" เป็นหลัก และพิจารณาโครงการ ของท่านทั้งในส่วนของหลักการและเหตุผล วัตถุประสงค์ ของโครงการของท่าน ว่าสอดคล้องกับประเด็นยุทธศาสตร์ ชาติประเด็นใด (จำนวนประเด็นทั้งหมด 23 ประเด็น)

โดยมีเทคนิคในการตรวจสอบผลการวิเคราะห์ ความสอดคล้องระหว่างโครงการของท่านกับประเด็น ยุทธศาสตร์ชาติที่ท่านเลือก คือ ในแต่ละประด็นจะมี ตัวชี้วัดของประเด็นและให้ท่านดูว่าตัวแปรตามโครงการ ของท่านสามารถตอบตัวชี้วัดของแผนที่ท่านเลือกได้หรือไม่ ถ้าสามารถตอบได้แสดงว่าผลการวิเคราะห์นั้นถูกต้องแล้ว

| ามสอดคล้องของโครงการกับเป้าหมายของแผท                                                              | นแม่บทภายใต้ยุทธศาสตร์ชาติ 1                             | ประเด็น การบริการประชาชนและประสิทธิภาพภาครัฐ                                         |                                          | 7                     |
|----------------------------------------------------------------------------------------------------|----------------------------------------------------------|--------------------------------------------------------------------------------------|------------------------------------------|-----------------------|
| เข้าหมาย: 1. บริการของรัฐมีประสิทธิภาพและมีคุณภาพเป็า<br>ชั้วัดของแผนแม่บทภายใต้ยุทธศาสตร์ชาติ ประ | มที่ขอมรับของผู้ใช้บริการ •<br>เด็น การบริการประชาชนและป | อชิบายว่าโครงการของท่านสอดคล้องกับเป็าหมายที่ท่านเลือก และมีส่วน<br>ระสิทธิภาพภาครัฐ | นในการสนับสนุนให้บรรลุเป้าหมายได้อย่างไร |                       |
| ว <b>ชี้วัด:</b> ระดับความพึงพอใจในคุณภาพการให้บริการของภาศ                                        | ารัฐ                                                     |                                                                                      |                                          |                       |
| ช่วงปี                                                                                             | ปี 2561 - 2565                                           | ປີ 2566 - 2570                                                                       | ປີ 2571 - 2575                           | ປີ 2576 - 2580        |
| ค่าเป้าหมาย                                                                                        | ไม่น้อยกว่า ร้อยละ 85                                    | ไม่น้อยกว่า ร้อยละ 90                                                                | ไม่น้อยกว่า ร้อยละ 95                    | ไม่น้อยกว่า ร้อยละ 95 |
|                                                                                                    |                                                          |                                                                                      |                                          |                       |

| วามสอดคล้องของโครงการกับเป้าหมายของแผนย่อยและตัวร่                                         | วัวัดของแผนข่อย                              |                                                        |                                        |                      |
|--------------------------------------------------------------------------------------------|----------------------------------------------|--------------------------------------------------------|----------------------------------------|----------------------|
| มสอดคล้องของโครงการกับเป้าหมายของแผนย่                                                     | อยการพัฒนาระบบบริหารงานภาครัฐ                |                                                        |                                        |                      |
| วทหาย: ภาครัฐมีขิดสมรรถนะสูงเทียบเท่ามาตรฐานสากลแล<br>วัดของแผนปอยการพัฒนาระบบบริหารงานภาค | ะมีความคล่องตัว • อธิบายว่าโค<br>อธิบายว่าโค | รงการของท่านสอดคล้องกับเป้าหมายที่ท่านเลือก และมีส่วนใ | นการสนับสนุนให้บรรลุเป้าหมายได้อย่างไร |                      |
| ້<br>ອີ້ງັດ: รະດັບ Digital Government Maturity Model (Gartne                               | 2r)                                          |                                                        |                                        |                      |
| ช่วงปี                                                                                     | ปี 2561 - 2565                               | ปี 2566 - 2570                                         | ปี 2571 - 2575                         | ปี 2576 - 2580       |
| ค่าเป้าหมาย                                                                                | ระดับ 2                                      | ระดับ 3                                                | ระดับ 4                                | ระดับ 5              |
| Contribution ต่อเป้าหมายเมื่อเสร็จสิ้นโครงการ                                              |                                              |                                                        |                                        |                      |
| ชี้วัด: สัดส่วนของหน่วยงานที่บรรลุผลสัมฤทธิ์อย่างสูงตามเป้า                                | ทมาย                                         |                                                        |                                        |                      |
| ช่วงปี                                                                                     | ปี 2561 - 2565                               | ປີ 2566 - 2570                                         | ปี 2571 - 2575                         | ปี 2576 - 2580       |
| ค่าเป้าหมาย                                                                                | ไม่น้อยกว่าร้อยละ 90                         | ไม่น้อยกว่าร้อยละ 90                                   | ไม่น้อยกว่าร้อยละ 90                   | ไม่น้อยกว่าร้อยละ 90 |
|                                                                                            |                                              |                                                        |                                        |                      |
| Contribution ต่อเป้าหมายเมื่อเสร็จสิ้นโครงการ                                              |                                              |                                                        |                                        |                      |

9. กรอกข้อมูลเพื่ออธิบายว่าโครงการสอดคล้องกับเป้าหมายของแผนแม่บท ๆ ประเด็นที่ท่านเลือกอย่างไร และมีส่วนในการสนับสนุนให้บรรลุเป้าหมายได้อย่างไร

10. กรอกข้อมูลเพื่อแสดงให้เห็นว่า เมื่อสิ้นสุดโครงการ โครงการนี้จะมีส่วนในการสนับสนุนให้สามารถบรรลุเป้าหมายได้มากน้อยเพียงใด

หมายเหตุ : การกรอกข้อมูลในข้อ 8 และ 9 (Contribution) นั้น ให้ท่านนำตัวชี้วัดเชิงปริมาณ หรือตัวชี้วัดเชิงคุณภาพของโครงการของท่านกรอก แต่เนื่องจาก ตัวชี้วัดของประเด็นยุทธศาสตร์ชาติบางประเด็นเป็นตัวชี้วัดที่มีวัตถุประสงค์เฉพาะ เช่น คะแนน PISA แต่โครงการส่วนใหญ่ของทั้งสำนักในส่วนกลาง หรือ สำนักงานเขตพื้นที่การศึกษา นั้น เป็นโครงการที่สนับสนุนส่งเสริมเพื่อให้บรรลุวัตถุประสงค์ ดังนั้น การกำหนดตัวชี้วัดเชิงคุณภาพของโครงการจะมีส่วนสำคัญ ในการตอบตัวชี้วัดตามประเด็นยุทธศาสตร์ชาติ

|                                                                                                    |                                                                                                    |                                                                                                    | <b>@</b>                                                                                                    |  |  |  |  |  |  |
|----------------------------------------------------------------------------------------------------|----------------------------------------------------------------------------------------------------|----------------------------------------------------------------------------------------------------|----------------------------------------------------------------------------------------------------|--|--|--|--|--|--|
| สรุปข้อมูลการเลือกแผนแม่บทภายใต้บุทธศาสตร์ชาติที่สอดคล้องกับโครงการ                                                                 |                                                                                                    |                                                                                                    |                                                                                                    |  |  |  |  |  |  |
|                                                                                                    | สรุปความสอดคล้องของโครงการกับยุทธศาสตร์ชาติ                                                                                                    |                                                                                                    |                                                                                                    |  |  |  |  |  |  |
| ความสอดคล้องของโครงการกับบุทธศาสตร์ชาติที่ทำมเลือก                                                                                  | ยุทธศาสตร์ด้านการพัฒนาและแรวิมสร้างศึกษภาพมนุษย์<br>L ประเด็น<br>L 2. การพัฒนาศักยภาพคนตลอดช่วงชีวิต<br>L 2.2ช่วงรียเรียน / วัยรุ่น                                                                                                    |                                                                                                    |                                                                                                    |  |  |  |  |  |  |
| เป้าหมายของยุทธศาสตร์ชาติ                                                                                                    | ยุทอศาสตร์ด้านการพัฒนาและเสริมสร้างกักอภาพมนุษย์<br>L เป้าหมาย<br>L 1. คนไทยเป็นคนดี คนแห่ง มีคุณภาพ พร้อมสำหรับวิถีชีวิตในศตวรรษที่ 21                                                                                                    |                                                                                                    |                                                                                                    |  |  |  |  |  |  |
| อธิบายความสอดคล้องของโครงการกับยุทธศาสตร์ชาติที่ท่ามเลือก                                                                           | โรงเรียนไทยรัฐวิทยา ในสังกัดสำนักงานคณะกรรมการการศึกษาขั้นที่นี่ ฐาน มีแนวทางการยกระดับผลสัมฤทธิ์ทางการเรียนของผู้ รียน และผลสัมฤทธิ์ทางก                                                                                                    | รเรียนของพัน รียนสูงขันี                                                                                                    |                                                                                                    |  |  |  |  |  |  |
|                                                                                                    | สรุปความสอดคล้องของโครงการกับเป้าหมายและตัวชี้วัดของแผนแม่บทประเด็น                                                                                                    |                                                                                                    |                                                                                                    |  |  |  |  |  |  |
| แผนแม่บทภายใต้บุทธศาสตร์ชาติ                                                                                                    | แผนแม่บทภายใต้ยุทธศาสตร์ชาติ ประเด็น การพัฒนาการเรียนรู้                                                                                                    |                                                                                                    |                                                                                                    |  |  |  |  |  |  |
| เป้าหมาย                                                                                                    | 1.คนไทยมีการศึกษาที่มีคุณภาพตามมาตรฐานสากลเพิ่มขึ้น มีทักษะที่จำเป็นของโลกศตวรรษที่ 21 สามารถในการแก้ปัญหา ปรับตัว สื่อสาร และทำงานร่วม                                                                                                    | ับผู้อื่นได้อย่างมีประสิทธิผลเพิ่มขึ้น มีนิสัยใฝ่เรียนรู้อย่างต่อเนื่องตลอดชีวิต                                                                                                    |                                                                                                    |  |  |  |  |  |  |
| ความสอดคล้องของโครงการกับเป้าหมายของแผนแม่บทประเด็น                                                                                 | โรงเรียนไทยรัฐวิทยา ในสังกัดสำนักงานคณะกรรมการการศึกษาขั้นพันิ ฐาน มีแนวทางพัฒนาคุณภาพผู้เรียนให้เป็นไปตามมาตรฐานและตัวขั้วตของหลักสูต                                                                                                    |                                                                                                    |                                                                                                    |  |  |  |  |  |  |
| ตัวขึ้วัดของแผนแม่บทประเด็น                                                                                                    | ตัวขั้วด<br>Contribution ต่อเป้าหมายเมื่อแกร็จสั้นโครงการ                                                                                                    |                                                                                                    |                                                                                                    |  |  |  |  |  |  |
|                                                                                                    | คะแนน PISA ด้านการอ่าน คณิตศาสตร์ และวิทยาศาสตร์ (คะแนนเฉลี่ย)                                                                                                    | ร้อยละของความสำเร็จของโรงเรียนไทยรัฐวิทยา สังกัด สำนักงานคณะกรรมการการศึกษาขั้<br>สัมฉุทชิ์ทางการเรียน ของผู้เรียน                                                                                                    | นพื้นฐานในการบริหาร และจัดการศึกษา ด้า นการยกระดับผล                                                                                                    |  |  |  |  |  |  |
|                                                                                                    | อันดับชิดความสามารถในการแข่งอันของประเทศด้านการศึกษา                                                                                                    | ร้อยละของความสำเร็จของโรงเรียนไทยรัฐวิทยา สังกัด สำนักงานคณะกรรมการการศึกษาข้<br>สัมถุทธิ์ทางการเรียน ของผู้เรียน                                                                                                    | มพื้นฐานในการบริหาร และจัดการศึกษา ด้า นการยกระดับผล                                                                                                    |  |  |  |  |  |  |
|                                                                                                    | V. V. V. V. V. V. V. V. V. V. V. V. V. V                                                                                                    |                                                                                                    |                                                                                                    |  |  |  |  |  |  |
| สรุปความสอดคล้องของโครงการกับเป็าหมายและดัวชีวิตของแผ่นย่อย                                                                         |                                                                                                    |                                                                                                    |                                                                                                    |  |  |  |  |  |  |
| แหนย่อย                                                                                                    | สามหวามสองสองสามารถไขนรู้ที่สอบสนองต่อการเปลี่ยนแปลงในศตวรรษที่ 21                                                                                                    |                                                                                                    |                                                                                                    |  |  |  |  |  |  |
| แหนร้อย<br>แมวทางการพัฒนา                                                                                                    | สามภามแสดงสองสามารถใจบรู้ที่ตอบสนองต่อการเปลี่ยนแปลงในศตวรรษที่ 21<br>และแข่อยการปฏิรูปกระบวนการเรียบรู้ที่ตอบสนองต่อการเปลี่ยนแปลงในศตวรรษที่ 21<br><tab>(2) พัฒนากระบวนการเรียบรู้เองมุ้เรียนทุกระดับการศึกษา รวมถึงจัดกิจกรรมแล้วมกักษะเพื่อพัฒนาทักษะสำหรับศตวรรษที่ 21 มีการผสมผสานเทคไ<br/>ศตวรรษที่ 21 ควรมิคุณลักษณะที่มีชีวิต มีพลวัด มีปฏิสัมพันธ์ การเชื่อมต่อและมีส่วนร่วม</tab>                                                                                                    | โลยีเข้ากับเนื้อหาและวิธีการสอน โดยใช้เทคโนโลยีสนับสนุนทฤษฎีการเรียนรู้แบบไหม่ในกา                                                                                                    | พัฒนาเนื้อหาและทักษะแบบใหม่ เหคไนไลยีเพื่อการเรียนรู้ใน                                                                                                    |  |  |  |  |  |  |
| แหนร่อย<br>แนวทางการพัฒนา<br>                                                                                                    | สามศารมสมสมองการปฏิรูปกระบวนการเรียนรู้ที่ดอบสนองต่อการเปลี่ยนแปดงในศรหารทับเบาหนายแนะศรรรษของแผนขอย<br>แผนข่อยการปฏิรูปกระบวนการเรียนรู้ที่ดอบสนองต่อการเปลี่ยนแปดงในศรรรษที่ 21<br><tab (2)="" 21="" พัฒนากระบวนการเรียนรู้ของผู้เรียนทุกระดับการศึกษา="" มีการผสมผสานเทคโ<br="" รวมถึงจัดกิจกรรมเสริมทักษะเพื่อพัฒนาทักษะสำหรับศตวรรษที่="">ศตวรรษที่ 21 ควรมีคุณลักษณะที่มีชีวิต มีพลวัด มีปฏิสัมพันธ์ การเรื่อมต่อและมีส่วนร่วม<br/>คนไทยได้รับการศึกษาที่มีคุณภาพตามมาตรฐาน มีพักษะการเรียนรู้ และทักษะที่จำเป็นของโดกศตวรรษที่ 21 สามารถเข้าถึงการเรียนรู้อย่างต่อเนื่อมตลอดชิ</tab>                                                                                                    | ไลยีเข้ากับเนื้อหาและวิธีการสอน โดยใช้เทคโนโลยีสนับสนุนทฤษฎีการเรียนรู้แบบใหม่ในการ<br>ดดีขึ้น                                                                                                    | พัฒนาเนื้อหาและทักษะแบบใหม่ เทคโนโลยีเพื่อการเวียนรู้ใน                                                                                                    |  |  |  |  |  |  |
| แหนร่อย<br>แนวทางการพัฒนา<br>เป้าหนาย<br>ความสอดคล้องของโครงการกับเป้าหนายของแผนย่อย                                                | สามศามสมของการปฏิรูปกระบวนการเรียนรู้ที่ตอบสมองส่อการเปลี่ยนแปลงในศตวรรษที่ 21<br><tabular<br><tabular<br><tabular<br>สามารรษที่ 21 คารมีคุณศักษณะที่มีชีวิต มีพลวัด มีปฏิสัมพันธ์ การเสื่อมต่อและมีสำหรัวม<br/>คนไทยได้รับการศึกษาที่มีคุณภาพตามมาตรฐาน มีพักษะการเรียนรู้ และทักษะที่จำเป็นของโดกศตวรรษที่ 21 สามารถเข้าถึงการเรียนรู้อย่างก่อเนื่องตดอดซิ<br/>ผู้เรียนในโรงเรียนไทยรัฐวิทยา สังกิตสำนักงานคณะกรรมการกาศกิษฯได้รับการพัฒนาคุณภาพตามศักยามหลักมหลังบ O-NET ของผู้ รัยนร</tabular<br></tabular<br></tabular<br>                                                                                                    | เไดยีเข้ากับเนื้อหาและวิธีการสอน โดยใช้เทคโนไลยีสนับสนุนทฤษฎีการเรียนรู้แบบใหม่ในการ<br>ดดิขึ้น<br>ดับขึ้นประณหลีกษาปีที่ 6 ลูงขึ้นใเพื่อเพียบกับปีการศึกษาที่ผ่านมา                                                                                                    | พัฒนาเนื้อหาและทักษะแบบใหม่ เทคโมโลยีเพื่อการเรียนรู้ใน                                                                                                    |  |  |  |  |  |  |
| แหนข่อย<br>แนวทางการพัฒนา<br>เป้าหนาย<br>ความสอดคล้องของโครงการกับเป้าหนายของแมนข่อย<br>ความสอดคล้องของโครงการกับเป้าหนายของแมนข่อย | สามหวามสมผสมของเหรมการกับการกับหรือมสู่รู้ที่ดอบสมองส่อการเปลี่ยนแปลงในศตกรรษที่ 21<br>แสนย่อยการปฏิรูปกระบวนการเริ่มหรู้ของผู้เป็นหากระดับการศึกษา รวมถึงรัดกิจกรรมเสริมทักษะเพื่อหัฒนาทักษะสำหรับศตวรรษที่ 21 มีการผสมผสานเทคไ<br>ศตวรรษที่ 21 ครามีคุณลักษณะที่มีชีวิต มิพลวัด มิปฏิสัมพัช การเชื่อมต่อและมีส่วนร่วม<br>คนไทยได้รับการศึกษาที่มีคุณภาพตามมาตรฐาน มีทักษะการเรียนรู้ และทักษะที่จำเป็นของโลกศตวรรษที่ 21 สามารณข้าถึงการเรียนรู้อย่างต่อเนื่องตลอดซี<br>ผู้เรียนในโรงเรียนโทยรัฐวิทยา สังกิตสำนักงานคณะกรรมการการศึกษาได้รับการพัฒนาคุณภาพตามศึกขอาพ ส่งผลให้คะแนนทดสอบ O-NET ของผู้ รัชนา<br>ได้เรียนในโรงเรียนโทยรัฐวิทยา สังกิตสำนักงานคณะกรรมการการศึกษาได้รับการพัฒนาคุณภาพตามศึกขอาพ ส่งผลให้คะแนนทดสอบ O-NET ของผู้ รัชนา<br>ได้ว <b>รัวเ</b> ค                                                                                                    | เไดยีเข้ากับเนื้อหาและวิธีการสอน โดยใช้เทคโนไลยีสนับสนุนทฤษฎีการเรียนรู้แบบใหม่ในการ<br>ดดีขึ้น<br>ดับขึ้นประณมศึกษาปีที่ 6 สูงขึ้นไเพื่อเทียบกับปีการศึกษาที่ผ่านมา<br>Contribution ต่อเป้าหมายเมื่อแส็จสั้นโครงการ                                                                                                    | พัฒนาเนื้อหาและทักษะแบบใหม่ เทคโนโลยีเพื่อการเรียบรู้ใน                                                                                                    |  |  |  |  |  |  |
| แหนร่อย<br>แนวทางการพัฒนา<br>เป้าหนาย<br>ความสอดคล้องของโครงการกับเป้าหนายของแหนร่อย<br>ด้าชี้รัดของแหนร่อย                         | สามหามอยการบฏิรูปกระบวนการเรียบรู้ที่ดอบสนองส่อการเปลี่ยนปลงในคตรรรษที่ 21<br>แหนย่อยการบฏิรูปกระบวนการเรียบรู้ที่ดอบสนองส่อการเปลี่ยนปลงในคตรรรษที่ 21<br><tab:<br>(2) พัฒนากระบวนการเรียบรู้ของผู้เรียนทุกระดับการศึกษา รวมถึงรัดกิจกรรมเสริมกักษะเพื่อหัฒนาทักษะสำหรับศตวรรษที่ 21 มีการแสมผสานเทคไ<br/>ตตวรรษที่ 21 ครมีคุณลักษณะนี้มีชีวิต มีหลวัด มีปฏิสัมพันธ์ การเชื่อมต่อและมีส่วนว่าม<br/>คนไทยได้รับการศึกษาที่มีคุณภาพตามมาตรฐาน มีกักระการเรียนรู้ และทักษะที่จำเป็นของโลกศตวรรษที่ 21 สามารถเข้าถึงการเรียนรู้อย่างต่อเนื่องตลอดซี<br/>ผู้เรียนในโรงเรียนไทยรัฐวิทยา สังก็ดสำนักงานคณะกรรมการกาศกษาได้รับการพัฒนาคุณภาพตามศักยภาพ ส่งผลให้กะแนนทศสอบ O-NET ของผู้ รียนร<br/>ตั้งชี้ยนในโรงเรียนไทยรัฐวิทยา สังก็ดสำนักงานคณะกรรมการกาศกษาได้รับการพัฒนาคุณภาพตามศักยภาพ ส่งผลให้กะแนนทศสอบ O-NET ของผู้ รียนร<br/>ตั้งชี้ชั่วด</tab:<br>                                                                                                    | เโลยีเข้ากับเนื้อหาและวิธีการสอน โดยใช้เทคโนโลยีสนับสนุนทฤษฎีการเรียนรู้แบบไทม่ในการ<br>ดดีขึ้น<br>ดับขึ้นประอเมลิกษาปิดี 6 สูงขึ้นใเพื่อเพียบกับปิการศึกษาที่ผ่านมา<br>Contribution ต่อเป้าหมายเมื่อแร้จสั้นโครงการ<br>ผู้เรียนในโรงเรียนใหยัฐริภายา ลังกิดสามัดงานคณะ กรรมการการศึกษาได้รับการพัฒนาคู<br>ะเล้นขึ้นประเรียนไทยรัฐริภายา ลังกิดสามัดงานคณะ กรรมการการศึกษาได้รับการพัฒนาคู                                                                                                    | ทัดเนาเนื้อหาและทักษะแบบไหม่ เทคไม่ไดยีเพื่อการเรียนรู้ไม<br>มกาพตามศักยภาพ ส่งเลให้กะแนนกดสอบ O-NET ของผู้เรียน                                                                                                    |  |  |  |  |  |  |
| แหนข่อย<br>แนวทางการพัฒณา<br>เป้าหมาย<br>ความสอดคล้องของโครงการกับเป้าหมายของแมนข่อย<br>ด้าชี้วิคของแหนข่อย                         | สามหามล่อยการปฏิรูปกระบวนการเรียนรู้ที่ตอบสนองส่อการเปลี่ยนแปลงในศตวรรษที่ 21<br>แสนย่อยการปฏิรูปกระบวนการเรียนรู้ต้ดอบสนองส่อการเปลี่ยนแปลงในศตวรรษที่ 21<br>เสมช่อยการปฏิรูปกระบวนการเรียนรู้ของผู้เรียนทุกระดับการศึกษา รวมถึงรัดกิจกรรณตรีมหักษะเพื่อพัฒนาทักษะสำหรับศตวรรษที่ 21 มีการผสมผสานเทคไ<br>ศตวรรษที่ 21 ควรมีคุณลักษณะที่มีชีวิต มีหลวัด มีปฏิสัมพันธ์ การเชื่อมต่อและมีส่วาวม<br>คนไทยได้รับการศึกษาที่มีคุณภาพตามณาตรฐาน มีทักษะการเรียนรู้ และทักษะที่จำเป็นของโลกศตวรรษที่ 21 สามารณข้าถึงการเรียนรู้อย่างต่อเนื่องตลอดซี<br>ผู้เรียนในโรงเรียนไทยรัฐวิทยา สังกัดสำนักงานคณะกรรมการการศึกษะให้รับการพัฒนาคุณภาพตามศึกยภาพ ส่งแต่ให้คะแนนทดสอบ O-NET ของผู้ รียนา<br><b>ตัวเรียนในโรงเ</b> รียนไทยรัฐวิทยา สังกัดสำนักงานคณะกรรมการการศึกษะให้รับการพัฒนาคุณภาพตามศึกยภาพ ส่งแต่ให้คะแนนทดสอบ O-NET ของผู้ รียนา<br><b>ตัวเรียน</b> ในประเรียนไทยรัฐวิทยา สังกัดสำนักงานคณะกรมแกรตรฐานนานาชาติ<br>อัตราดวามแตกต่างของคะแนน PISA ในแต่ละกลุ่มโรงเรียนลดลง | เไดยีเข้ากับเนื้อหาและวิธีการสอน โดยใช้เทคโนไลยิสนับสนุนทฤษฎีการเรียนรู้แบบใหม่ในการ<br>ดดีขึ้น<br>ดับขึ้นประเณศึกษาปีที่ 6 ดูรขึ้นใเพื่อเทียบกับปีการศึกษาที่ผ่านมา<br>Contribution ค่อเป้าหมายเมื่อแต็จดิ้นโครงการ<br>ผู้เรียนในโรงเรียนใหมรัฐวิทยา สังกิดสำนักรายคณะ กรรมการการศึกษาได้รับการพัฒนาคุ<br>ระดับขึ้นประเมชินประบุรีกษา สังกิดสำนักรายคณะ กรรมการการศึกษาได้รับการพัฒนาคุ<br>ระดับขึ้นระเม ศึกษาปีที่ 6 ดูเขึ้นเพื่อเทียบกับปีการศึกษาที่ผ่า นมา<br>ระดับขึ้นระเม ศึกษาปีที่ 6 ดูเขึ้นเพื่อเทียบกับปีการศึกษาที่ผ่า นมา                                                                                                    | พัฒนาเนื้อหาและทักษะแบบใหม่ เทคโนโลยีเพื่อการเรียบรู้ใน<br>มภาพตามศักยภาพ ส่งผลให้คะแนนทดสอบ O-NET ของผู้เรียน<br>มภาพตามศักยภาพ ส่งผลให้คะแนนทดสอบ O-NET ของผู้เรียน                                                           |  |  |  |  |  |  |
| แหมข่อย<br>แนวทางการพัฒนา<br>เป้าหนาย<br>ความสอดคล้องของโครงการกับเป้าหนายของแมนย่อย<br>ด้าชี้วัดของแหนย่อย                         | สามหายสมขารปฏิรูปกระบวนการเรียบรู้ที่ตอบสมองส่งการเปลี่ยนแปลงในศตวรรษที่ 21<br>แหนย่อยการปฏิรูปกระบวนการเรียบรู้ที่ตอบสมองส่งการเปลี่ยนแปลงในศตวรรษที่ 21<br><tabuline (1)="" 21="" พัฒนากระบวนการเรียบรู้ของผู้เขิมทุกระดับการศึกษา="" มีการแสมผสานเทคไ<br="" รวมถึงรัตกิจกรรมเติวมกักษะเพื่อพัฒนาทักษะสำหรับศตวรรษที่="">ศตวรรษที่ 21 ครมีคุณลักษณะที่มีชีวิต มีพลวัด มิปฏิสัมพันธ์ การเชื่อมต่อและมีส่วนร่วม<br/>คนไทยได้รับการศึกษาที่มีคุณภาพตามมาตรฐาน มีกักธะการเรียนรู้ และทักษะที่จำเป็นของโลกศตวรรษที่ 21 สามารถเข้าถึงการเรียนรู้อย่างต่อเนื่องตลอดซี<br/>ผู้เรียนในโรงเรียนไทยรัฐวิทยา สังก็ดลำนักงานคณะกรรมการการศึกษาได้รับการพัฒนาคุณภาพตามศึกยภาพ ส่งผลให้คะแนนทดสอบ O-NET ของผู้ รียนร<br/>ตั้งรัฐวิต<br/>ผัสส่วนกรูด่านการทดสอบสมรรณะรายสาขาในระดับสูงตามมาตรฐานนานาชาติ<br/>- อัตราความแตกต่างของศะแนน PISA ในแต่ละกลุ่มโรงเรียนลดลง<br/>- อัตราควรเข้าเรียนสุทธิระดับมัยยมศึกษาตอนดัน</tabuline>                                                       | เไดยีเข้ากับเนื้อหาและวิธีการสอน โดยใช้เทคโนไดยีสนับสนุนทฤษฎีการเรียนรู้แบบไทม่ในการ<br>ดดีขึ้น<br>ดับขึ้นประณหศึกษาปิที่ 6 สูงขึ้นโเพื่อเทียบกับปิการศึกษาที่ผ่านมา<br><b>Contribution ต่อเป้าหมายเมื่อเสร็จสิ้นโครงการ</b><br>ผู้เรียนในไรแร้ยนไทยรัฐวิทยา ลังกิดสำนัดงานคณะ กรรมการการศึกษาได้รับการพัฒนาคุ<br>ระดับขึ้นประเอม ศึกษาปีที่ 6 สูงขึ้นเพื่อเทียบกับปิการศึกษาที่ต่า นมา<br>มู่เรียนในไรแร้ยนไทยรัฐวิทยา ลังกิดสำนัดงานคณะ กรรมการการศึกษาได้รับการพัฒนาคุ<br>ระดับขึ้นประเอม ศึกษาปีที่ 6 สูงขึ้นเพื่อเทียบกับปิการศึกษาที่ต่า นมา<br>มู่เรียนในไรแร้ยนไทยรัฐวิทยา ลังกิดสำนัดงานคณะ กรรมการการศึกษาได้รับการพัฒนาคุ<br>ระดับขึ้นประเอม ศึกษาปีที่ 6 สูงขึ้นเพื่อเทียบกับปิการศึกษาที่ต่า นมา | พัฒนาเนื้อหาและทักษะแบบไหม่ เทคโนโลยีเพื่อการเรียนรู้ใน<br>มภาพภามศึกยภาพ ส่งหล่ไห้กะแนนทดสอบ O-NET ของผู้เรียน<br>มภาพภามศึกยภาพ ส่งหล่ไห้กะแนนทดสอบ O-NET ของผู้เรียน<br>มภาพภามศึกยภาพ ส่งหล่ไห้กะแนนทดสอบ O-NET ของผู้เรียน |  |  |  |  |  |  |

11. คลิก เพื่อบันทึกความสอดคล้องกับแผนแม่บทภายใต้ยุทธศาสตร์ชาติและยุทธศาสตร์ชาติที่เลือก (เป็นการบันทึกความสอดคล้องกับแผนแม่บท ภายใต้ยุทธศาสตร์ชาติเท่านั้น \*\* ท่านจำเป็นต้องเลือกแผนการปฏิรูปประเทศ และแผนระดับ 2 ที่เกี่ยวข้องอื่น ๆ เพิ่มเติมด้วย) 11

# การเลือกแผนการปฏิรูปประเทศด้านที่เกี่ยวข้องโดยตรง

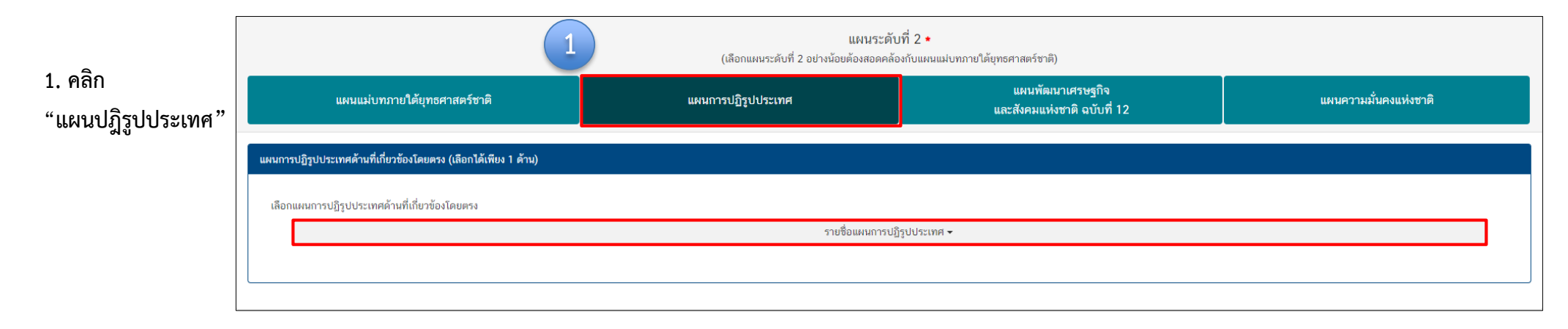

| แผนระดับที่ 2 ∙<br>(เลือกแผนระดับที่ 2 อย่างน้อยต้องสอดคล้องกับแผนแม่บทภายใต้ยุทธศาสตร์ชาติ) |                                                                                                    |                    |                                                 |                       |  |  |  |
|----------------------------------------------------------------------------------------------|----------------------------------------------------------------------------------------------------|--------------------|-------------------------------------------------|-----------------------|--|--|--|
|                                                                                              | แผนแม่บทภายใต้ยุทธศาสตร์ชาติ                                                                                                    | แผนการปฏิรูปประเทศ | แผนพัฒนาเศรษฐกิจ<br>และสังคมแห่งชาติ ฉบับที่ 12 | แผนความมั่นคงแห่งชาติ |  |  |  |
| แผนการ                                                                                       | เปฏิรูปประเทศด้านที่เกี่ยวข้องโดยตรง (เลือกได้เพียง 1 ด้าน)                                                                                                    |                    |                                                 | 2                     |  |  |  |
| เลือก                                                                                        | เลือกแผนการปฏิรูปประเทศด้านที่เกี่ยวข้องโดยตรง<br>รายชื่อแผนการปฏิรูปประเทศ ◄                                                                                                    |                    |                                                 |                       |  |  |  |
|                                                                                              | แผนการปฏิรูปประเทศด้านการเมือง<br>แผนการปฏิรูปประเทศด้านการบริหารราชการแผ่นดิน<br>แผนการปฏิรูปประเทศด้านกฎหมาย<br>แผนการปฏิรูปประเทศด้านกระบวนการขุติธรรม<br>แผนการปฏิรูปประเทศด้านศรษฐกิจ<br>แผนการปฏิรูปประเทศด้านสาธารณสุข<br>แผนการปฏิรูปประเทศด้านสาธารณสุข<br>แผนการปฏิรูปประเทศด้านสาธารณสุข |                    |                                                 |                       |  |  |  |
| เลือกความ                                                                                    | แผนการปฏิรูปประเทศด้านสังคม<br>แผนการปฏิรูปประเทศด้านพลังงาน<br>แผนการปฏิรูปประเทศด้านการป้องกันและปราบปรามการทุจริตและประพฤติมีชอบ<br>แผนการปฏิรูปประเทศด้านการศึกษา                                                                                                    |                    | ะเทศด้านที่เกี่ยวข้องโดยตรง                     |                       |  |  |  |

# การเลือกแผนการปฏิรูปประเทศด้านที่เกี่ยวข้องโดยตรง

| แผนระดับที่ 2 ★<br>(เลือกแผนระดับที่ 2 อย่างน้อยต้องสอดคล้องกับแผนแม่บทภายใต้บุทธศาสตร์ชาติ) |                                                                                                    |                                                 |                       |  |  |  |
|----------------------------------------------------------------------------------------------|----------------------------------------------------------------------------------------------------|-------------------------------------------------|-----------------------|--|--|--|
| แผนแม่บทภายใต้ยุทธศาสตร์ชาติ                                                                 | แผนการปฏิรูปประเทศ                                                                                                    | แผนพัฒนาเศรษฐกิจ<br>และสังคมแห่งชาติ ฉบับที่ 12 | แผนความมั่นคงแห่งชาติ |  |  |  |
| แผนการปฏิรูปประเทศด้านที่เกี่ยวข้องโดยตรง (เลือกได้เพียง 1 ด้าน)                             |                                                                                                    |                                                 |                       |  |  |  |
| เลือกแผนการปฏิรูปประเทศด้านที่เกี่ยวข้องโดยตรง                                               |                                                                                                    |                                                 |                       |  |  |  |
|                                                                                              | แผนการปฏิรูปประเ                                                                                                    | ทศด้านการศึกษา                                  |                       |  |  |  |
| รายละเอียดแผนการปฏิรูปประเทศด้านการศึกษา                                                     |                                                                                                    |                                                 |                       |  |  |  |
| 🗕 🗹 แผนการปฏิรูปประเทศด้านการศึกษา                                                           | 🖌 แผนการปฏิรูปประเทศด้านการศึกษา                                                                                                    |                                                 |                       |  |  |  |
| - 🗹 เป้าหมายรวม                                                                              |                                                                                                    |                                                 |                       |  |  |  |
| 🖌 1. ยกระดับคุณภาพของการจัดการศึกษา                                                          |                                                                                                    |                                                 |                       |  |  |  |
| 🗌 2. ลดความเหลื่อมล้ำทางการศึกษา                                                             |                                                                                                    |                                                 |                       |  |  |  |
| 3. มุ่งความเป็นเลิศและสร้างขีดความสามารถในการแ                                               | 🗌 3. มุ่งความเป็นเลิศและสร้างขีดความสามารถในการแข่งขันของประเทศ                                                                               |                                                 |                       |  |  |  |
| 4. ปรับปรุงระบบการศึกษาให้มีประสิทธิภาพของการใ                                               | 🦳 4. ปรับปรุงระบบการศึกษาให้มีประสิทธิภาพของการใช้ทรัพยากร เพิ่มความคล่องตัวใน การรองรับความหลากหลายของการจัดการศึกษา และสร้างเสริมธรรมาภิบาล |                                                 |                       |  |  |  |
| - 🗌 เรื่องและประเด็นปฏิรูป                                                                   | 🗕 🗌 ເรື່ອงແลະປรະເຕັ້ນປฏิรูป                                                                                                    |                                                 |                       |  |  |  |
| 🕂 📃 1. การปฏิรูประบบการศึกษาและการเรียนรู้โดยรวมขอ                                           | <ul> <li></li></ul>                                                                                                    |                                                 |                       |  |  |  |
| 🕂 📃 2. การปฏิรูปการพัฒนาเด็กเล็กและเด็กก่อนวัยเรียน                                          |                                                                                                    |                                                 |                       |  |  |  |
| 🕂 📃 3. การปฏิรูปเพื่อลดความเหลื่อมล้ำทางการศึกษา                                             |                                                                                                    |                                                 |                       |  |  |  |
| 🕂 🗌 4. การปฏิรูปกลไกและระบบการผลิต คัดกรอง และพัด                                            | 🕇 🗌 4. การปฏิรูปกลไกและระบบการผลิต คัดกรอง และพัฒนาผู้ประกอบวิชาชีพครูและอาจารย์                                                              |                                                 |                       |  |  |  |
| 🛨 🗌 5. การปฏิรูปการจัดการเรียนการสอนเพื่อตอบสนองก                                            | 🛨 🗌 5. การปฏิรูปการจัดการเรียนการสอนเพื่อตอบสนองการเปลี่ยนแปลงในศตวรรษที่ 21 เป้าหมายรวม                                                      |                                                 |                       |  |  |  |
| 🕂 🗌 6. การปรับโครงสร้างของหน่วยงานในระบบการศึกษา                                             | 🛨 🗌 6. การปรับโครงสร้างของหน่วยงานในระบบการศึกษา เพื่อบรรลุเป้าหมายในการปรับปรุงการจัดการเรียนการสอนและยกระดับ คุณภาพของการจัดการศึกษา        |                                                 |                       |  |  |  |
| 🕂 🗌 7. ກາຣປฏิรูปการศึกษาและการเรียนรู้โดยการพลิกโฉม                                          | เด้วยระบบดิจิทัล (Digitalization for Educational and Learning Reform)                                                                         |                                                 |                       |  |  |  |

3. คลิก เลือกรายละเอียดแผนปฏิรูปประเทศ โดยระบบจะแสดงรายละเอียดเฉพาะด้านที่ท่านเลือกเท่านั้น

### M1

### ความสอดคล้องกับนโยบายรัฐบาลหลัก

เลือกความสอดคล้องกับนโยบายรัฐบาลหลัก โดยสามารถดาวน์โหลดนโยบายรัฐบาลได้ที่นี่ (สามารถเลือกได้มากกว่า 1 ด้าน)

- 🕂 📃 การปกป้องและเชิดชูสถาบันพระมหากษัตริย์
- 🕂 📃 การสร้างความมั่นคงและความปลอดภัยของประเทศ และความสงบสุขของประเทศ
- 🕂 📃 การทำนุบำรุงศาสนา ศิลปะและวัฒนธรรม
- 🕂 🗌 การสร้างบทบาทของไทยในเวทีโลก
- 🛨 📃 การพัฒนาเศรษฐกิจและความสามารถในการแข่งขันของไทย
- 🕂 🗌 การพัฒนาพื้นที่เศรษฐกิจและการกระจายความเจริญสู่ภูมิภาค
- 🛨 📃 การพัฒนาสร้างความเข้มแข็งจากฐานราก
- 🕂 🗌 การปฏิรูปกระบวนการเรียนรู้และการพัฒนาศักยภาพของคนไทยทุกช่วงวัย
- 🕂 🗌 การพัฒนาระบบสาธารณสุข และหลักประกันทางสังคม
- 🕂 🗌 การฟื้นฟูทรัพยากรธรรมชาติและการรักษาสิ่งแวดล้อมเพื่อสร้างการเติบโตอย่างยั่งยืน
- 🕂 🗌 การปฏิรูปการบริหารจัดการภาครัฐ
- 🕂 🗌 การป้องกันและปราบปรามการทุจริตและประพฤติมิชอบ และกระบวนการยุติธรรม

### ความสอดคล้องกับนโยบายเร่งด่วนของรัฐบาล

ความสอดคล้องกับนโยบายเร่งด่วนของรัฐบาล โดยสามารถดาวน์โหลดนโยบายรัฐบาลได้ที่นี่ (สามารถเลือกได้มากกว่า 1 ด้าน)

- 🔲 การแก้ไขปัญหาในการดำรงชีวิตของประชาชน
- 🔲 การปรับปรุงระบบสวัสดิการและพัฒนาคุณภาพชีวิตของประชาชน
- 🔲 มาตรการเศรษฐกิจเพื่อรองรับความผันผวนของเศรษฐกิจโลก
- 🔲 การให้ความช่วยเหลือเกษตรกรและพัฒนานวัตกรรม
- 🔲 การยกระดับศักยภาพของแรงงาน 🔲 การวางรากฐานระบบเศรษฐกิจของประเทศสู่อนาคต
- 🔲 การเตรียมคนไทยสู่ศตวรรษที่ ๒๑
- 📃 การแก้ไขปัญหาทุจริตและประพฤติมิชอบในวงราชการทั้งฝ่ายการเมืองและฝ่ายราชการประจำ
- 🔲 การแก้ไขปัญหายาเสพติดและสร้างความสงบสุขในพื้นที่ชายแดนภาคใต้
- 🔲 การพัฒนาระบบการให้บริการประชาชน
- 🔲 การจัดเตรียมมาตรการรองรับภัยแล้งและอุทกภัย
- 🔲 การสนับสนุนให้มีการศึกษา การรับฟังความเห็นของประชาชน และการดำเนินการเพื่อแก้ไขเพิ่มเติมรัฐธรรมนูญ

นอกจากเลือกแผนระดับที่ 2 แล้ว ท่านสามารถเลือกความสอดคล้องกับส่วนอื่น ๆ ได้แก่ ความสอดคล้องกับนโยบายหลักของรัฐบาล, นโยบายเร่งด่วน, กฎหมายที่เกี่ยวข้อง และ มติคณะรัฐมนตรีที่เกี่ยวข้อง

| กฎหมายที่เกี่ยวข้อง         |                                    |  |  |  |
|-----------------------------|------------------------------------|--|--|--|
| กฎหมายที่เกี่ยวข้อง         | + เพิ่มกฎหมายที่เกี่ยวข้อง         |  |  |  |
|                             |                                    |  |  |  |
| มติคณะรัฐมนตรีที่เกี่ยวข้อง |                                    |  |  |  |
| มติคณะรัฐมนตรีที่เกี่ยวข้อง | + เพิ่มมติคณะรัฐมนตรีที่เกี่ยวข้อง |  |  |  |

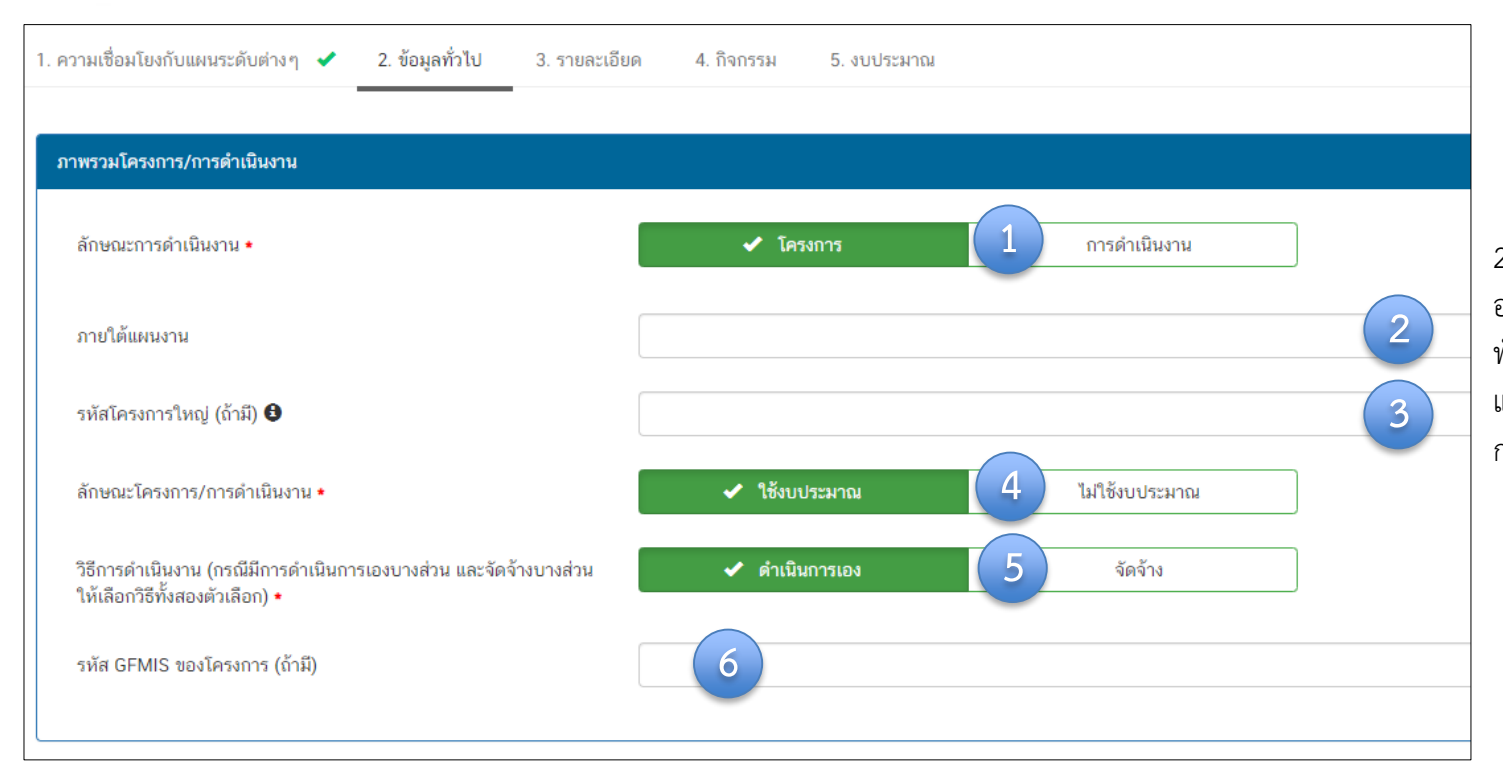

เลือกว่าข้อมูลที่น้ำเข้าในระบบฯ มีลักษณะ
 เป็น "โครงการ" หรือ "การดำเนินการ"
 อย่างใดอย่างหนึ่ง

 2. ใส่ชื่อ แผนงาน กรณีโครงการ/การดำเนินงาน อยู่ภายใต้แผนงาน เช่น แผนงานพื้นฐานด้านการ พัฒนาและเสริมสร้างศักยภาพทรัพยากรมนุษย์ แผนงานยุทธศาสตร์สร้างความเสมอภาคทาง การศึกษา เป็นต้น

3. กรณีเป็นโครงการที่อยู่ภายใต้โครงการใหญ่ ให้ระบุรหัสของโครงการใหญ่ในระบบ eMENSCR (ถ้ามี) กรณี เช่น โครงการที่ได้รับจัดสรรงบประมาณจากโครงการใหญ่ ของสำนักต่าง ๆ ในส่วนกลาง (สพฐ.) เพื่อให้ท่านนำไปใช้ในการดำเนินการตามวัตถุประสงค์ และค่าเป้าหมายของโครงการใหญ่ ให้ท่านระบุรหัสของโครงการใหญ่ที่เป็น แหล่งงบประมาณของท่าน โดยควรสอบถามจากผู้รับผิดชอบโครงการใหญ่นั้น ๆ เช่น สำนักวิชาการและมาตรฐานการศึกษา ศูนย์เฉพาะกิจคุ้มครองและช่วยเหลือเด็ก นักเรียน เป็นต้น

- 4. เลือกลักษณะ ว่าเป็นโครงการ/การดำเนินการ ที่ใช้งบประมาณ หรือ ไม่ใช้งบประมาณ
- 5. เลือกวิธีการดำเนินงาน ดำเนินการเอง/จัดจ้าง หากดำเนินการทั้ง 2 วิธี ให้เลือกทั้งสองตัวเลือก
- 6. ระบุรหัส GFMIS ของโครงการ (ถ้ามี)

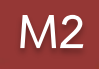

| ผู้อำนวยการถองหรือเทียบเท่า |       |   |  |  |  |
|-----------------------------|-------|---|--|--|--|
| ชื่อ •                      | มาย 🗸 |   |  |  |  |
| นามสกุล *                   |       |   |  |  |  |
| อีเมล (หน่วยงาน) *          |       |   |  |  |  |
| อีเมล (ส่วนตัว/สำรอง)       | ×     |   |  |  |  |
| โทรศัพท์ •                  | S     |   |  |  |  |
| โทรสาร                      | h l   |   |  |  |  |
|                             |       |   |  |  |  |
| ผู้ประสานงานหลัก            |       |   |  |  |  |
| ชื่อ •                      | มาย 🗸 | 2 |  |  |  |
| นามสกุล *                   |       |   |  |  |  |
| อีเมล (หน่วยงาน) *          | ×     |   |  |  |  |
| อีเมล (ส่วนตัว/สำรอง)       | ×     |   |  |  |  |
| โทรศัพท์ ∗                  |       |   |  |  |  |
| โทรสาร                      |       |   |  |  |  |
|                             |       |   |  |  |  |

- 1. กรอกรายละเอียดข้อมูลผู้อำนวยการสำนักงานเขตพื้นที่การศึกษาประถมศึกษา หรือผู้อำนวยการสำนักงานเขตพื้นที่การศึกษามัธยมศึกษา
- กรอกรายละเอียดข้อมูลเจ้าหน้าที่ผู้มีความรู้ความเข้าใจเกี่ยวกับโครงการเป็นอย่างดี (ต้องสามารถอธิบายรายละเอียด ของโครงการได้ในกรณีที่ สำนักงานสภาพัฒนาการเศรษฐกิจและสังคมแห่งชาติ หรือสำนักงบประมาณ ต้องการทราบรายละเอียดเพิ่มเติม)
| 1. ความเชื่อมโยงกับแผนระดับต่างๆ ✔ 2. ข้อมูลทั่วไป ✔ 3. รายละเอียด 4. กิจกรรม 5. งบประมาณ |                                      |                          |              |   |  |  |  |
|-------------------------------------------------------------------------------------------|--------------------------------------|--------------------------|--------------|---|--|--|--|
| ระยะเวลาดำเนินโครงการ/การดำเนินงาน                                                        |                                      |                          |              |   |  |  |  |
| วันที่เริ่มต้นโครงการ • 1 ตุลาคม 2562                                                     | =                                    | วันที่สิ้นสุดโครงการ • 2 | กันยายน 2563 |   |  |  |  |
| รายละเอียดโครงการ/การดำเนินงาน                                                            |                                      | -                        |              |   |  |  |  |
| หลักการและเหตุผล                                                                          | กรอกข้อมูลหลักการและเหตุผลของโครงการ |                          |              | 3 |  |  |  |
| วัตถุประสงค์                                                                              | กรอกข้อมูลวัตถุประสงค์ของโครงการ     |                          |              | 4 |  |  |  |

1. คลิก เลือก "วันที่เริ่มต้นโครงการ" (ควรกำหนดวันเริ่มต้นและวันสิ้นสุดโครงการ เฉพาะช่วงเวลาที่ดำเนินกิจกรรมเท่านั้น)

2. คลิก เลือก "วันที่สิ้นสุดโครงการ"

กรอกหลักการและเหตุผล ควรประกอบด้วยข้อมูล ดังนี้ 1) แสดงให้เห็นความสอดคล้องกับแผน 3 ระดับ ตามหลักการความสัมพันธ์เชิงเหตุผล (XYZ)
 อธิบายสถานการณ์และข้อเท็จจริงที่เกิดขึ้น รวมถึงหลักฐานเชิงประจักษ์ เช่น ข้อมูลตัวเลข สถิติ 3) อธิบายว่าจะทำอะไรและสิ่งที่ทำส่งผลอย่างไรต่อการบรรลุ
 เป้าหมายของยุทธศาสตร์ชาติ

4. กรอก**วัตถุประสงค์**ของโครงการ โดยระบุสิ่งที่ต้องการดำเนินงานให้ชัดเจน และจะต้องสอดคล้องกับหลักการและเหตุผลด้วย

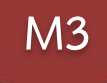

| บ้านวน       เกาะกันและและและและและและและและและและและและและแ                                                                                                    |                                    |                                                                                 | _                                              |
|----------------------------------------------------------------------------------------------------|------------------------------------|---------------------------------------------------------------------------------|------------------------------------------------|
| <ul> <li>เป็าหางขังพงศิตร์ 604p01</li> <li>เป็าหางของโคร</li> <li>เป็าหางของโคร</li> <li>เป้าหางของโคร</li> <li>เป้าหางของโครงกางของโครงกางของโครงกางของโครงกางของโครงกางของโครงกางของโครงกางของโครงกางของโครงกางของโครงกางของโครงกางของโครงกางของโครงกางของโครงกางของโครงกางข</li></ul> | ป้าหมาย                            |                                                                                 |                                                |
| สิ่งที่ได้จากการดำเนินโครงการโดยตรง       (การกำหนดผลผลิตและผ         เป้าแระแขนและสัยให้เคราย       (การกำหนดผลผลิตและผ         เป้าหมายที่ได้จากเป้าหมายเชิงผลผลิตอีกทอดหนึ่ง       การบรรลุเป้าหมายได้อย่า         แป้าหมายที่ได้จากเป้าหมายเชิงผลผลิตอีกทอดหนึ่ง       (การกำหนดผลผลิตและผ         และที่คาดว่าจะเกิดขึ้นหลังจากโครงการสิ้นสุดลง       (การกำหนดผลผลิตและผ         สงที่เป็นตัวชี้วัดความสำเร็จของโครงการว่าประสบผลสำเร็จตามวัตถุประสงค์ที่วางไว้เพียงใด         newtowney#Mitrovetwa       (การกำหนดผลผลิตและผ         ระบุให้ชัดเจนว่าโครงการนี้ทำเพื่อใคร หากกลุ่มเป้าหมายมีหลายกลุ่ม ให้ระบุด้วยว่าใครคือกลุ่มเป้าหมายหลัก/รอง                                                                                                    | เป้าหมายเชิงผลผลิต (Output)        | กรอกข้อมูลเป้าหนายเริ่มผลผลิต (Output) ของโครงการ                               | 4. กรอกเป้าหมายของโคร                          |
| <ul> <li>เป้าหารขณะสมส์ (Occom)</li> <li>เป้าหมายที่ได้จากเป้าหมายเชิงผลผลิตอีกทอดหนึ่ง</li> <li>เป้าหมายที่ได้จากเป้าหมายเชิงผลผลิตอีกทอดหนึ่ง</li> <li>เป้าหมายที่ได้จากเป้าหมายเชิงผลผลิตอีกทอดหนึ่ง</li> <li>เป้าหมายที่ได้จากเป้าหมายเชิงผลผลิตอีกทอดหนึ่ง</li> <li>เป้าหมายที่ได้จากเป้าหมายเชิงผลผลิตอีกทอดหนึ่ง</li> <li>เป้าหมายที่ได้จากเป้าหมายเชิงผลผลิตอีกทอดหนึ่ง</li> <li>เป้าหมายที่ได้จากเป้าหมายเชิงผลผลิตอีกทอดหนึ่ง</li> <li>เป้าหมายที่ได้จากเป้าหมายก็ได้จากเป้าหมายเชิงผลผลิตอีกทอดหนึ่ง</li> <li>เป้าหมายที่ได้จากเป้าหมายก็จะสงค์ที่ว่าจะเกิดขึ้นหลังจากโครงการสิ้นสุดลง</li> <li>เองอังเรียงการที่เป็นตัวชี้วัดความสำเร็จของโครงการว่าประสบผลสำเร็จตามวัตถุประสงค์ที่ว่างไว้เพียงใด</li> <li>กษะประเพรง</li> <li>เระบุให้ชัดเจนว่าโครงการนี้ทำเพื่อใคร หากกลุ่มเป้าหมายมีหลายกลุ่ม ให้ระบุด้วยว่าใครคือกลุ่มเป้าหมายหลัก/รอง</li> </ul>                                                                                                    |                                    | สิ่งที่ได้จากการดำเนินโครงการโดยตรง                                             | (การกำหนดผลผลิตและผม<br>การบรรลเป้าหมายได้อย่า |
| เป้าหมายที่ได้จากเป้าหมายเชิงผลผลิตอีกทอดหนึ่ง """"""""""""""""""""""""""""""""""""                                                                                                    | เป้าหมายเชิงผลลัพธ์ (Outcome)      | กรอกข้อมูลเป้าหมายเชิงผลลัทธ์ (Outcome) ของโครงการ                              |                                                |
| แสส์ราชาระเทิด การการรัฐและส์ราชาระะโชระอะโระการ<br>ผลที่คาดว่าจะเกิดขึ้นหลังจากโครงการสิ้นสุดลง<br>กระกรัฐแสรัชรัฐกามสำเร็จของโครงการว่าประสบผลสำเร็จตามวัตถุประสงค์ที่วางไว้เพียงใด<br>กระกรัฐแตมบานการผู้ที่ได้รับระโชรง<br>กระบุให้ชัดเจนว่าโครงการนี้ทำเพื่อใคร หากกลุ่มเป้าหมายมีหลายกลุ่ม ให้ระบุด้วยว่าใครคือกลุ่มเป้าหมายหลัก/รอง<br>                                                                                                    |                                    | เป้าหมายที่ได้จากเป้าหมายเชิงผลผลิตอีกทอดหนึ่ง                                  |                                                |
| <ul> <li>ผลที่คาดว่าจะเกิดขึ้นหลังจากโครงการสิ้นสุดลง</li> <li>ตะเรียงกามสำเร็จของโครงการว่าประสบผลสำเร็จตามวัตถุประสงค์ที่วางไว้เพียงใด</li> <li>กงหรือมูลตุมประเทศ</li> <li>กงหรือมูลตุมประเทศ</li> <li>กงหรือมูลตุมประเทศ</li> </ul>                                                                                                    | ผลที่คาดว่าจะเกิด                  | กรอกข้อมูสผลที่คาดว่าจะเกิดของโครงการ                                           |                                                |
| <ul> <li>สะเขีรดรานสำเร็จ</li> <li>สิ่งที่เป็นตัวชี้วัดความสำเร็จของโครงการว่าประสบผลสำเร็จตามวัตถุประสงค์ที่วางไว้เพียงใด</li> <li>กลุ่มบำหมาะ/สัปนัรบบระโบรน์</li> <li>กระกรัญแตกุษมบำหมาย/สัปสับบระโบรน์ของโครงการนี้ทำเพื่อใคร หากกลุ่มเป้าหมายมีหลายกลุ่ม ให้ระบุด้วยว่าใครคือกลุ่มเป้าหมายหลัก/รอง</li> </ul>                                                                                                    |                                    | ผลที่คาดว่าจะเกิดขึ้นหลังจากโครงการสิ้นสุดลง                                    |                                                |
| สิ่งที่เป็นตัวชี้วัดความสำเร็จของโครงการว่าประสบผลสำเร็จตามวัตถุประสงค์ที่วางไว้เพียงใด<br>๛๛๛๛๛๛๛๛๛๛๛๛๛๛๛๛๛๛๛๛๛๛๛๛๛๛๛๛๛๛๛๛๛๛๛๛                                                                                                    | ดัชนีชี้วัดความสำเร็จ              | กรอกข้อมูลดัชนีซี้วัดความสำเร็จของโครงการ                                       |                                                |
| <sub>กลุ่มบำนกม/มัที่ให้บบระโซม์</sub><br>ระบุให้ชัดเจนว่าโครงการนี้ทำเพื่อใคร หากกลุ่มเป้าหมายมีหลายกลุ่ม ให้ระบุด้วยว่าใครคือกลุ่มเป้าหมายหลัก/รอง                                                                                                    |                                    | สิ่งที่เป็นตัวชี้วัดความสำเร็จของโครงการว่าประสบผลสำเร็จตามวัตถุประสงค์ที่วางไ  | ว้เพียงใด                                      |
| ระบุให้ชัดเจนว่าโครงการนี้ทำเพื่อใคร หากกลุ่มเป้าหมายมีหลายกลุ่ม ให้ระบุด้วยว่าใครคือกลุ่มเป้าหมายหลัก/รอง<br>                                                                                                    | กลุ่มเป้าหมาย/ผู้ที่ได้รับประโยชน์ | กรอกข้อมูลกลุ่มเป้าหมาย//ผู้ที่ได้รับประโยชน์ของโครงการ                         |                                                |
|                                                                                                    |                                    | ระบุให้ชัดเจนว่าโครงการนี้ทำเพื่อใคร หากกลุ่มเป้าหมายมีหลายกลุ่ม ให้ระบุด้วยว่า | ใครคือกลุ่มเป้าหมายหลัก/รอง                    |
|                                                                                                    |                                    |                                                                                 |                                                |

 4. กรอกเป้าหมายของโครงการ/การดำเนินงาน (การกำหนดผลผลิตและผลลัพธ์จะต้องสามารถส่งผลต่อ การบรรลุเป้าหมายได้อย่างเป็นรูปธรรม)

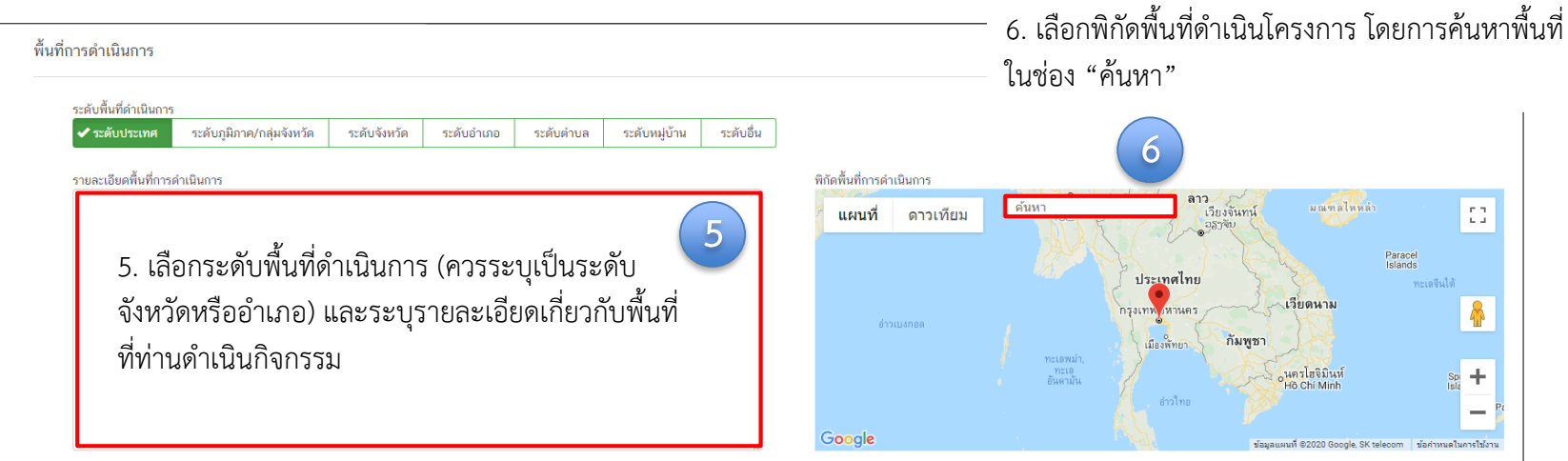

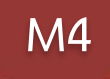

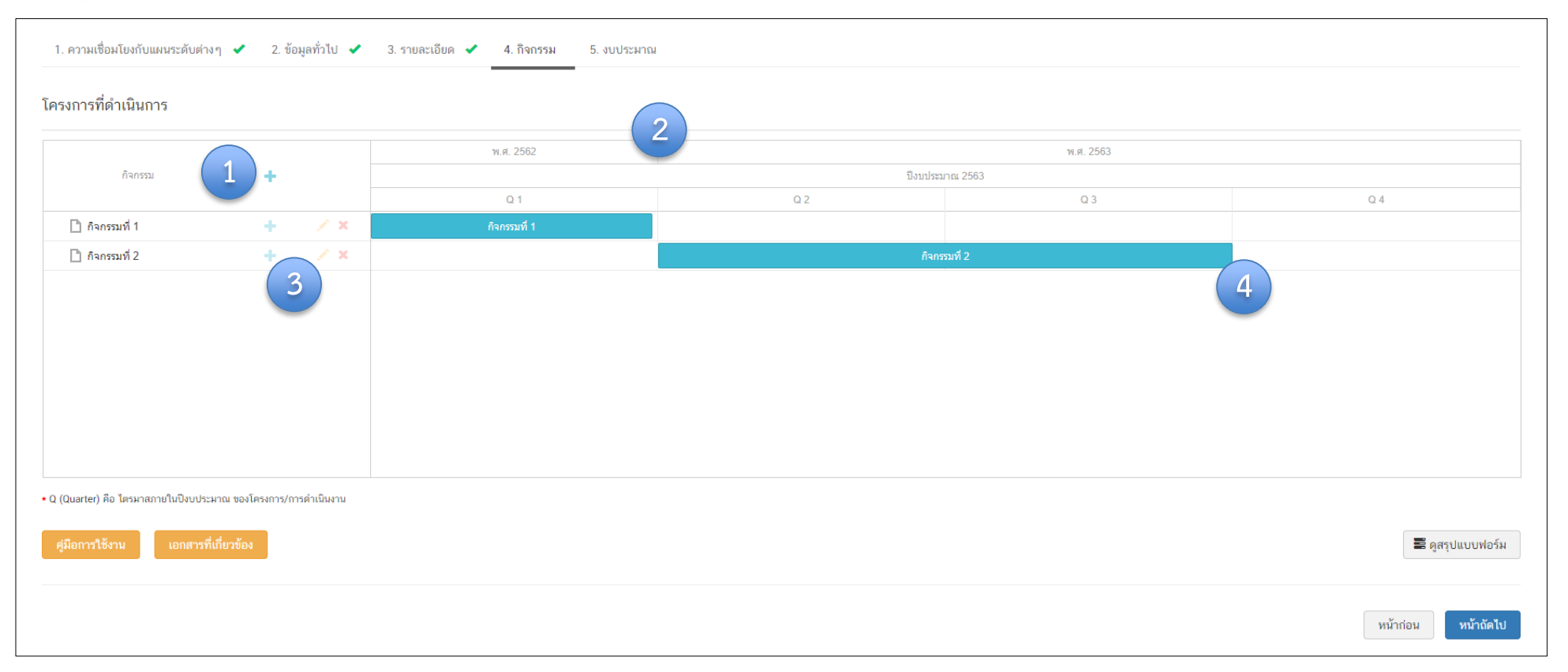

1. เพิ่มกิจกรรมโดยการ คลิกเครื่องหมาย "+" ถ้าหากมีกิจกรรมย่อย ก็สามารถคลิกเครื่องหมาย "+" ภายใต้กิจกรรมหลักเพิ่มเติมได้

- 2. ระยะเวลาการดำเนินกิจกรรมจะสอดคล้องกับ ระยะเวลาเริ่มต้น สิ้นสุดโครงการตามปีงบประมาณใน (M3)
- 3. คลิกเพื่อแก้ไข/ลบ กิจกรรม
- 4. เลื่อน/ย่อ/ขยาย แถบสีฟ้าเพื่อกำหนดกรอบระยะเวลาของกิจกรรม (ปีงบประมาณ)

| M. | 5 |
|----|---|
|----|---|

#### แหล่งเงิน เงินงบประมาณแผ่นดิน งบประมาณที่หน่วยงานขอโดยตรง 0.00 (ไม่ต้องใส่สัญลักษณ์ ".') บาท บซึกหน่วยงานอื่นที่ได้ร้างบประมาณ งบประมาณที่ขอผ่านหน่วยงานอื่น 0.00 บาท 2 เงินงบประมาณแผ่นดิน (เฉพาะกรณีส่วนราชการที่ได้รับงบประมาณจากจังหวัด/กลุ่มจังหวัด) งบประมาณที่ได้รับจากจังหวัด 0.00 1. กรอกข้อมูลงบประมาณที่หน่วยงานเป็นผู้ขอรับจัดสรร 3 บาท งบประมาณที่ได้รับจากกลุ่มจังหวัด 0.00 (กรณีเป็นโคร<sup>ิ</sup>งการในแผนปฏิบัติการของสำนั้กงานเขตพื้นที่ เงินรายได้ของหน่วยงาน การศึกษา และโครงการที่ได้รับจัดสรรงบประมาณจากส่วนกลาง 4 บาท เงินรายได้ของหน่วยงาน 0.00 ให้กรอกช่อง **"งบประมาณที่หน่วยงานขอโดยตรง"**) เงินก้ เงินกู้ภายในประเทศ 0.00 5 2. กรอกข้อมูลงบประมาณที่หน่วยงานขอผ่านหน่วยงานอื่นและ เงินกู้จากต่างประเทศ 0.00 ระบุชื่อหน่วยงานนั้น งบประมาณจากแหล่งอื่น (งบประมาณจากแหล่งอื่น เช่น เงินบริจาค เป็นต้น) ที่มาของงบประมาณ จำนวนงบประมาณ 6 0.00 บาท × 🕂 เพิ่มข้อมูลงบประมาณจากแทล่งยื่น สรุป รวมวงเงินงบประมาณทั้งทมด 0.00 บาท

- 3. กรอกข้อมูลงบประมาณที่หน่วยงานได้รับจากจังหวัด/ กลุ่มจังหวัด
- 4. กรอกข้อมูลงบประมาณกรณีหน่วยงานใช้งบประมาณจากเงินรายได้ของหน่วยงานเองตามวงเงินโครงการ
- 5. กรอกข้อมูลกรณีใช้เงินกู้จาก ในประเทศหรือต่างประเทศ ตามวงเงินโครงการ
- 6. กรอกข้อมูลงบประมาณกรณีที่วงเงิน โครงการมาจากแหล่งอื่น เช่น เงินบริจาค เป็นต้น

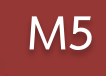

| แผนการใช้จ่ายงบประมาณ                                    |             |             |             |             |          |  |  |
|----------------------------------------------------------|-------------|-------------|-------------|-------------|----------|--|--|
| แผนการใช้จ่ายระหว่างปีงบประมาณ 2563 ถึงปีงบประมาณ 2563 7 |             |             |             |             |          |  |  |
| บึงบประมาณ                                               | ไตรมาสที่ 1 | ไตรมาสที่ 2 | ไตรมาสที่ 3 | ไตรมาสที่ 4 | нст      |  |  |
| ปิงบประมาณ 2563                                          | 0.00 บาท    | 0.00 บาท    | 0.00 บาท    | 0.00 บาท    | 0.00 บาท |  |  |
| รวมงบประมาณจากแผนการใช้จ่ายทั้งหมด                       | 0.00        |             |             | บาท         |          |  |  |

7. กรอกข้อมูลแผนการใช้จ่ายงบประมาณของในรายไตรมาส โดยผลรวมงบประมาณแผนการใช้จ่ายทั้งหมด ในแต่ละไตรมาส **ต้องเท่ากับ** สรุปรวมวงเงินงบประมาณทั้งหมด

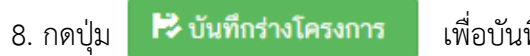

เพื่อบันทึกโครงการในระบบ eMENSCR

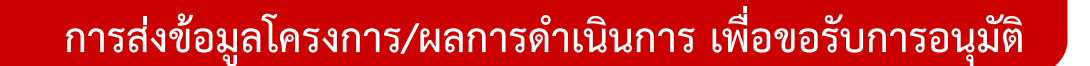

การนำข้อมูลเข้าสู่ระบบ eMENSCR จะต้องผ่านการอนุมัติข้อมูล ตามลำดับขั้น (M7) ดังนั้น เมื่อหน่วยงานระดับกองได้กรอกข้อมูล โครงการอย่างสมบูรณ์แล้ว จะต้องกดส่งโครงการเพื่อขอรับการอนุมัติ โดยดำเนินการ ดังนี้

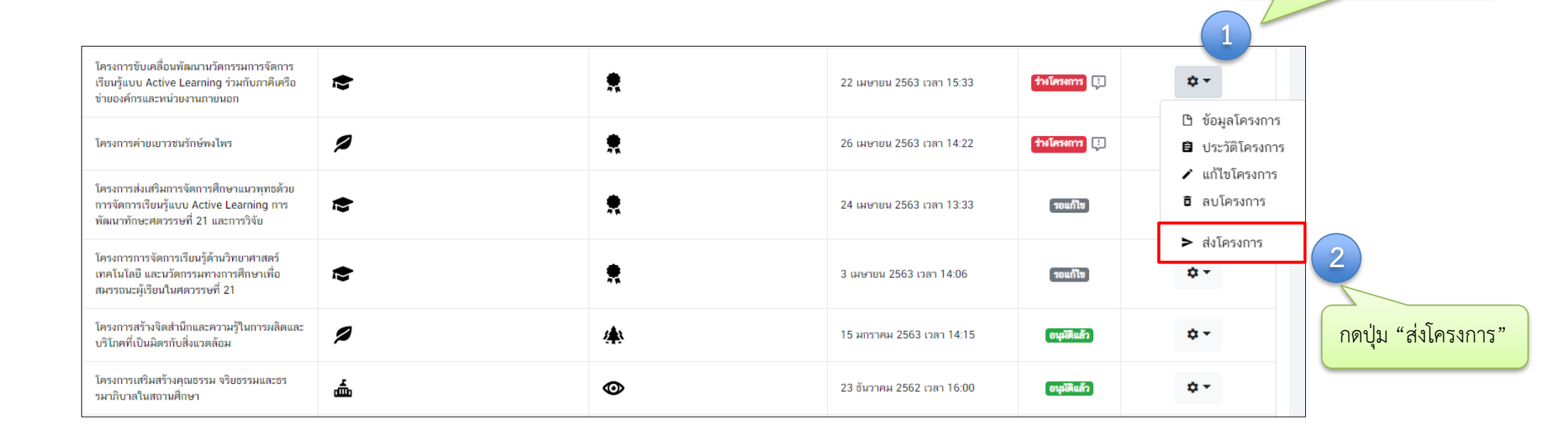

กดที่เครื่องหมาย 🌣 🕇

หลังโครงการที่จะดำเนินการ

## การส่งข้อมูลโครงการ/ผลการดำเนินการ เพื่อขอรับการอนุมัติ

| ยืนยันการส่งข้อมูลโครงการ / การดำ                                                                           | าเนินงาน                                                                                               | ×              |
|----------------------------------------------------------------------------------------------------|----------------------------------------------------------------------------------------------------|----------------|
| กรุณาตรวจสอบการส่งข้อมูลโครงการ / การต่                                                                     | ำเนินงาน จำนวนทั้งสิ้น 1 รายการ ไปยังผู้บังคับบัญชาลำดับถัดไปเพื่ออนุมัติเอกสาร ตามรายการที่แสดงดังนี้ |                |
| ผู้บังคับบัญชาลำดับถัดไป                                                                                    |                                                                                                    |                |
| กรุณาเลือกเส้นทางเดินของเอกสารตามส                                                                          | สายบังคับบัญชา                                                                                         | T              |
| กรุณาเลือกเส้นทางเดินของเอกสารตามง<br>หัวหน้าสำนักงานจังหวัดปทุมธานี<br>ผู้อำนวยการกลุ่มงานบริหารยุทธศาสตร์ | สายบังคับบัญชา<br>กลุ่มจังหวัดภาคกลางปริมณฑล                                                           |                |
| รองเลขาธิการคณะกรรมการการศึกษาขั้                                                                           | นพื้นฐาน                                                                                               |                |
| ศธ 04086-63-0015                                                                                            | สร้างและส่งเสริมความเป็นพลเมืองดีตามรอยพระยุคลบาทด้านการศึกษาสู่การปฏิบัติ                             | 4              |
|                                                                                                    |                                                                                                    | ปิด สิ่งข้อมูล |

- 3. คลิกเส้นทางเดินของเอกสารตามสายบังคับบัญชา ดังนี้
  - กรณีที่ 1 ถ้าโครงการมีแหล่งงบประมาณจากสำนักต่าง ๆ ในส่วนกลาง หรือได้รับจัดสรรงบประมาณโดยตรงจาก สพฐ. หรือได้รับจัดสรรจากสำนักงาน เขตพื้นที่การศึกษา ให้คลิกเลือก "รองเลขาธิการคณะกรรมการการศึกษาขั้นพื้นฐาน"
  - 2) กรณีที่ 2 ถ้าโครงการมีแหล่งงบประมาณจากจังหวัด ให้คลิกเลือก **"หัวหน้าสำนักงานจังหวัด......."**
  - กรณีที่ 3 ถ้าโครงการมีแหล่งงบประมาณจากกลุ่มจังหวัด ให้คลิกเลือก "ผู้อำนวยการกลุ่มงานบริหารยุทธศาสตร์กลุ่มจังหวัดภาค......"
  - กรณีที่ 4 ถ้าโครงการมีแหล่งงบประมาณจากแหล่งอื่น ๆ เช่น สถาบันส่งเสริมการสอนวิทยาศาสตร์และเทคโนโลยี (สสวท.), สถาบันทดสอบทางการศึกษาแห่งชาติ, กระทรวงวิทยาศาสตร์และเทคโนโลยี เป็นต้น ให้คลิกเลือก "รองเลขาธิการคณะกรรมการการศึกษาขั้นพื้นฐาน"
- 4. แล้วคลิกปุ่ม **"ส่งข้อมูล"** เพื่อขอรับการอนุมัติ

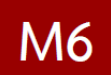

### การรายงานผลการดำเนินการรายไตรมาส

## รายงานผลการดำเนินการ เป็นรายไตรมาส เข้าในระบบฯ ให้เสร็จสิ้น <mark>ภายใน 30 วันหลังสิ้นไตรมาส</mark>

## ความก้าวหน้าของโครงการ

- ความคืบหน้าต่อเป้าหมายโครงการ
- ความคืบหน้าของกิจกรรมตาม แผนงาน
- การเบิกจ่ายงบประมาณ

## การดำเนินการที่ตอบสนอง ต่อเป้าหมายของแผน

- ยุทธศาสตร์ชาติ
- แผนแม่บทา
- แผนระดับ 2 อื่นๆ (หากมี)
- แผนระดับ 3 (หากมี)

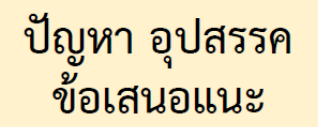

- ผลการดำเนินงาน
- ปัญหาและอุปสรรค ในการดำเนินงาน
- ข้อเสนอแนะ

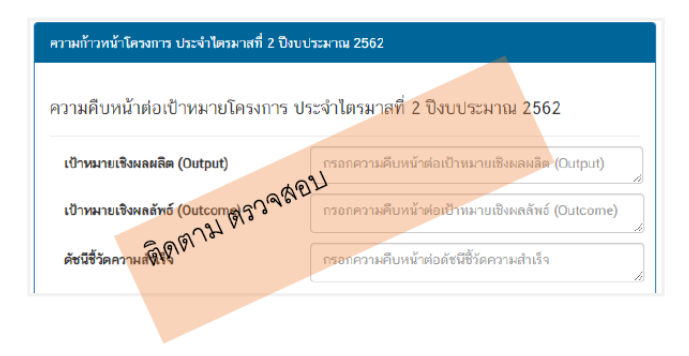

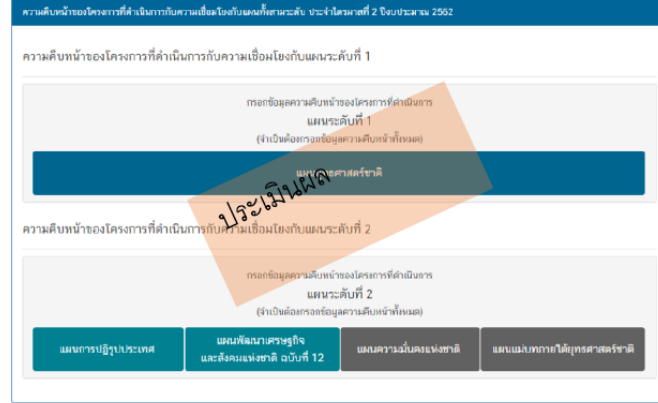

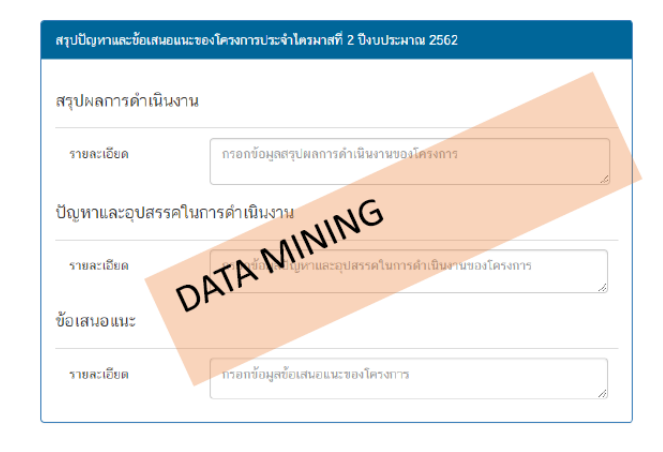

## การรายงานความก้าวหน้า

|                                                                        | ≡                     |                                                                                                    |                                                                                                    |                                                   |                                 |                        | a 🌲                                  | 💄 สำนักติดตาม                        | และประเมินผลการจั                     | ัดการศึกษาขั้นพื้นฐาเ                | u (moe040031)   ~       |
|------------------------------------------------------------------------|-----------------------|----------------------------------------------------------------------------------------------------|----------------------------------------------------------------------------------------------------|---------------------------------------------------|---------------------------------|------------------------|--------------------------------------|--------------------------------------|---------------------------------------|--------------------------------------|-------------------------|
| จัดการโครงการ                                                          | รายงานความ            | เก้าวหน้า                                                                                               |                                                                                                    |                                                   |                                 |                        |                                      |                                      |                                       |                                      |                         |
| + เพิ่มโครงการ                                                         |                       |                                                                                                    |                                                                                                    |                                                   |                                 |                        |                                      |                                      |                                       |                                      |                         |
| ≔ รายงานความก้าวหน้า                                                   | เลือกยุทธศาส          | เตร์ชาติที่เกี่ยวข้องโดยตรง                                                                             |                                                                                                    | เลือกแผนปฏิรูปที่เกี่ยวข้องโดยตรง                 |                                 |                        | ค้นหาตาม                             | ข้อมูลโครงการ                        |                                       |                                      |                         |
| โครงการส่วนตัว                                                         | ยุทธศาสตร             | รชาตทเกี่ยวของโดยตรง                                                                                    | Ŧ                                                                                                    | แผนปฏรูปทเกี่ยวของโดยตรง                          |                                 |                        | * กรอกขัย                            | งความที่ต้องการคืน                   | ทา                                    |                                      |                         |
| 🗎 โครงการทุกสถานะ                                                      |                       |                                                                                                    |                                                                                                    |                                                   |                                 |                        |                                      |                                      |                                       |                                      |                         |
| 🕒 ร่างโครงการ                                                          | รายชื่อโครง           | งการ / การดำเนินงาน ที่ต้องรายงานค                                                                      | าวามก้าวหน้า                                                                                                    |                                                   |                                 |                        |                                      |                                      |                                       |                                      |                         |
| โครงการรออนุมัติ 5                                                     | แสดงเอกสาร            | 25 💠 รายการ                                                                                             |                                                                                                    |                                                   |                                 |                        |                                      |                                      |                                       |                                      |                         |
| <ol> <li>โครงการรอแก้ไข</li> </ol>                                     |                       |                                                                                                    |                                                                                                    |                                                   | วันที่                          |                        | รายงานความ<br>ถ้าวหน้า               | รายงานความ<br>ถ้าวหน้า               | รายงานความ<br>ถ้าวหน้า                | รายงานความ<br>ถ้าวหน้า               |                         |
| โครงการผ่านการอนุมัติ                                                  | รหัส<br>โครงการ<br>↑↓ |                                                                                                    | ชื่อโครงการ / การดำเนินงาน                                                                                                    |                                                   | แก้ไข<br>ข้อมูล<br>ล่าสุด<br>↑↓ | สถานะ<br>โครงการ<br>↑↓ | ไตรมาสที่ 3<br>ปังบประมาณ<br>2562 ↑↓ | ไตรมาสที่ 4<br>ปังบประมาณ<br>2562 ↑↓ | ไตรมาสที่ 1<br>ปังบประมาณ<br>2563 ุ↑↓ | ไตรมาสที่ 2<br>ปังบประมาณ<br>2563 ↑↓ | จัดการ<br>โครงการ<br>↑↓ |
| <ul> <li>เครงการทั้งหมดในระบบ</li> <li>โครงการทั้งหมดในระบบ</li> </ul> | ศธ04003-<br>63-0013   | ໂครงการเร่งรัด ກຳກັບ ທີດຕາມກາຽປງິບັທີຕາມແຜນກາງ                                                          | รงการเร่งรัด กำกับ ติดตามการปฏิบัติตามแผนการดำเนินงานป้องกันและแก้ไขปัญหายาเสพติด ในสถานศึกษาสังกัด สพฐ.                                                                                                    |                                                   | 24 เมษายม<br>2020 เวลา<br>14:44 | รออนุมัติ              | ×                                    | ×                                    |                                       |                                      | ¢ •                     |
| ไปไปหมาย-ตวชวด ข้อมูลสถิติ/สถานการณ์                                   | ศธ04003-<br>63-0022   | การติดตามเพื่อพัฒนาการจัดการศึกษาขั้นพื้นฐานของ<br>จัดการเรียนรู้วิธีการ Active Learning เพื่อยกระดับคุ | การติดตามเพื่อพัฒนาการจัดการศึกษาขั้นพื้นฐานของสำนักงานเขตพื้นที่การศึกษา ประจำปังบประมาณ พ.ศ.2563:กิจกรรมการติดตามการ<br>จัดการเรียนรู้วิธีการ Active Learning เพื่อยกระดับคุณภาพการศึกษาสู่คุณภาพไทยแลนด์ 4.0 โดยยึดหลัก "ศาสตร์พระราชา" |                                                   | 24 เมษายน<br>2020 เวลา<br>13:51 | รออนุมัติ              | ×                                    | ×                                    | ×                                     | ×                                    | ¢ •                     |
| 🏦 เพิ่มข้อมูล                                                          | ศธ04003-<br>63-0021   | โครงการพัฒนานโยบาย สพฐ. (โครงการกระจายอำนา                                                              | าจในการบริหารและการจัดการศึ                                                                                                    | ່ຕອງໃກ້ໂຮງເຮีຍນເປັນນີທີ່ບຸคคล)                    | 24 เมษายน<br>2020 เวลา<br>13:46 | รออนุมัติ              | ×                                    | ×                                    | ×                                     | ×                                    | ۵                       |
|                                                                        | ศธ04003-<br>63-0012   | ส่งเสริมและพัฒนาศักยภาพการจัดการศึกษาแบบมีส่ว<br>ศึกษา (ก.ต.ป.น.)                                       | นร่วมของคณะกรรมการติดตาม                                                                                                    | ดรวจสอบ ประเมินผลและนิเทศการศึกษาของเขตพื้นที่การ | 1 เมษายน<br>2020 เวลา<br>16:16  | รออนุมัติ              | ×                                    | ×                                    | <b>~</b>                              | ×                                    | ¢                       |

คลิกที่ "**รายงานความก้าวหน้า**" บริเวณแถบเมนู เพื่อรายงานความก้าวหน้าของโครงการเป็นรายไตรมาส ซึ่งในส่วนนี้จะแสดงเฉพาะโครงการหรือการดำเนินงานที่อยู่ในช่วงที่ต้องรายงานความก้าวหน้าเท่านั้น

## การรายงานความก้าวหน้า

| <b>หมายถึง</b> โครงการหรือการดำเนินงานที่รายงาน<br>ความก้าวหน้าของไตรมาสนั้น ๆ และได้รับการ                                                          | รายงานความก้าวหน้า<br>ไตรมาสที่ 1<br>ปีงบประมาณ 2563 ุ↑↓                                                                                              | รายงานความก้าวหน้า<br>ไตรมาสที่ 2<br>ปังบประมาณ 2563 ↑↓                                                                      | จัดการ<br>โครงการ<br>↑↓                                                                   | หมายถึง โครงการหรือการดำเนินงานที่ยังไม่ได้<br>รายงานความก้าวหน้าของไตรมาสนั้น ๆ                                                                |
|----------------------------------------------------------------------------------------------------|----------------------------------------------------------------------------------------------------|----------------------------------------------------------------------------------------------------|-------------------------------------------------------------------------------------------|----------------------------------------------------------------------------------------------------|
| อนุมัติจากผู้บังคับบัญชาเรียบร้อยแล้ว                                                                                                    |                                                                                                    | ×                                                                                                    | ¢ -                                                                                       | <b>หมายถึง</b> โครงการหรือการดำเนินงานที่รายงาน                                                                                                 |
|                                                                                                    | (สีเขียว)                                                                                                    | -                                                                                                    |                                                                                           | ความการหน้าของไตรมาส" เรียบร้อยแล้ว                                                                                                    |
|                                                                                                    |                                                                                                    | (สีเหลือง)                                                                                                    | ¢ •                                                                                       | <b>หมายถึง</b> โครงการหรือการดำเนินงานที่รายงาน<br>ความก้าวหน้าฯ และบันทึกในระบบเรียบร้อยแล้ว                                                   |
| กดที่เครื่องหมาย หลังโครงการที่จะ<br>ดำเนินการ แล้วคลิก <b>"รายงานความก้าวหน้า</b><br><b>ประจำไตรมาส"</b> เพื่อรายงานความก้าวหน้าประ<br>ไตรมาสนั้น ๆ | <ul> <li>ข้อมูลโครงการ</li> <li>ประวัติรายงานความ</li> <li>ประวัติรายงานความ</li> <li>ประวัติรายงานความก้าวหน่</li> <li>ส่งรายงานความก้าวร</li> </ul> | (สีน้ำเงิน)<br>(สีน้ำเงิน)<br>ก้าวหน้าของไตรมาส 1 ปีง<br>ก้าวหน้าของไตรมาส 2 ปีง<br>ว้าประจำไตรมาส<br>หน้าของไตรมาส 2 ปีงบปร | <ul> <li>* •</li> <li>ยบประมาณ 2563</li> <li>ยบประมาณ 2563</li> <li>ระมาณ 2563</li> </ul> | กดที่เครื่องหมาย หลังโครงการที่จะดำเนินการ<br>แล้วคลิก "ส่งรายงานความก้าวหน้าของไตรมาส"<br>เพื่อส่งรายงานความก้าวหน้าฯ ให้ผู้บังคับบัญชาอนุมัติ |
| ชื่อโครงการ / ชื่อการดำเนินงาน •                                                                                                    | การพัฒนารูปแบบการประเมินโครงการของหน่วยงานในส่ว                                                                                                    | นกลาง                                                                                                    |                                                                                           |                                                                                                    |
| ช่วงเวลาสำหรับการรายงานความก้าวหน้า •                                                                                                    | รายงานความถ้าวหน้าของโครงการประจำปึงบประมาณ 250                                                                                                    | 63 ไตรมาสที่ 2                                                                                                    |                                                                                           | •                                                                                                    |

้ทั้งนี้ ในการ "**รายงานความก้าวหน้าประจำไตรมาส**" สามารถเลือกช่วงเวลาสำหรับการรายงานความก้าวหน้าแต่ละไตรมาสได้

รายงานความก้าวหน้าของโครงการประจำปีงบประมาณ <u>2563 ไตรมาสที่ 2</u>

#### ความก้าวหน้าโครงการประจำไตรมาสที่ 2 ปีงบประมาณ 2563

#### ความก้าวหน้าต่อเป้าหมายโครงการประจำไตรมาสที่ 2 ปีงบประมาณ 2563

| <b>เป้าหมายเชิงผลผลิต (Output)</b><br>1. นักเรียนทุนการศึกษาพระราชทาน ม.ท.ศ. รุ่น 9 จำนวน 168 คน รุ่น 10 จำนวน 180 คน และรุ่น 11 จำนวน 187 รวม<br>ทั้งหมด 535 คน 2. นักเรียนในโครงการกองทุนการศึกษา รัชกาลที่ 9 ระดับการศึกษาขั้นพื้นฐาน จำนวน 146 คน | กรอกความก้าวหน้าต่อเป้าหมายเชิงผลผลิต (Output)   |
|----------------------------------------------------------------------------------------------------|--------------------------------------------------|
| <b>เป้าหมายเชิงผลลัพธ์ (Outcome)</b><br>นักเรียนในโครงการทุนการศึกษาพระราชทานได้รับทุนการศึกษาอย่างต่อเนื่อง                                                                                                    | กรอกความก้าวหน้าต่อเป้าหมายเชิงผลลัพธ์ (Outcome) |
| <b>ดัชนีชี้วัดความสำเร็จ</b><br>1. จำนวนนักเรียนทุนการศึกษาพระราชทาน ม.ท.ศ. ที่ได้รับการติดตาม 2. จำนวนนักเรียนทุนการศึกษาพระราชทาน ม.ท.ศ. มี<br>ผลความก้าวหน้าตามรายงาน                                                                              | กรอกความก้าวหน้าต่อดัชนีซี้วัดความสำเร็จ         |

1. กรอกความก้าวหน้าต่อเป้าหมายเชิงผลผลิต (Output) ของโครงการที่ท่านระบุไว้ใน (M3)

2. กรอกความก้าวหน้าต่อเป้าหมายเชิงผลลัพธ์ (Outcome) ของโครงการที่ท่านระบุไว้ใน (M3)

3. กรอกความก้าวหน้าต่อดัชนีชี้วัดความสำเร็จของโครงที่ท่านระบุไว้ใน (M3)

## M6

| ความก้าวหน้าของกิจกรรมตามแผนงานประจำไตรมาสที่ 2 ปังบประมาณ 2563     |                                                    |     |  |  |  |  |  |
|---------------------------------------------------------------------|----------------------------------------------------|-----|--|--|--|--|--|
| 2. ลงพื้นที่ติดตามนักเรียนทุนที่ต่ำกว่าเกณฑ์และประสบปัญหา ระยะที่ 1 |                                                    |     |  |  |  |  |  |
| 3. สรุปรายงาน สพฐ. และ สศช. ระยะที่ 1                               | 4                                                  |     |  |  |  |  |  |
| การเบิกจ่ายงบประมาณประจำไตรมาสที่ 2 ปังบประมาณ 2563                 |                                                    |     |  |  |  |  |  |
| จำนวนเงินงบประมาณตามแผนการใช้จ่าย                                   | 97,047.00                                          | บาท |  |  |  |  |  |
| จำนวนเงินงบประมาณที่เบิกจ่ายจริง                                    | 0.00                                               | บาท |  |  |  |  |  |
| สาเหตุที่ไม่สามารถเบิกจ่ายงบประมาณได้ตามแผนการ                      | กรอกสาเหตุที่ไม่สามารถเบิกจ่ายงบประมาณได้ตามแผนการ |     |  |  |  |  |  |
|                                                                     | 6                                                  |     |  |  |  |  |  |

- 4. กรอกความก้าวหน้าของกิจกรรมในไตรมาสที่ผ่านมา
- 5. กรอกจำนวนเงินงบประมาณที่เบิกจ่ายจริง
- 6. ระบุสาเหตุที่ไม่สามารถเบิกจ่ายงบประมาณได้ตามแผนการ

| ความก้าวหน้าของโครงการที่ดำเนินการกับความเชื่อมโยงกับแผนทั้งสามระดับประจำไตรมาสที่ 2 ปึงบประมาถ | u 2563                                                                                    |  |  |  |  |
|-------------------------------------------------------------------------------------------------|-------------------------------------------------------------------------------------------|--|--|--|--|
| ความก้าวหน้าของโครงการที่ดำเนินการกับแผนแม่บทภายใต้ยุทธศาสตร์ชาติและยุทธเ                       | ศาสตร์ชาติ                                                                                |  |  |  |  |
| 1                                                                                               | กรอกข้อมูลความก้าวหน้าของโครงการที่ดำเนินการ<br>(จำเป็นต้องกรอกข้อมูลความก้าวหน้าทั้งหมด) |  |  |  |  |
|                                                                                                 | ยุทธศาสตร์ชาติและแผนแม่บทภายใต้ยุทธศาสตร์ชาติที่สอดคล้องโดยตรง                            |  |  |  |  |
|                                                                                                 |                                                                                           |  |  |  |  |
|                                                                                                 | กรอกข้อมูลความก้าวหน้าของโครงการที่ดำเนินการ<br>(จำเป็นต้องกรอกข้อมูลความก้าวหน้าทั้งหมด) |  |  |  |  |
|                                                                                                 | ยุทธศาสตร์ชาติและแผนแม่บทภายใต้ยุทธศาสตร์ชาติที่สอดคล้องโดยรอง                            |  |  |  |  |
| ความก้าวหน้าของโครงการที่ดำเนินการกับแผนการปฏิรูปประเทศ                                         |                                                                                           |  |  |  |  |
| 2                                                                                               | กรอกข้อมูลความก้าวหน้าของโครงการที่ดำเนินการ<br>(จำเป็นต้องกรอกข้อมูลความก้าวหน้าทั้งหมด) |  |  |  |  |
| แผนการปฏิรูปประเทศ                                                                              |                                                                                           |  |  |  |  |

 คลิก เพื่อกรอกข้อมูลความก้าวหน้าของโครงการ/การดำเนินงาน ต่อเป้าหมายของยุทธศาสตร์ชาติ และแผนแม่บทภายใต้ยุทธศาสตร์ชาติ ทั้งที่สอดคล้องโดยตรงและโดยรอง

2. คลิก เพื่อกรอกข้อมูลความก้าวหน้าของโครงการ/การดำเนินงาน ต่อแผนการปฏิรูปประเทศ และแผนระดับ 2 อื่นๆ ที่เกี่ยวข้อง

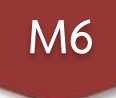

### ความก้าวหน้าของโครงการที่ดำเนินการกับแผนแม่บทภายใต้ยุทธศาสตร์ชาติและยุทธศาสตร์ชาติ กรอกข้อมลความก้าวหน้าของโครงการที่ดำเนินการ (จำเป็นต้องกรอกข้อมลความก้าวหน้าทั้งหมด) ยุทธศาสตร์ชาติและแผนแม่บทภายใต้ยุทธศาสตร์ชาติที่สอดคล้องโดยตรง ์ แนวทางการพัฒนาหลัก: แผนแม่บทภายใต้ยุทธศาสตร์ชาติ ประเด็น การพัฒนาศักยภาพคนตลอดช่วงชีวิต ผลการดำเนินงานต่อเป้าหมายของยุทธศาสตร์ชาติ เป้าหมายของยุทธศาสตร์ชาติ: 1. คนไทยเป็นคนดี คนเก่ง มีคุณภาพ พร้อมสำหรับวิถีชีวิตในศตวรรษที่ 21 กรอกข้อมูลผลการดำเนินงานต่อเป้าหมาย ผลการดำเนินงานต่อเป้าหมายของแผนแม่บทประเด็น **เป้าหมายของแผนแม่บทประเด็น:** คนไทยทุกช่วงวัยมีคุณภาพเพิ่มขึ้น ได้รับการพัฒนาอย่างสมดุล ทั้งด้านร่างกาย สติ กรอกข้อมูลผลการดำเนินงานต่อเป้าหมาย ปัญญาและคุณธรรมจริยธรรม เป็นผู้ที่มีความรู้และทักษะในศตวรรษที่ 21 รักการเรียนรู้อย่างต่อเนื่องตลอดชีวิต ผลการดำเนินงานต่อเป้าหมายของแผนย่อย **เป้าหมายของแผนย่อย**: วัยเรียน/วัยรุ่น มีความรู้และทักษะในศตวรรษที่ ๒๑ ครบถ้วน รู้จักคิด วิเคราะห์ รักการเรียนรู้ มี กรอกข้อมลผลการดำเนินงานต่อเป้าหมาย สำนึกพลเมือง มีความกล้าหาณฑางจริยธรรม มีความสามารถในการแก้ปัณหา ปรับตัว สื่อสาร และทำงานร่วมกับผ้อื่นได้ ถข่างมีประสิทธิผลตลอดชีวิตดี<sup>ที</sup>้น

3. กรอก "ผลการดำเนินงานต่อเป้าหมายของยุทธศาสตร์ชาติ"ของโครงการ ตามที่ท่านได้เลือกไว้ใน (M1)

4. กรอก "ผลการดำเนินงานต่อเป้าหมายของแผนแม่บทประเด็น" ของโครงการ ตามที่ท่านได้เลือกไว้ใน (M1)

5. กรอก "ผลการดำเนินงานต่อเป้าหมายของแผนย่อย" ของโครงการ ตามที่ท่านได้เลือกไว้ใน (M1)

|                                                                                                    | <u>กรอกข้อมุลความก้าวหน้าของโครงการที่ดำเนินการ</u><br>( <u>รำเป็นต้องกรอกข้อมุลความก้าวหน้าทั้งหมด)</u> |
|----------------------------------------------------------------------------------------------------|----------------------------------------------------------------------------------------------------|
|                                                                                                    | แผนการปฏิรูปประเทศ                                                                                       |
| ผลการดำเนินงานต่อเป้าหมายและตัวซี้วัดของแผนปฏิรูปประเทศ                                                                                                    |                                                                                                    |
| ผลการดำเนินงานต่อเป้าหมาย                                                                                                    |                                                                                                    |
| <b>เป้าหมาย:</b> 2. ลดความเหลื่อมล้ำทางการศึกษา                                                                                                    | 6 กรอกข้อมูลผลการดำเนินงานต่อเป้าหมาย                                                                    |
| ผลการดำเนินงานต่อเป้าหมายและตัวชี้วัดของแผนปฏิรูปประเทศ                                                                                                    |                                                                                                    |
| ผลการดำเนินงานต่อเป้าหมาย                                                                                                    |                                                                                                    |
| <b>เป้าหมาย:</b> 1. เด็ก เยาวชน และประชาชน ที่ขาดแคลนทุนทรัพย์หรือด้อยโอกาส ทุกคนมีความเสมอภาคในโอก<br>ตนเองตามศักยภาพและเข้าถึงการศึกษาที่มีคุณภาพ รวมถึงเสริมสร้างพัฒนาครูและสถานศึกษาให้มีประสิทธิภ<br>คุณภาพ ตลอดจนวิจัยพัฒนาองค์ความรู้ที่นำไปใช้ได้จริงเพื่อยกระดับความสามารถของคนไทยได้อย่างยั่งยืน | วาสพัฒนา กรอกข้อมูลผลการดำเนินงานต่อเป้าหมาย<br>เทพและ                                                   |

6. กรอก "ผลการดำเนินงานต่อเป้าหมายและตัวชี้วัดของแผนปฏิรูปประเทศ" ของโครงการ ตามที่ท่านได้เลือกไว้ใน (M1)

M6

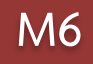

## สรุปปัญหาและข้อเสนอแนะของโครงการประจำไตรมาสที่ 2 ปีงบประมาณ 2563 สรุปผลการดำเนินงาน กรอกข้อมูลสรุปผลการดำเนินงานของโครงการ รายละเอียด กรอกข้อมูลสรุปผลการดำเนินงานของโครงการ/การดำเนินงาน ในไตรมาสนั้น ๆ ปัญหาและอุปสรรคในการดำเนินงาน รายละเอียด กรอกข้อมูลปัญหาและอุปสรรคในการดำเนินงานของโครงการ กรอกข้อมูลปัญหาและอุปสรรคในการดำเนินงานของโครงการ/การดำเนินงาน เช่น เกิดปัญหาอุทกภัย 2 จึงไม่สามารถดำเนินกิจกรรมตามแผนในไตรมาส.... ได้ ข้อเสนอแนะ กรอกข้อมูลข้อเสนอแนะของโครงการ รายละเอียด ใส่รายละเอียดข้อเสนอแนะของโครงการ 3

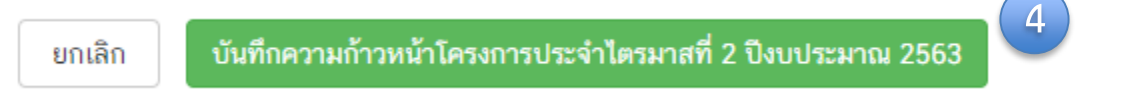

4. กดเพื่อบันทึกความก้าวหน้าของโครงการในไตรมาสนั้น ๆ ในระบบ eMENSCR

## การแก้ไข ความสอดคล้องกับแผนแม่บทภายใต้ยุทธศาสตร์ชาติและยุทธศาสตร์ชาติ (M1)

กรณีได้รับข้อเสนอแนะให้แก้ไขในส่วนยุทธศาสตร์ชาติ/ แผนแม่บทประเด็น/ แผนย่อย / Contribution

### วิธีแก้ไข

1. เปิดข้อมูลโครงการเดิมไว้อีกแท็ปเพื่อคัดลอกส่วนที่ไม่ต้องแก้ไข โดยคลิกเมนู "ข้อมูลโครงการ"

| โครงการ ธุรการครบวงจร ปังบประมาณ พ.ศ.<br>2564 | 1                                                                                                    | <b>.</b>    | 18 พฤศจิกายน 2564 เวลา 16:35 | รอแก้ไข  | ¢~ 1                            |
|-----------------------------------------------|----------------------------------------------------------------------------------------------------|-------------|------------------------------|----------|---------------------------------|
| โครงการการประชมเพื่อเสริมสร้างการบริหาร       |                                                                                                    | •           | _                            |          | 🗅 ข้อมูลโครงการ                 |
| จัดการสถานศึกษาตามหลักธรรมาภิบาล              | ش <i>ت</i>                                                                                                    | *           | 18 พฤศจิกายน 2564 เวลา 15:55 | รอแก้ไข  | 🔒 ประวัติโครงการ                |
| โครงการสถานที่สะอาดบรรยากาศน่าอยุ่น่า         |                                                                                                    | <b>(0</b> ) |                              |          | 🖍 แก้ไขโครงการ                  |
| ทำงาน                                         |                                                                                                    | <u></u>     | 18 พฤศจิกายน 2564 เวลา 15:30 | รอแก้ไข  | 🖻 ลบโครงการ                     |
| ໂครงการโรงเรียนคุณภาพประจำดำบบ (1 ดำบล        | •                                                                                                    | •           | 1 word?cours 2564 iooo 15:11 | au Marka | <ul> <li>dellacesant</li> </ul> |
| 1 โรงเรียนคุณภาพ)                             | is in the second second | <b>A</b>    | 1 พฤศจกายน 2564 เวลา 15.11   | อนุมตแลง | > 8716271112                    |
|                                               |                                                                                                    |             |                              |          |                                 |

### 2. คลิกเมนู "แก้ไขโครงการ"

| โครงการ ธุรการครบวงจร ปังบประมาณ พ.ศ.<br>2564                                | <b>.</b>   | *       | 18 พฤศจิกายน 2564 เวลา 16:35 | รอแก้ไข     | ¢-                                                        |
|------------------------------------------------------------------------------|------------|---------|------------------------------|-------------|-----------------------------------------------------------|
| โครงการการประชุมเพื่อเสริมสร้างการบริหาร<br>จัดการสถานศึกษาตามหลักธรรมาภิบาล | 血          | *       | 18 พฤศจิกายน 2564 เวลา 15:55 | รอแก้ไข     | <ul> <li>ข้อมูลโครงการ</li> <li>ประวัติโครงการ</li> </ul> |
| โครงการสถานที่สะอาดบรรยากาศน่าอยู่น่า<br>ทำงาน                               | <b>₽</b>   | <u></u> | 18 พฤศจิกายน 2564 เวลา 15:30 | รอแก้ไข     | <ul> <li> แก้ไขโครงการ</li> <li> ฉิ ลบโครงการ</li> </ul>  |
| โครงการโรงเรียนคุณภาพประจำตำบบ (1 ตำบล<br>1 โรงเรียนคุณภาพ)                  | <i>\</i> € | *       | 1 พฤศจิกายน 2564 เวลา 15:11  | ອນຸນັທີແຄ້ງ | ► ส่งโครงการ                                              |

### 3. คลิกแถบ "แผนแม่บทภายใต้ยุทธศาสตร์ชาติ"

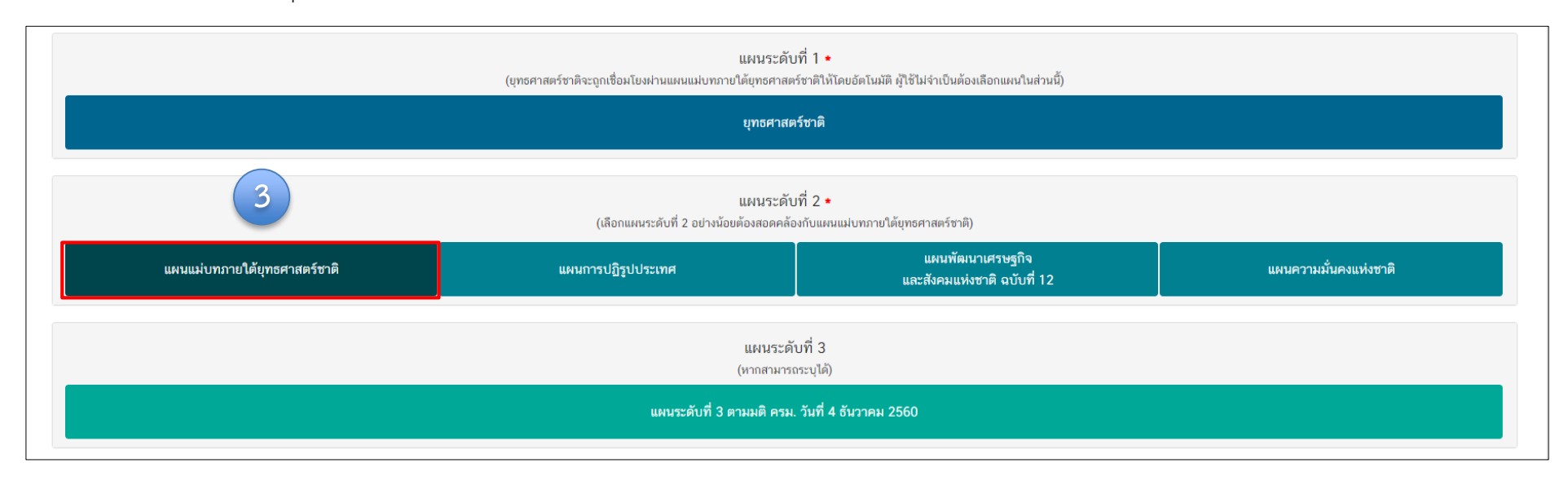

### 4. คลิก "ถังขยะสีแดง" เพื่อลบแนวทางการพัฒนาหลัก

| แผนระดับที่ 2 ◆<br>(เลือกแผนระดับที่ 2 อย่างน้อยต้องสอดคล้องกับแผนแม่บทภายใต้ยุทธศาสตร์ชาติ)                                                                                                    |                                                                                       |  |  |  |  |  |
|----------------------------------------------------------------------------------------------------|---------------------------------------------------------------------------------------|--|--|--|--|--|
| แผนแม่บทภายใต้ยุทธศาสตร์ชาติ                                                                                                    | แผนพัฒนาเศรษฐกิจ<br>แผนการปฏิรูปประเทศ แผนการปฏิรูปประเทศ และสังคมแห่งชาติ ฉบับที่ 12 |  |  |  |  |  |
| แนวทางการพัฒนาของแผนแม่บทภายใต้ยุทธศาสตร์ชาติที่เกี่ยวข้องโดยตรง (เลือกได้เพียง 1 แนวทางการพัฒนา)<br>กรุณากดปุ่ม <b>*เลือกความสอดคล้องโดยตรง*</b> เพื่อเพิ่มแนวทางการพัฒนาของแผนแม่บทภายใต้ยุทธศาสตร์ชาติที่เกี่ยวข้องโดยตรง ที่สอดคล้องกับโครงการ |                                                                                       |  |  |  |  |  |
| ข้อมูลแนวทางการพัฒนาหลักที่ท่านเลือก<br>รายละเอียดแผนงาน<br>แนวทางการพัฒนาหลัก: <tab>(2) มีมาตรการจูงใจและส่งเสริมสนับสนุนให้คนเข้าสู่ใฝ่เรียนรู้ พัฒนาตนเอง รวมถึงการยกระดับทักษะวิชาชีพ</tab>                                                    |                                                                                       |  |  |  |  |  |
|                                                                                                    |                                                                                       |  |  |  |  |  |

## 5. คลิก "ลบ" เพื่อยืนการลบข้อมูลแนวทางการพัฒนาหลัก

| eMENSCR                                                                                                    | 👤 สำมักงานเขตพื้นที่การศึกษาประณะศึกษาอำนาจเจริณ (obec_region |
|----------------------------------------------------------------------------------------------------|---------------------------------------------------------------|
| ยืนยันการลบข้อมูลแนวทางการพัฒนาหลัก                                                                                        | ×                                                             |
| ท่านต้องการลบข้อมูลแนวทางการพัฒนานี้หรือไม่ ?<br>แผนปอยการปฏิรูปกระบวนการเรียนรู้ที่ตอบสนองต่อการเปลี่ยนแปลงในศตวรรษที่ 21 | 5                                                             |
|                                                                                                    | ຍກເລັກ 🛛 🔒                                                    |
| แนวทางการพัฒนาของแผนแนนหลดวมใช้แพลสาสตร์ชาติที่เกิ่นาข้องโอแตรง (เอือดได้เพิ่มง 1 แนาทางการพัฒนา)                          | ຍກເສັກ                                                        |

### 6. เลือกความเชื่อมโยงของโครงการใหม่อีกครั้ง

| IENSCR                                                  |                                          |                                   | * | สำนักงานเขตที่มที่การศึกษาประถมศึกษาอำนาจเจริญ (obec.r<br>× |
|---------------------------------------------------------|------------------------------------------|-----------------------------------|---|-------------------------------------------------------------|
|                                                         |                                          |                                   |   | <b></b>                                                     |
| เลือกความเชื่อมโยงของโครงการ/การดำเนินงาน ต่อแผนแม      | ไบท และยุทธศาสตร์ชาติ (เลือกเพียง 1 แผน) |                                   |   |                                                             |
| แผนแม่บทภายใต้บุทธศาสตร์ชาติ •                          | เลือกแผนแม                               | ม่บทภายใต้ยุทธศาสตร์ชาติ          |   | ~                                                           |
| แผนข่อย *                                               | เลือกแผนย่อ                              | อย                                |   | ~                                                           |
| เป้าหมายแผนย่อย *                                       | เลือกเป้าหม                              | ายแผนย่อย                         |   | ~                                                           |
| องค์ประกอบ •                                            | เลือกองค์ปร                              | ะกอบ                              |   | ~                                                           |
| ปัจจัย ◆                                                | เลือกปัจจัย                              |                                   |   | ~                                                           |
| แนวทางการพัฒนาภายใต้แผนย่อย +                           | เลือกแนวทา                               | งการพัฒนาภายใต้แผนย่อย            |   | · ·                                                         |
| เป้าหมายของแผนแม่บทภายใต้ยุทธศาสตร์ชาติ •               | เลือกเป้าหม                              | ายของแผนแม่บทภายใต้ยุทธศาสตร์ชาติ |   |                                                             |
| เอกสารที่เกี่ยวข้อง                                     |                                          |                                   |   | นัดไป                                                       |
| วทางการพัฒนาของแผนแม่บทภายใต้ยุทธศาสตร์ชาติที่เกี่ยวข้อ | งโดยตรง (เลือกได้เพียง 1 แนวทางการพัฒนา) |                                   |   |                                                             |

## กรณีมีข้อเสนอแนะให้ "ลบ" แนวทางการพัฒนาฯ "ระดับรอง"

|                                                                                                    | แผนระดับที่ 2<br>(เลือกแผนระดับที่ 2 อย่างน้อยต้องสอดคล้องกับ                              | *<br>เผนแม่บทภายใต้ยุทธศาสตร์ชาติ)                                 |                                 |  |  |
|----------------------------------------------------------------------------------------------------|--------------------------------------------------------------------------------------------|--------------------------------------------------------------------|---------------------------------|--|--|
| แผนแม่บทภายใต้ยุทธศาสตร์ชาติ                                                                                                    | าติ แผนทัฒนาเศรษฐกิจ<br>แผนการปฏิรูปประเทศ และสังคมแห่งชาติ ฉบับที่ 12                     |                                                                    |                                 |  |  |
| แนวทางการพัฒนาของแผนแม่บทภายใต้บุทธศาสตร์ชาติที่เกี่ยวข้องโดยตรง (เลือกได้เพี                                                                                     | ม 1 แนวทางการพัฒนา)                                                                        |                                                                    |                                 |  |  |
| กรุณากดปุ่ม <b>"เลือกความสอดคล้องโดยตรง"</b> เพื่อเพิ่มแนวทางการพัฒนาของแผนแม่บ                                                                                   | ทภายใต้บุทธศาสตร์ชาติที่เกี่ยวข้องโดยตรง ที่สอดคล้องกับโครงการ                             |                                                                    |                                 |  |  |
| ข้อมูลแนวทางการพัฒนาหลักที่ท่านเลือก                                                                                                    |                                                                                            |                                                                    |                                 |  |  |
|                                                                                                    | รายละเอียดแผนงาน                                                                           |                                                                    | จัดการ                          |  |  |
| <b>แนวทางการพัฒนาหลัก</b> : <tab>(2) มีมาตรการจูงใจและส่งเสริมสนับสนุนให้คนเข้าสุ</tab>                                                                           | ใฝ่เรียนรู้ พัฒนาตนเอง รวมถึงการยกระดับทักษะวิชาชีพ                                        |                                                                    | L 🏛                             |  |  |
|                                                                                                    |                                                                                            |                                                                    |                                 |  |  |
| แนวทางการพัฒนาของแผนแม่บทภายใต้ยุทธศาสตร์ชาติที่เกี่ยวข้องในระดับรอง (เลือกไง                                                                                     | ล้มากกว่า 1 แนวทางการพัฒนา)                                                                |                                                                    |                                 |  |  |
| กรุณากดปุ่ม <b>"เลือกความสอดคล้องโดยรอง"</b> เพื่อเพิ่มแนวทางการพัฒนาของแผนแม่บ                                                                                   | ทภายใต้ยุทธศาสตร์ชาติที่เกี่ยวข้องโดยรอง ที่สอดคล้องกับโครงการ                             |                                                                    |                                 |  |  |
|                                                                                                    | เลือกความสอดคล้อง                                                                          | คลิก "ถังขยะสีแดง" เพื่อ                                           | ลบแนวทางการพัฒนาฯ "ระดับรอง     |  |  |
| ข้อมูลแนวทางการพัฒนาหลักที่ทำนเลือก                                                                                                    |                                                                                            |                                                                    |                                 |  |  |
|                                                                                                    | รายละเอียดแผนงาน                                                                           |                                                                    | จัดการ                          |  |  |
| <b>แนวทางการพัฒนารอง:</b> (2) จัดให้มีมาตรฐานชั้นต่ำของโรงเรียนในทุกระดับ เพื่อผลย่<br>บริหารจัดการโรงเรียน จำนวนครูที่ครบชั้น ครบวิชา จำนวนพนักงานสนับสนุนงานบริ | มัมฤทธิ์ทางการเรียนที่สูงขึ้นมีการกำหนดมาตรฐานขั้นต่ำของโรงเรียนในทุก<br>หารจัดการโรงเรียน | ระดับ ที่เหมาะสมกับบริบทของประเทศในด้านความพร้อมของโครงสร้างพื้นฐา | น อุปกรณ์การเรียนการสอน การ 🕒 💼 |  |  |
|                                                                                                    |                                                                                            |                                                                    |                                 |  |  |

| ยืนยันการลบข้อมูลแนวทางการพัฒนารอง                  | ×                                                           |
|-----------------------------------------------------|-------------------------------------------------------------|
| ท่านต้องการลบข้อมูลแนวทางการพัฒนานี้หรือไม่ ?<br>-1 | คลิก "ลบ" เพื่อยืนการลบข้อมูลแนวทางการพัฒนาฯ "ระดับรอง" (2) |
|                                                     | ยกเล็ก ดบ                                                   |

# ภาคผนวก

- เอกสารประกอบการวิเคราะห์โครงการ
- ยุทธศาสตร์ชาติ 20 ปี
- ประเด็นแผนแม่บทภายใต้ยุทธศาสตร์ ที่เกี่ยวข้องกับ สพฐ.
- ประเด็นที่ต้องรู้เกี่ยวกับแผนแม่บทภายใต้ยุทธศาสตร์ชาติอันเป็นผลมาจากสถานการณ์โควิด-19 พ.ศ. 2564-2565
- แผนการปฏิรูปประเทศ ฉบับปรับปรุง
- แบบฟอร์มโครงการที่สอดคล้องกับยุทธศาสตร์ชาติและแผนปฏิรูปประเทศ

## เอกสารประกอบการวิเคราะห์โครงการ

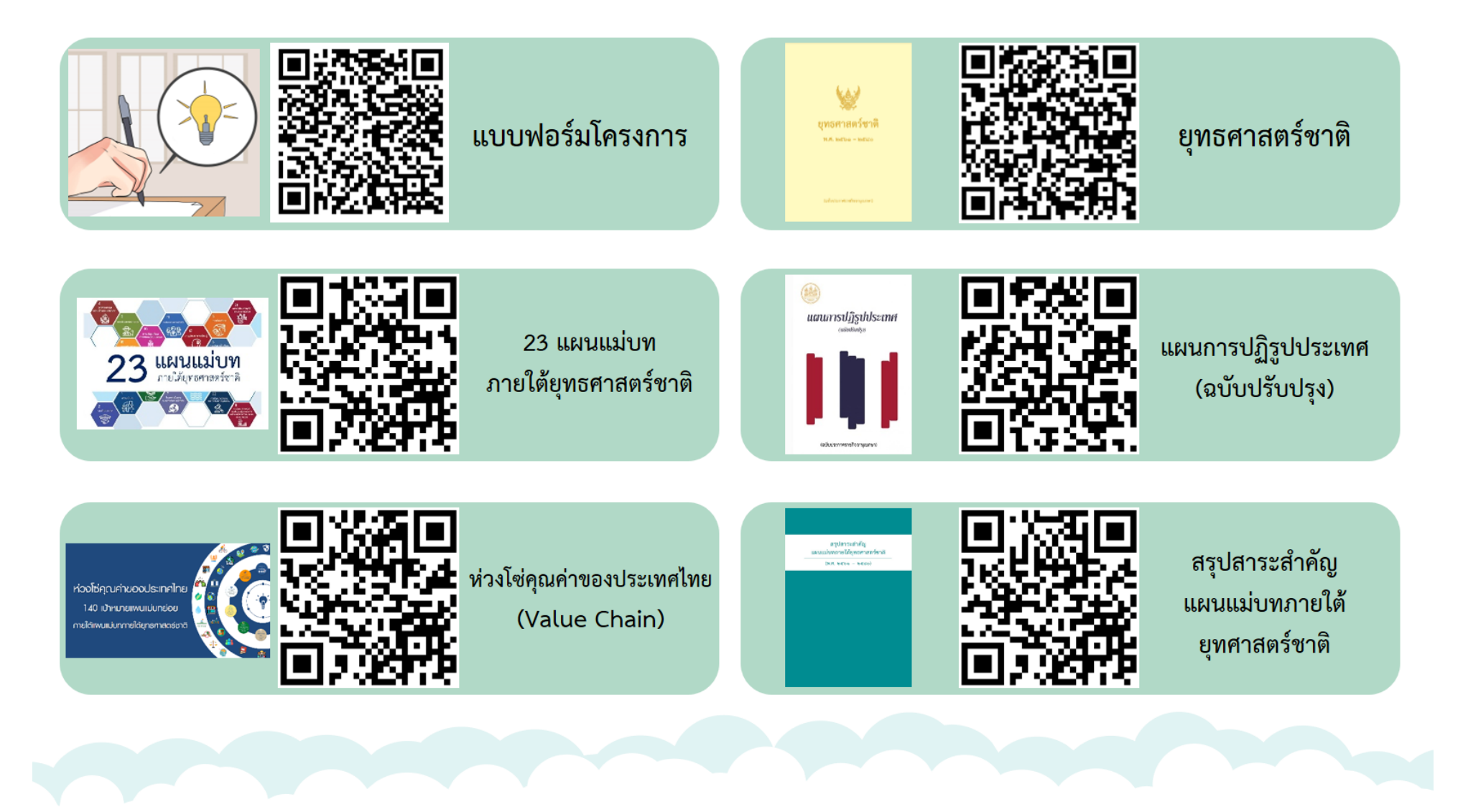

## ยุทธศาสตร์ชาติ 20 ปี

## วิสัยทัศน์ประเทศไทย 2580

ประเทศมีความมั่นคง มั่งคั่ง และยั่งยืน เป็นประเทศพัฒนาแล้ว ด้วยการพัฒนาตามหลักปรัชญาของเศรษฐกิจพอเพียง 🏓

### เป้าหมายการพัฒนาประเทศภาพรวม

"ประเทศชาติมั่นคง ประชาชนมีความสุข เศรษฐกิจพัฒนาอย่างต่อเนื่อง สังคมเป็นธรรม ฐาน ทรัพยากรธรรมชาติยั่งยืน" โดยยกระดับศักยภาพของประเทศในหลากหลายมิติ พัฒนาคนในทุก มิติและในทุกช่วงวัยให้เป็นคนดี เก่ง และมีคุณภาพ สร้างโอกาสและความเสมอภาคทางสังคม สร้าง การเติบโตบนคุณภาพชีวิตที่เป็นมิตรกับสิ่งแวดล้อม และมีภาครัฐของประชาชนเพื่อประชาชนและ ประโยชน์ส่วนรวม

| 1.ด้านความมั่นคง                                                                                                    | 2.ด้านการสร้างขีดความสามารถในการแข่งขัน                                                                                                    | 3. ด้านพัฒนาและเสริมสร้างทรัพยากรมนุษย์                                                                                              |
|----------------------------------------------------------------------------------------------------|----------------------------------------------------------------------------------------------------|----------------------------------------------------------------------------------------------------|
| เพื่อบริหารจัดการสภาวะแวดล้อมของประเทศให้มีความ<br>มั่มคง ปลอดภัย และมีความสงบเรียบร้อยในทุกระดับ และทุก<br>มิติ                                                     | เน้มการยกระดับศักยภาพในหลากหลายมิติ ควบคู่กับการ<br>ขยายโอกาสของประเทศไทยในเวทีโลก                                                               | คนไทยในอนาคต มีความพร้อมทั้งกาย ใจ สติปัญญา มี<br>ทักษะที่จำเป็นในศตวรรษที่ 21 มีทักษะสื่อสารภาษาอังกฤษ<br>และภาษาที่ 3 และมีคุณธรรม |
| 4. ด้านการสร้างโอกาสและความเสมอภาคทางสังคม                                                                                                    | 5. ด้านการสร้างการเดิบโดบนคุณภาพชีวิตที่เป็นมิตรต่อ<br>สิ่งแวดล้อม                                                                               | 6.ด้านการปรับสมดุลและพัฒนาระบบการบริหารภาครัฐ                                                                                        |
| สร้างความเป็นธรรม และลดความเหลื่อมล้ำในทุกมิติ กระจาย<br>ศูนย์กลางความเจริญทางเศรษฐกิจและสังคม เพิ่มโอกาสให้ทุก<br>ภาคส่วนเข้ามาเป็นกำลังของการพัฒนาประเทศในทุกระดับ | คำนึงถึงความยั่งยืนของฐานทรัพยากรธรรมชาติและ<br>สิ่งแวดล้อม ปรับเปลี่ยนพฤติกรรมของประชาชนให้เป็นมิตร<br>ต่อสิ่งแวดล้อม เกิดผลลัพธ์ต่อความยั่งยืน | การปรับเปลี่ยนภาครัฐ ยึดหลัก "ภาครัฐของประชาชนเพื่อ<br>ประชาชนและประโยชน์ส่วนรวม"                                                    |

### วิสัยทัศน์และเป้าหมายการพัฒนาประเทศ

### ດ້ານความมั่นคม 1. ประชาชนอย่ดี กินดี และมีความสข 2. บ้านเมืองมีความมั่นคงในทุกมิติและทุกระดับ

#### 3. กองทัพ หน่วยงานด้านความมั่นคง กาครัฐ กาคเอกชน และกาคประชาชน มีความพร้อมในการป้องกัน และแก้ไขปัณหาความมั่นคง

 ประเทศไทยมีบทบาทด้านความมั่นคงเป็นที่ชื่นชมและได้รับการยอมรับโดยประชาคมระหว่างประเทศ 5.การบริหารจัดการความมั่นคมมีพลสำเร็จที่เป็นรูปธรรมอย่างมีประสิทธิภาพ

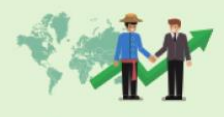

**ด้านการสร้างความสามารถในการแข่งขัน** 1. ประเทศไทยเป็นประเทศที่เมิฒนาแล้ว เศรษฐกิจเดิบโดอย่างมีเสกียรภาพและยิ่งยืน 2. ประเทศไทยมีขีดความสามารถในการแข่งขันสูงขึ้น

ด้านการพัฒนาและเสริมสร้างศักยภาพทรัพยากรมนุษย์ คนไทยเป็นคนดี คนเก่ม มีคุณภาพ พร้อมสำหรับวิถีชีวิตในศตวรรษที่ 21
 สังคนไทยมีสภาพแวดล้อมที่เอื้อและสนับสนุนต่อการพัฒนาคนตลอดช่วงชีวิต

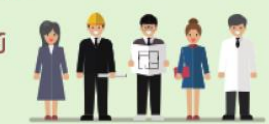

#### ด้านการสร้าวโอกาสและความเสมอภาคทาวสังคม

- างความเป็นธรรม และลดความเหลื่อมล้ำในทุกมิติ
- . กระจายศูนย์กลางความเจริญทางเศรษฐกิจและสังคม เพิ่มโอกาสให้ทุกกาคส่วนเข้ามา เป็นกำลังของการพัฒนาประเทศในทุกระดับ
  - 3. เพิ่มขีดความสามารถขอวชุมชนท้อว<sup>ั</sup>ดิ้นในการพัฒนา การพึ่งตนเองและการจัดการ ตนเอมเพื่อสร้ามสังคมคณภาพ

## 5 ด้านการสร้างการเติบโตบนคุณภาพชีวิตที่เป็นมิตรต่อสิ่งแวดล้อม 1. อนุรักษ์และรักษาทรัพยากรรรรมชาติ สั่งเวดล้อม และวัฒนธรรม ให้คนรุ่มต่อไปได้ใช้อย่างที่พับ ม

- 1. อนุรักษ์และรักษาทรัพยากรรรรมชาติ สิ่มเวดล้อม และวัฒนธรรม ให้คนรุ่นต่อไปได้ใช้อย่าวยั่วยืน มีสมดูล 2. ฟื้นฟูและสร้างใหม่ฐานทรัพยากรธรรมชาติและสิ่งแวดล้อม เพื่อลดพลกระทบทางลบจากการพัฒนา ส้าคมเศรษฐกิจของประเทศ
- 3. ใช้ประโยชน์และสร้างการเติบโตบนฐานทรัพยากรธรรมชาติและสิ่งแวดล้อมให้สมดุลภายใน ขึดความสามารถขอมระบบนิเวศ
- 4.ยกระดับกระบวนทัศน์ เพื่อกำหนดอนาคตประเทศด้านทรัพยากรธรรมชาติสิ่มเวดล้อม และวัฒนธรรม บนหลักของการมีส่วนร่วม และธรรมากิบาล

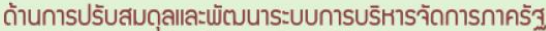

- 1. ภาครัฐมีวัฒนธรรมการทำมานที่มุ่มพลสัมฤทธิ์และพลประโยชน์ส่วนรวม ตอบสนองความ ต้อมการขอมประชาชนใด้อย่ามสะดวก รวดเริ่ว โปร่มใส
- 2. ภาครัฐมีขนาดที่เล็กลว พร้อมปรับตัวให้ทันต่อการเปลี่ยนแปลว
- 3. ภาครัฐมีความโปร่มใส ปลอดการทุจริตและประพฤติมีชอบ
- 4.กระบว<sup>ั</sup>นการยุติธรรม เป็นไปเพื่อประโยชน์ต่อส่วนรวมของประเทศ

## ยุทธศาสตร์ชาติ 20 ปี

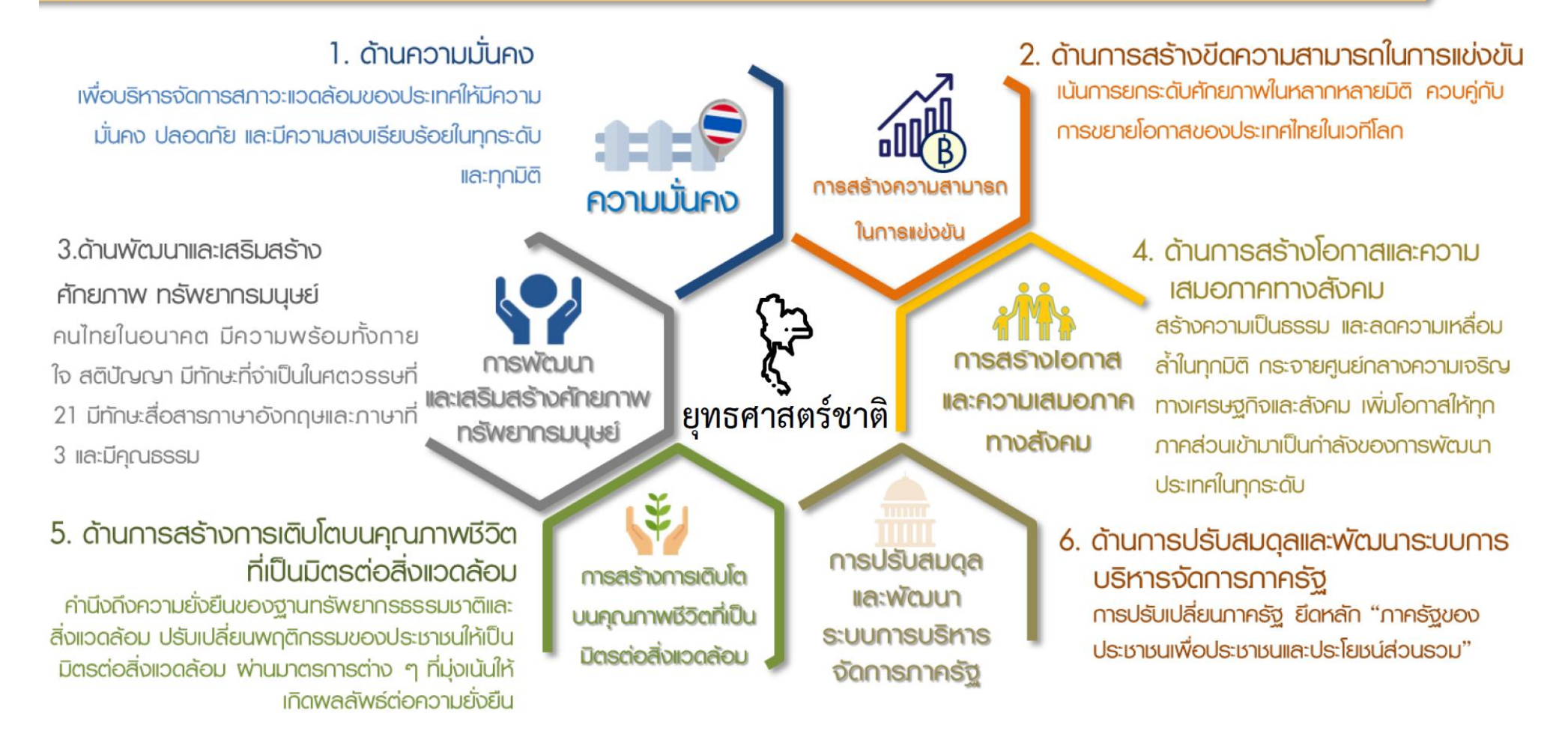

| เป้าหมาย 20 ปี                                                                                                    | ตัวสี้ตัวเป็วหมวย                                                                          | <i>ยุทธศาสตร์ที่ 1</i> ด้านความมั่                                                                                                    | ้นคง    |
|----------------------------------------------------------------------------------------------------|--------------------------------------------------------------------------------------------|----------------------------------------------------------------------------------------------------|---------|
| เป้าหมายที่ 1 ประชาชนอยู่ดี กินดี มีความสุข<br>เป้าหมายที่ 2 บ้านเมืองมีความมั่นคงในทุกมิติและทุกระดับ<br>เป้าหมายที่ 3 กองทัพ หน่วยงานด้านความมั่นคง ภาครัฐ เอกชน<br>และภาคประชาชน มีความพร้อมในการป้องกันและ<br>แก้ไขปัญหาความมั่นคง<br>เป้าหมายที่ 4 ประเทศไทยมีบทบาทด้านความมั่นคงเป็นที่ชื่นชมและ<br>ได้รับการยอมรับโดยประชาคมระหว่างประเทศ<br>เป้าหมายที่ 5 การบริหารจัดการความมั่นคงมีผลสำเร็จที่เป็น<br>รูปธรรมอย่างมีประสิทธิภาพ                                                                                | ตัวซี้วัดที่ 1<br>ตัวซี้วัดที่ 2<br>ตัวซี้วัดที่ 3<br>ตัวซี้วัดที่ 4<br>ตัวซี้วัดที่ 5     | ร<br>ความสุขของประชากรชาวไทย<br>ความมั่นคงปลอดภัยของประเทศ<br>ความพร้อมของกองทัพ หน่วยงานด้านความมั่นคง และการมีส่วนร่วมของภาครัฐ ภาคเอกชน และภ<br>ประชาชนในการป้องกันและแก้ไขปัญหาความมั่นคง<br>บทบาทและการยอมรับในด้านความมั่นคงของประเทศไทยในประชาคมระหว่างประเทศ<br>ประสิทธิภาพการบริหารจัดการความมั่นคงแบบองค์รวม                                                                                                    | n       |
| ประเด็นยุทธศาสตร์ ประกอบด้วย 5 ประเด็นหลัก<br>การรักษาความสงบภายในประเทศ<br>• พัฒนาและเสริมสร้างคนในทุกภาคส่วนให้มีความเข้มแข็ง มีความพร้อม ตระร<br>ในเรื่องความมั่นคง และมีส่วนร่วมในการแก้ไขปัญหา<br>• พัฒนาและเสริมสร้างความจงรักภักดีต่อสถาบันหลักของชาติ<br>• พัฒนาและเสริมสร้างการเมืองในระบอบประชาธิปไตยอันมีพระมหากษัตริย์ทร<br>ประมุขที่มีเสถียรกาพและมีธรรมาภิบาล เห็นแก่ประโยชน์ของประเทศชาติมาศ<br>ประโยชน์ส่วนตน<br>• พัฒนาและเสริมสร้างกลไกที่สามารถป้องกันและขจัดสาเหตุของประเด็นปั<br>ความมั่นคงที่สำคัญ | หนัก 3 พัฒนา<br>หนัก กระทบ<br>งเป็น • พัฒน<br>เกว่า ภาคร์<br>เผชิญ<br>บูหา • พัฒน<br>ประสิ | <ul> <li>สักยภาพของประเทศให้พร้อมเผชิญภัยคุกคามที่</li> <li>ต่อความมั่นคงของชาติ</li> <li>กระบบงานข่าวกรองแห่งชาติแบบบูรณาการอย่างมีประสิทธิภาพ</li> <li>าและผนึกพลังอำนาจแห่งชาติ กองทัพและหน่วยงานความมั่นคง รวมทั้ง</li> <li>ฐและภาคประชาชนให้พร้อมป้องกันและรักษาอธิปไตยของประเทศ และ</li> <li>กับภัยคุกคามได้ทุกมิติทุกรูปแบบและทุกระดับ</li> <li>กระบบเตรียมพร้อมแห่งชาติและการบริหารจัดการภัยคุกคามให้มี</li> <li>พัฒนากลไกให้พร้อมสำหรับการติดตาม</li> <li>เส้าระวัง แจ้งเตือน ป้องกัน และแก้ไข</li> <li>ปัญหาความมั่นคงแบบองค์รวมอย่างเป็า</li> <li>รูปธรรม</li> </ul> |         |
| <ul> <li>2 ป้องกันและแก้ไขปัญหาที่มีผลกระทบต่อความมั่นคง</li> <li>แก้ไขปัญหาความมั่นคงในปัจจุบัน</li> <li>ติดตาม เฝ้าระวัง ป้องกัน และแก้ไขปัญหาที่อาจอุบัติขึ้นใหม่</li> <li>สร้างความปลอดภัยและความสันติสุขอย่างถาวรในพื้นที่จังหวัดชายแดง<br/>ภาคใต้</li> <li>รักษาความมั่นคงและผลประโยชน์ทางทรัพยากรธรรมชาติและสิ่งแวดล้<br/>ทางบกและทางทะเล</li> </ul>                                                                                                    | 4 บูรณาก<br>นานาจ<br>• เสริมม<br>อมทั้ง • ร่วมมี<br>ภาคร้                                  | การความร่วมมือด้านความมั่นคงกับอาเซียนและ<br>ชาติ รวมถึงองค์กรภาครัฐและที่มิใช่ภาครัฐ<br>สร้างและรักษาดุลยภาพสภาวะแวดล้อมระทว่างประเทศ<br>สร้างและธำรงไว้ซึ่งสันติภาพและความมั่นคงของภูมิภาค<br>มือทางการพัฒนากับประเทศเพื่อนบ้าน ภูมิภาค โลก รวมถึงองค์กร<br>รัฐและที่มิใช่ภาครัฐ                                                                                                    | เนวยต่อ |

## *ยุทธศาสตร์ที่* 2 ด้านการสร้างความสามารถในการแข่งขัน

| เป้าหมาย 20 ปี     |                                                                               | ตัวชี้วัดเป้าหมาย                                  |                                                                                                    |
|--------------------|-------------------------------------------------------------------------------|----------------------------------------------------|----------------------------------------------------------------------------------------------------|
| 1.                 | 1.ประเทศไทยเป็นประเทศที่พัฒนาแล้ว<br>เศรษฐกิจเติบโตอย่างมีเสถียรภาพและยั่งยืน | ตัวชี้วัดที่ 1<br>ตัวซี้วัดที่ 2                   | รายได้ประชาชาติ การขยายตัวของผลิตภัณฑ์มวลรวมภายในประเทศ<br>และการกระจายรายได้<br>ผลิตภาพการผลิตของประเทศ ทั้งใบปัจจัยการผลิตและแรงงาน |
|                    | 2.บระเทศเทยมขดความสามารถเน<br>การแข่งขันสูงขึ้น                               | ตัวขี้วัดที่ 3<br>ตัวขี้วัดที่ 3<br>ตัวขี้วัดที่ 4 | ผลตภาพการผลต่องบระเทศ ทั้งเน่บงจอการผลตและแรงงาน<br>การลงทุนเพื่อการวิจัยและพัฒนา<br>ความสามารถในการแข่งขันของประเทศ                  |
| ประเด็นยทธศาสตร์ · | ประกอบด้วย 5 ประเด็นหลัก                                                      |                                                    |                                                                                                    |

### การเกษตรสร้างมูลค่า

- เกษตรอัตลักษณ์พื้นถิ่น ส่งเสริมการนำอัตลักษณ์พื้นถิ่นและภูมิปัญญา ท้องถิ่นของไทยมาเป็นผลิตภัณฑ์การเกษตร
- เกษตรปลอดภัย ให้ความรู้ สนับสนุนกลไกตลาด เปลี่ยนผ่านสู่เกษตร
   อินทรีย์
- เกษตรชีวภาพ ผลิตภัณฑ์มูลค่าสูงจากฐานเกษตรกรรม ฐานทรัพยากร
   ชีวภาพ
- เกษตรแปรรูป เพิ่มมูลค่าในผลิตภัณฑ์และสินค้าเกษตรพรีเมียม
- เกษตรอัจฉริยะ นำเทคโนโลยีและนวัตกรรมมาประยุกต์ใช้ในการพัฒนา

### อุตสาหกรรมและบริการแห่งอนาคต

- อุตสาหกรรมชีวภาพ
- อุ่ตสาหกรรมและบริการการแพทย์ครบวงจร
- อุตสาหกรรมและบริการดิจิทัล ข้อมูล และปัญญาประดิษฐ์
- อุตสาหกรรมและบริการขนส่งและโลจิสติกส์
- อุ่ตสาหกรรมความมั่นคงของประเทศ

## **3** สร้างความหลากหลายด้านการท่องเที่ยว

- ท่องเที่ยวเชิงสร้างสรรค์และวัฒนธรรม
- ท่องเที่ยวเชิงธุรกิจ
- ท่องเที่ยวเชิงสุขภาพ ความงาม และแพทย์แผนไทย
- ท่องเที่ยวสำราญทางน้ำ
- ท่องเที่ยวเชื่อมโยงภูมิภาค

### โครงสร้างพื้นฐาน เชื่อมไทย เชื่อมโลก

- การเชื่อมโยงโครงข่ายคมนาคมไร้รอยต่อ
- การสร้างและพัฒนาเขตเศรษฐกิจพิเศษ
- การเพิ่มพื้นที่และเมืองเศรษฐกิจ
- การพัฒนาโครงสร้างพื้นฐานเทคโนโลยีสมัยใหม่
- การรักษาและเสริมสร้างเส็ถียรภาพทางเศรษฐกิจมหภาค

### 5 พัฒนาเศรษฐกิจบนพื้นฐาน ผู้ประกอบการยุคใหม่

- การสร้างผู้ประกอบการอัจฉริยะ
- การสร้างโอกาสเข้าถึงบริการทางการเงิน
- การสร้างโอกาสเข้าถึงตลาด
- การสร้างโอกาสเข้าถึงข้อมูล
- การปรับบทบาทและโอกาสการเข้าถึง บริการภาครัฐ

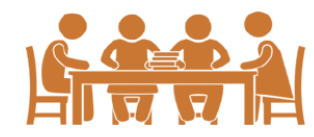

## *ยุทธศาสตร์ที่* 3 ด้านการพัฒนาและเสริมสร้างศักยภาพทรัพยากรมนุษย์

| เป้าหมาย 20 ปี                                                                                                    | ตั                                                                                                    | วชี้วัดเป้าหมาย                                                                                                    |                                                                                                    |
|----------------------------------------------------------------------------------------------------|----------------------------------------------------------------------------------------------------|----------------------------------------------------------------------------------------------------|----------------------------------------------------------------------------------------------------|
| 1. คนไทยเป็นคนดี คนเก่ง มีคุณภาพ พร้อม<br>2. สังคมไทยมีสภาพแวดล้อมที่เอื้อและสนับ                                                                                                    | สำหรับวิถีชีวิตในศตวรรษที่ 21<br>สนุนต่อการพัฒนาคนตลอดช่วงชีวิต                                                                                                    | ตัวชี้วัดที่ 1 การพัฒนาคุณภาพ<br>ตัวชี้วัดที่ 2 ผลสัมฤทธิ์ทางกา<br>ตัวชี้วัดที่ 3 การพัฒนาสังคมเ                                                                                                    | พชีวิต สุขภาวะ และความเป็นอยู่ที่ดีของคนไทย<br>เรศึกษาและการเรียนรู้ตลอดชีวิต<br>และครอบครัวไทย                                                                                                    |
| ประเด็นยุทธศาสตร์ ประกอบด้วย<br>1 ปรับเปลี่ยนค่านิยมและวัฒนธรรม<br>การปลูกฝังค่านิยมและวัฒนธรรมผ่านการเลี้ยงดูใน<br>การบูรณาการเรื่องความชื่อสัตย์ วินัย คุณธรรม<br>ในการจัดการเรียนการสอนในสถานศึกษา<br>การสร้างความเข้มแข็งในสถาบันทางศาสนา<br>การสร้างความเข้มแข็งในสถาบันทางศาสนา<br>การปลูกฝังค่านิยมและวัฒนธรรมโดยใช้ขุมขนเป็นรู<br>การสร้างค่านิยมและวัฒนธรรมที่พึงประสงค์จากภา<br>การใช้สือและสื่อสารมวลชนในการปลูกฝังค่<br>วัฒนธรรมของคนในสังคม<br>การส่งเสริมให้คนไทยมีจิตสาธารณะและมีความรับ<br>ส่วนรวม | 7 ประเด็นหลัก<br>กรอบครัว<br>จริยธรรม<br>- การปรับเปลี่ยนระบบการเรียนรู้ได้ผ่<br>- การเปลี่ยนโฉมบทบาท 'ครู' ให้เป<br>- การเพิ่มประสิทธิภาพระบบบริหา<br>- การเพิ่มประสิทธิภาพระบบบริหา<br>- การเพิ่มประสิทธิภาพระบบบริหา<br>- การพัฒนาระบบการเรียนรู้ตลอด<br>- การสร้างความตื่นตัวให้คนไทยต<br>การวางตำแหน่งของประเทศไทย<br>- การสร้างระบบการศึกษาเพื่อเป็น | องต่อการเปลี่ยนแปลงในศตวรรษที่ 21<br>อื้อต่อการพัฒนาทักษะสำหรับศตวรรษที่ 21<br>ปนครูยุคใหม่<br>เรจัดการศึกษาในทุกระดับ ทุกประเภท<br>เชีวิต<br>ระหนักถึงบทบาท ความรับผิดชอบ และ<br>เในภูมิภาคเอเซียอาคเนย์และประชาคมโลก<br>เรียนรู้โดยใช้ดิจิทัลแพลตฟอร์ม<br>แลิศทางวิชาการระดับนานาชาติ                                                                                                  | <ul> <li>สริมสร้างให้คนไทยมีสุขภาวะที่ดี</li> <li>การสร้างความรอบรู้ด้านสุขภาวะ</li> <li>การป้องกันและควบคุมปัจจัยเสี่ยงที่คุกคามสุขภาวะ</li> <li>การสร้างสภาพแวดล้อมที่เอื้อต่อการมีสุขภาวะที่ดี</li> <li>การพัฒนาระบบบริการสุขภาพที่ทันสมัยสนับสนุนการ<br/>สร้างสุขภาวะที่ดี</li> <li>การส่งเสริมให้ขุมขนเป็นฐานในการสร้างสุขภาวะที่ดีใน<br/>ทุกพื้นที่</li> </ul>        |
| 2 พัฒนาศักยภาพคนตลอด<br>ช่วงชีวิต<br>• ช่วงการตั้งครรภ์/ปฐมวัย<br>• ช่วงวัยเรียน/วัยรุ่น<br>• ช่วงวัยแรงงาน<br>• ช่วงวัยผู้สูงอายุ<br>• การดึงดูดก<br>ต่างประเทศ                                                                                                    | าถึงพหุปัญญาของมนุษย์ที่หลากหลาย<br>ละส่งเสริมพหุปัญญาผ่านครอบครัว ระบบสถานศึกษา<br>อม รวมทั้งสื่อ<br>มทางอาชีพ สภาพแวดล้อมการทำงาน และระบบ<br>หมาะสมสำหรับผู้มีความสามารถพิเศษผ่านกลไกต่าง ๆ<br>รุ่มผู้เชี่ยวชาญต่างชาติและคนไทยที่มีความสามารถใน<br>ให้มาสร้างและพัฒนาเทคโนโลยีและนวัตกรรมให้กับ                                                         | <ul> <li>สร้างสภาพแวดล้อมที่เอื้อต่อกา<br/>พัฒนาและเสริมสร้างศักยภาพ<br/>ทรัพยากรมนุษย์</li> <li>การสร้างความอยู่ดีมีสุขของครอบครัวไ</li> <li>การส่งเสริมบทบาทการมีส่วนร่วมของก<br/>ภาคเอกชน องค์กรปกครองส่วนท้องถิ่น<br/>ครอบครัวและชุมชนในการพัฒนาทั่งหน<br/>มนุษย์</li> <li>การปลูกฝังและพัฒนาทักษะนอกห้องเรื</li> <li>การพัฒนาระบบฐานข้อมูลเพื่อการพัฒ<br/>ทรัพยากรมนุษย์</li> </ul> | าร <b>7</b> เสริมสร้างศักยภาพการกีฬาในการ<br>สร้างคุณค่าทางสังคมและพัฒนา<br>ประเทศ<br>• การส่งเสริมการออกกำลังกาย และกีฬาขั้น<br>พื้นฐานให้กลายเป็นวิถีชีวิต<br>• การส่งเสริมการออกกำลังกาย กีฬาและนันทนาการ<br>• การส่งเสริมการกีฬาเพื่อความเป็นเลิศและต่อ<br>ยอดสู่ระดับอาชีพ<br>นา • การพัฒนาบุคลากรด้านการกีฬาและ<br>นันทนาการเพื่อรองรับการเดิบโตของ<br>อุตสาหกรรมกีฬา |

## **ยุทธศาสตร์ที่ 4** ด้านการสร้างโอกาสและความเสมอภาคทางสังคม

| เป้าหมาย 20 ปี                                                                                                    | g non n                                                                                                    |                                                     | 1 1 661 1 7 661                                                                                                    | 3 1 N 6011 16166610 F1 3 10 66100 031 1F1 11 1 N61 NF10                                                                                                    |
|----------------------------------------------------------------------------------------------------|----------------------------------------------------------------------------------------------------|-----------------------------------------------------|----------------------------------------------------------------------------------------------------|----------------------------------------------------------------------------------------------------|
|                                                                                                    | <ol> <li>สร้างความเป็นธรรม และลดความเหลื่อมล้ำในทุกมิติ</li> <li>กระจายศูนย์กลางความเจริญทางเศรษฐกิจและสังคมเพิ่มโส<br/>ส่วนเข้ามาเป็นกำลังของการพัฒนาประเทศในทุกระดับเพื่อ</li> <li>เพิ่มขีดความสามารถของชุมชนท้องถิ่นในการพัฒนา<br/>การพึ่งตนเองและการจัดการตนเองเพื่อสร้างสังคมคุณภาพ</li> </ol>                                                                                                    | ตัวชี้วัดเป้าหมาย<br>อกาสให้ทุกภาค<br>ความสมานฉันท์ | ตัวชี้วัดที่ 1<br>ตัวชี้วัดที่ 2<br>ตัวชี้วัดที่ 3<br>ตัวชี้วัดที่ 4                                                            | ความแตกต่างของรายได้และการเข้าถึงบริการภาครัฐระหว่าง<br>กลุ่มประชากร<br>ความก้าวหน้าของการพัฒนาคน<br>ความก้าวหน้าในการพัฒนาจังหวัดในการเป็นศูนย์กลางความ<br>เจริญทางเศรษฐกิจ สังคม และเทคโนโลยี<br>คุณภาพชีวิตของประชากรสูงอายุ                                                                                      |
| ประเด็นยุทส<br>การลดควา<br>บรับโครงสร้<br>ปฏิรูประบบ<br>กระจายการ<br>เพิ่มผลิตภาพ<br>ความปลอด<br>สร้างหลักปร<br>ลงทุนทางสัง<br>สร้างความเม่<br>และกลุ่มผู้ด้ | <b>วัศาสตร์์ ประกอบด้วย 4 ประเด็นหลัก</b><br>มเหลื่อมล้ำ สร้างความเป็นธรรมในทุกมิติ<br>างเศรษฐกิจฐานราก<br>ภาษีและการคุ้มครองผู้บริโภค<br>ถือครองที่ดินและการเข้าถึงทรัพยากร<br>พและคุ้มครองแรงงานไทย ให้เป็นแรงงานฝีมือที่มีคุณภาพและความริเริ่มสร้างสร<br>กัยในการทำงาน<br>เะกันทางสังคมที่ครอบคลุมและเหมาะสมกับคนทุกช่วงวัย ทุกเพศภาวะและทุกก<br>เคมแบบมุ่งเป้าเพื่อช่วยเหลือกลุ่มคนยากจนและกลุ่มผู้ด้อยโอกาสโดยตรง<br>ปนธรรมในการเข้าถึงบริการสาธารณสุข และการศึกษา โดยเฉพาะสำหรับผู้มีราย<br>อยโอกาส<br>ปนธรรมในการเข้าถึงกระบวนการยุติธรรมอย่างทั่วถึง | รค์ มี<br>เลุ่ม<br>ปได้น้อย                         | การเสริมสร้าง<br>สร้างสังคมเข้ม<br>การรองรับสังค<br>สนับสนุนความ<br>ภาคประชาชน<br>ส่งเสริมความเ<br>สนับสนุนการท<br>สนับสนุนการท | งพลังทางสังคม<br>มแข็งที่แบ่งปัน ไม่ทอดทิ้งกัน และมีคุณธรรม<br>คมสูงวัยอย่างมีคุณภาพ<br>มร่วมมีอระหว่างภาครัฐ ภาคเอกชน ภาควิชาการ ภาคประชาสังคมและ<br>เ<br>สมอภาคทางเพศและบทบาทของสตรีในการสร้างสรรค์สังคม<br>พัฒนาบนฐานทุนทางสังคมและวัฒนธรรม<br>พัฒนาเทคโนโลยีสารสนเทศและสื่อสร้างสรรค์ เพื่อรองรับสังคมยุคดิจิทัล |
| การกระจา<br>2 · พัฒนาสูนย์ก<br>กำหนดแผน<br>จัดระบบเมือ<br>สูงวัยและแน<br>ปรับโครงสร้<br>บริหารงานให<br>สนับสนุนกา<br>• พัฒนากำลัง                            | ายศูนย์กลางความเจริญทางเศรษฐกิจ สังคมและเทคโนโล<br>เลางความเจริญทางเศรษฐกิจ สังคมและเทคโนโลยีในภูมิภาค<br>พัฒนาเศรษฐกิจและสังคมของแต่ละกลุ่มจังหวัดในมิติต่าง ๆ<br>งที่เอื้อต่อการสร้างชีวิตและสังคมที่มีคุณภาพและปลอดภัยให้สามารถตอบสนอง<br>วโน้มของการขยายตัวของเมืองในอนาคต<br>เงและแก้ไขกฎหมายระเบียบบริหารราชการแผ่นดิน เพื่อวางระบบและกลไกการ<br>นระดับภาค กลุ่มจังหวัด<br>รพัฒนาพื้นที่บนฐานข้อมูลความรู้ เทคโนโลยีและนวัตกรรม<br>แรงงานในพื้นที่                                                                                                    | เยี 4 ก<br>เต่อสังคม •                              | การเพิ่มขีดควา<br>เละการจัดการ<br>ส่งเสริมการปรับ<br>ชีวิต สุขภาพ ค<br>เสริมสร้างศักยร<br>สร้างการมีส่วน<br>สร้างภูมิคุ้มกันท   | ามสามารถของชุมชนท้องถิ่นในการพัฒนาการพึ่งตนเอง<br>รตนเอง<br>มพฤติกรรมในระดับครัวเรือน ให้มีขีดความสามารถในการจัดการวางแผน<br>รอบครัว การเงินและอาชีพ<br>าาพของชุมชนในการพึ่งตนเองและการพึ่งพากันเอง<br>ร่วมของภาคส่วนต่าง ๆ เพื่อสร้างประชาธิปไตยชุมชน<br>างปัญญาให้กับชุมชน                                         |

| เป้าหมาย 20 ปี <i>ยุทธศาสต</i>                                                                                                    | ร์ที่ 5 ด้านการสร้างเ                                                                                                    | การเติบโตบเ                                                                                                    | นคุณภาพชีวิตที่เป็นมิตรต่อสิ่งแวดล้อม                                                                                                    |
|----------------------------------------------------------------------------------------------------|----------------------------------------------------------------------------------------------------|----------------------------------------------------------------------------------------------------|----------------------------------------------------------------------------------------------------|
| 7<br>1 อนุรักษ์และรักษาทรัพยากรธรรมชาติ สิ่งแวดล้อม และวัฒนธรรม ไห้คนรุ่นต่อ<br>2 พื้นฟูและสร้างใหม่ฐานทรัพยากรธรรมชาติและสิ่งแวดล้อม เพื่อลดผลกา                                                                                                    | ไปได้ใช้อย่างยังยีน มีสมดุล<br>ระทบทางลบจากการพัฒนาสังคมเศรษฐกิจ                                                                                                    | วชี้วัดเป้าหมาย                                                                                                    |                                                                                                    |
| ประเทศ<br>3 ใช้ประโยชน์และสร้างการเติบโตบนฐานทรัพยากรธรรมชาติและสิ่งแวดล้<br>4 ยกระดับกระบวนทัศน์ เพื่อกำหนดอนาคตประเทศด้านทรัพยากรธรรมช<br>ร่วม และธรรมาภิบาล                                                                                                    | อ่มให้สมดุลภายในขีดความสามารถของระบบนิเว<br>เดิสิ่งแวดล้อม และวัฒนธรรม บนหลักของการมีส                                                                                                    | ตัวชี้วัดที่ 1<br>อศ ดัวชี้วัดที่ 2<br>ร่วน ดัวชี้วัดที่ 3<br>ดัวชี้วัดที่ 4                                                                                                    | การเดิบโตที่เป็นมิตรกับสิ่งแวดล้อม<br>สภาพแวดล้อมและทรัพยากรธรรมชาติที่เสื่อมโทรมได้รับการฟื้นฟู<br>พื้นที่สีเขียวที่เป็นมิตรกับสิ่งแวดล้อม<br>ปริมาณก๊าซเรือนกระจก มูลค่าเศรษฐกิจฐานชีวภาพ                                                                                                    |
| ประเด็นยุทธศาสตร์ ประกอบด้วย 6 ประเด็นหลัก<br>สร้างการเติบโตอย่างยั่งยืนบนสังคมเศรษฐกิจสีเขียว<br>เพิ่มมูลค่าของเศรษฐกิจฐานชีวภาพให้สอดคล้องกับยุทธศาสตร์ด้าน<br>การสร้างความสามารถในการแข่งขัน<br>อนุรักษ์และพื้นฟูความหลากหลายทางชีวภาพในและนอกถิ่นกำเนิด<br>อนุรักษ์และพื้นฟูแม่น้ำลำคลองและแหล่งน้ำธรรมชาติทั่ว<br>ประเทศ<br>รักษาและเพิ่มพื้นที่สีเขียวที่เป็นมิตรกับสิ่งแวดล้อม<br>สร้างการบติบโตอย่างยั่งยืน หลังคนแสรษฐกิจภาด  | <ul> <li>สร้างการเติบโตอย่างยั่งยืน บน:</li> <li>มิตรต่อสภาพภูมิอากาศ</li> <li>ลดการปล่อยก๊าซเรือนกระจก</li> <li>มีการปรับตัวเพื่อลดความสูญเสียและเสี<br/>ผลกระทบที่เกี่ยวข้องกับการเปลี่ยนแปล</li> <li>มุ่งเป้าสู่การลงทุนที่เป็นมิตรต่อสภาพภูมิ<br/>พื้นฐาน ของภาครัฐและภาคเอกชน</li> <li>พัฒนาและสร้างระบบรับมือปรับตัวต่อโร<br/>จากการเปลี่ยนแปลงภูมิอากาศ</li> <li>พัฒนาพื้บที่เบือง ชนบบท เกษตร</li> </ul>                                                                                                    | สังคมเศรษฐกิจที่เป็น<br>ยหายจากภัยธรรมชาดิและ<br>เงสภาพภูมิอากาศ<br>เอากาศในการพัฒนาโครงส<br>รคอุบัติใหม่และโรคอุบัติซ้ำน์                                                                                                    | <ul> <li>พัฒนาความมั่นคงทางน้ำ พลังงาน และเกษตรที่<br/>เป็นมิตรต่อสิ่งแวดล้อม</li> <li>พัฒนาการจัดการน้ำเขิงลุ่มน้ำทั้งระบบเพื่อเพิ่มความมั่นคงด้านน้ำของประเทศ</li> <li>เพิ่มผลิตภาพของน้ำทั้งระบบ ในการใช้น้ำอย่างประหยัด รู้คุณค่า และสร้าง<br/>มูลค่าเพิ่มจากการใช้น้ำ ให้ทัดเทียมกับระดับสากล</li> <li>พัฒนาความมั่นคงพลังงานของประเทศ และส่งเสริมการใช้พลังงานที่เป็นมิตรต่อ<br/>สิ่งแวดล้อม</li> <li>เพิ่มประสิทธิภาพการใช้พลังงานโดยลดความเช้มชั่นของการใช้พลังงาน</li> <li>พัฒนาความมั่นคงด้านการเกษตรและอาหารของประเทศและชุมขน ในมิติ<br/>ปริมาณ คุณภาพ ราคาและการเข้าถึงอาหาร</li> <li>เสริมสร้างระบบสาธารณสุขและอนามัยสิ่งแวดล้อม และยกระดับความสามารถใน<br/>การป้องกันโรคอุบัติใหม่และอุบัติช้ำ</li> </ul> |
| <ul> <li>2 สร้างการเตบเตียยางย่งยนบนสงหมเทรษฐกางภาพ<br/>พะเล</li> <li>เพิ่มมูลค่าของเศรษฐกิจฐานชีวภาพทางทะเล</li> <li>ปรับปรุง พื้นฟู และสร้างใหม่ทรัพยากรทางทะเลและชายฝั่งทั้ง<br/>ระบบ</li> <li>พื้นฟูชายหาดที่เป็นแหล่งท่องเที่ยว ชายฝั่งทะเลได้รับการ<br/>ป้องกันและแก้ไขทั้งระบบ และมีนโยบายการจัดการชายฝั่ง<br/>แบบบูรณาการอย่างเป็นองค์รวม</li> <li>พัฒนาและเพิ่มสัดส่วนกิจกรรมทางทะเลที่เป็นมิตรต่อ<br/>สิ่งแวดล้อม</li> </ul> | <ul> <li>พัฒน เพนะทรมอง ชนิบท เกษตร<br/>อุตสาหกรรมเชิงนิเวศ มุ่งเน้นค</li> <li>จัดทำแผนผังภูมิบิเวศเพื่อการพัฒนาเมือ<br/>อุตสาหกรรม รวมถึงพื้นที่อนุรักษ์ตามศัก<br/>ภูมินิเวศอย่างเป็นเอกภาพ</li> <li>พัฒนาพื้นที่เมือง ชนบท เกษตรกรรม แล<br/>บริหารจัดการตามแผนผังภูมินิเวศอย่างย์</li> <li>จัดการมลพิษที่มีผลกระทบต่อสิ่งแวดล้อ<br/>ระบบ ให้เป็นไปตามมาตรฐานสากลและเ</li> <li>สงวนรักษา อนุรักษ์ พื้นฟู และพัฒนาหรื<br/>สถาปัตยกรรมและศิลปวัฒนธรรม อัตลัก<br/>ธรรมชาติ และฐานวัฒนธรรมอย่างยั่งยืน</li> <li>พัฒนาเครือข่ายองค์กรพัฒนาเมืองและชุ<br/>ด้วยกลไกการมีส่วนร่วมของทุกภาคส่วน</li> </ul> | าารรมเหมืองที่เติบโต<br>วามเป็นเมืองที่เติบโต<br>ง ชนบท พื้นที่เกษตรกรรมเ<br>เยภาพและความเหมาะสมท<br>มะ อุตสาหกรรมเชิงนิเวศ ที่<br>มั่งยืน<br>ม และสารเคมีในภาคเกษต<br>ก่ามาตรฐานสากล<br>ท่พยากรธรรมชาติ มรดกทาง<br>ษณ์ และวิถีชีวิตพื้นถิ่นบนรู<br>มชน รวมทั้งกลุ่มอาสาสมัค<br>ในท้องถิ่น | <ul> <li>4 ยกระดับกระบวนทัศน์ เพื่อกำหนดอนาคต</li> <li>5 ยกระดับกระบวนทัศน์ เพื่อกำหนดอนาคต</li> <li>6 ประเทศ</li> <li>ส่งเสริมคุณลักษณะและพฤติกรรมที่พึงประสงค์ด้าน<br/>สิ่งแวดล้อมและคุณภาพชีวิตที่ดีของคนไทย</li> <li>พัฒนาเครื่องมือ กลไกและระบบยุติธรรม และระบบ<br/>ประชาธิปไตยสิ่งแวดล้อม</li> <li>จัดโครงสร้างเชิงสถาบันเพื่อจัดการประเด็นร่วม ด้านการ<br/>บริหารจัดการทรัพยากรธรรมชาติและสิ่งแวดล้อมที่สำคัญ</li> <li>พัฒนาและดำเนินโครงการที่ยกระดับกระบวนทัศน์ เพื่อ<br/>กำหนดอนาคตประเทศ ด้านทรัพยากร ธรรมชาติ สิ่งแวดล้อม<br/>และวัฒนธรรม บนหลักของการมีส่วนร่วม และธรรมาภิบาล</li> </ul>                                                                                                    |
|                                                                                                    |                                                                                                    |                                                                                                    |                                                                                                    |

|                                                                                                    | <i>ยทธศาสตร์ที่</i> <b>6</b> ด้านก                                                                                                    | ารปรับสมดลและพัฒบาระเ                                                                                                    | แบกรบริหารจัดการภาครัส                                                                                                    |
|----------------------------------------------------------------------------------------------------|----------------------------------------------------------------------------------------------------|----------------------------------------------------------------------------------------------------|----------------------------------------------------------------------------------------------------|
| เป้าหมาย 20 ปี                                                                                                    |                                                                                                    |                                                                                                    |                                                                                                    |
| <ol> <li>ภาครัฐมีวัฒนธรรมการทำงานที่มุ่งผลสัมฤทธิ์และผลประโยชน์ส่วนรวม ตอบสนองความต้องการของ<br/>ประชาชนได้อย่างสะดวก รวดเร็ว โปร่งใส</li> <li>ภาครัฐมีขนาดที่เล็กลง พร้อมปรับตัวให้ทันต่อการเปลี่ยนแปลง</li> <li>ภาครัฐมีความโปร่งใส ปลอดการทุจริตและประพฤติมิชอบ</li> <li>กระบวนการยุติธรรม เป็นไปเพื่อประโยชน์ต่อส่วนรวมของประเทศ</li> </ol>                                                |                                                                                                    | ตัวชีวิดเป้าหมาย<br>ตัวชี้วัดที่ 1 ระดับความพึงพอใจขอ<br>ตัวชี้วัดที่ 2 ประสิทธิภาพของการเ<br>ตัวชี้วัดที่ 3 ระดับความโปร่งใส กา<br>ตัวชี้วัดที่ 4 ความเสมอภาคในกระเ                                                                                                    | องประชาชนต่อการให้บริการสาธารณะของภาครัฐ<br>มริการภาครัฐ<br>รทุจริต ประพฤติมิชอบ<br>บวนการยุติธรรม                                                                                                    |
| ประเด็นยุทธศาสตร์ ประกอบด่                                                                                                    | <b>้</b> วย 6 ประเด็นหลัก                                                                                                    |                                                                                                    |                                                                                                    |
| <ul> <li>มาครัฐที่ยึดประชาชนเป็นศูนย์กลาง<br/>ตอบสนองความต้องการ และให้บริการอย่าง<br/>สะดวกรวดเร็ว โปร่งใส</li> <li>การให้บริการสาธารณะของภาครัฐได้มาตรฐานสากลและ<br/>เป็นระดับแนวหน้าของภูมิภาค</li> <li>ภาครัฐมีความเชื่อมโยงในการให้บริการสาธารณะ<br/>ต่าง ๆ ผ่านการนำเทคโนโลยีดิจิทัลมาประยุกต์ใช้</li> </ul>                                                                             | <ul> <li>ภาครัฐมีขนาดเล็กลง เหมาะสมกับภารกิจ<br/>เปิดกว้าง ส่งเสริมให้ประชาชนและทุกภาค<br/>ส่วนมีส่วนร่วมในการพัฒนาประเทศ</li> <li>ภาครัฐมีขนาดที่เหมาะสม</li> <li>ทุกภาคส่วนมีส่วนร่วมในการพัฒนาประเทศ</li> <li>ส่งเสริมการกระจายอำนาจและสนับสนุนบทบาท<br/>ชุมชนท้องถิ่นให้องค์กรปกครองส่วนท้องถิ่นเป็น<br/>หน่วยงานที่มีสมรรถนะสูง ตั้งอยู่บนหลักธรรมาภิบาล</li> </ul> | 5 บุคลากรภาครัฐเป็นคนดีและเก่ง ยึดหลัก<br>คุณธรรม มีจิตสำนึกมีความสามารถสูง มุ่งมั่น<br>และเป็นมืออาชีพ<br>• ภาครัฐมีการบริหารกำลังคนที่มีความคล่องตัว<br>ยึดระบบคุณธรรม<br>• บุคลากรภาครัฐยึดค่านิยมในการทำงานเพื่อ<br>ประชาชน มีคุณธรรม และมีการพัฒนาตาม<br>เส้นทางความก้าวหน้าในอาชีพ                                                                                                    | 7 กฎหมายมีความสอดคล้องเหมาะสม<br>กับบริบทต่างๆ และมีเท่าที่จำเป็น<br>• ภาครัฐจัดให้มีกฎหมายที่สอดคล้องและเหมาะสมกับ<br>บริบทต่าง ๆ ที่เปลี่ยนแปลง<br>• มีกฎหมายเท่าที่จำเป็น<br>• การบังคับใช้กฎหมายอย่างมีประสิทธิภาพ<br><b>8</b> กระบวนการยุติธรรมเคารพสิทธิ<br>มนุษยชนและปฏิบัติต่อประชาชนโดย                                                                                                    |
| <ul> <li>ภาครัฐบริหารงานแบบบูรณาการ</li> <li>โดยมียุทธศาสตร์ชาติเป็นเป้าหมาย<br/>และเชื่อมโยงการพัฒนาในทุกระดับ<br/>ทุกประเด็น ทุกภารกิจ และทุกพื้นที่</li> <li>ให้ยุทธศาสตร์ชาติเป็นกลไกขับเคลื่อนการพัฒนา<br/>ประเทศ</li> <li>ระบบการเงินการคลังประเทศสนับสนุนการ<br/>ขับเคลื่อนยุทธศาสตร์ชาติ</li> <li>ระบบติดตามประเมินผลที่สะท้อนการบรรลุ<br/>เป้าหมายยุทธศาสตร์ชาติในทุกระดับ</li> </ul> | <ul> <li>ภาครัฐมีความทันสมัย</li> <li>องค์กรภาครัฐมีความยืดหยุ่นเหมาะสมกับบริบทการ<br/>พัฒนาประเทศ</li> <li>พัฒนาและปรับระบบวิธีการปฏิบัติราชการให้<br/>ทันสมัย</li> </ul>                                                                                                    | <ul> <li>ภาครัฐมีความโปร่งใส ปลอดการทุจริตและ<br/>ประพฤติมิชอบ ทุกภาคส่วนร่วมต่อด้านการ<br/>ทุจริต</li> <li>ประชาชนและภาคีต่าง ๆ ในสังคมร่วมมือกันในการ<br/>ป้องกันการทุจริตและประพฤติมิชอบ</li> <li>บุคลากรภาครัฐยึดมั่นในหลักคุณธรรม จริยธรรมและ<br/>ความชื่อสัตย์สุจริต</li> <li>การปราบปรามการทุจริตประพฤติมิชอบมี<br/>ประสิทธิภาพมีความเด็ดขาด เป็นธรรม และ<br/>ตรวจสอบได้</li> <li>การบริหารจัดการการป้องกันและปราบปรามการ<br/>ทุจริตอย่างเป็นระบบแบบบูรณาการ</li> </ul> | เสมย<br>• บุคลากรและหน่วยงานในกระบวนการยุติธรรม<br>เคารพและยึดมั่นในหลักประชาธิปไตย เคารพ<br>ศักดิ์ศรีความเป็นมนุษย์ที่พึงได้รับการปฏิบัติอย่าง<br>เท่าเทียม<br>• ทุกหน่วยงานในกระบวนการยุติธรรม มีบทบาทเชิง<br>รุกร่วมกันในทุกขั้นตอนของการก้นหาความจริง<br>• หน่วยงานในกระบวนการยุติธรรมทั้งทางแพ่ง อาญา<br>และปกครองมีเป้าหมายและยุทธศาสตร์ร่วมกัน<br>• ส่งเสริมระบบยุติธรรมทางเลือก ระบบยุติธรรมชุมชน<br>และการมีส่วนร่วมของประชาชนในกระบวนการ<br>ยุติธรรม<br>• พัฒนามาตรการอื่นแทนโทษทางอาญา |

## 1. ประเด็นความมั่นคง

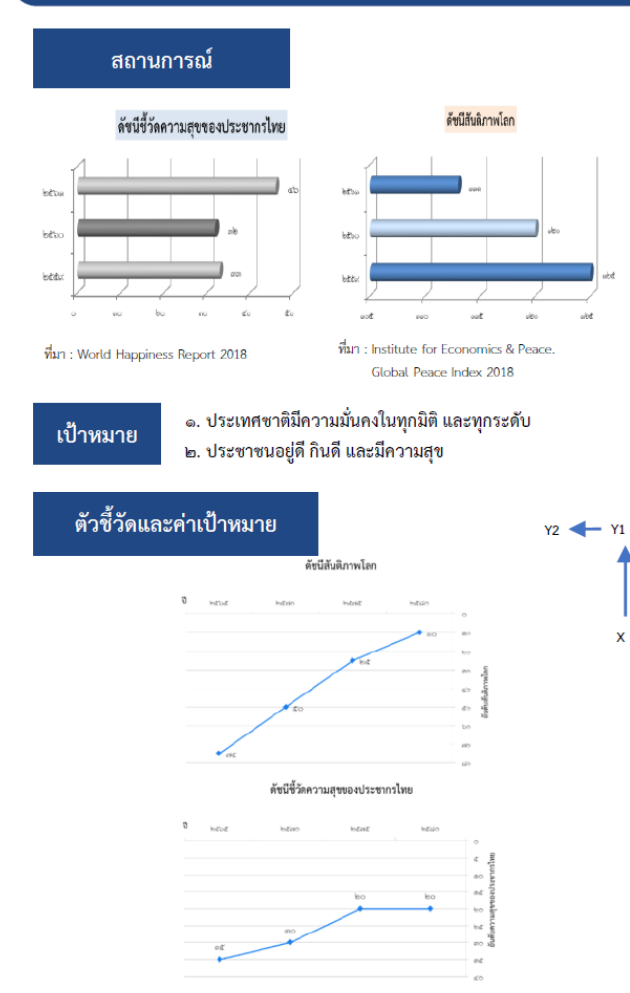

#### **การรักษาความสงบภายในประเทศ** เพื่อสร้างความสงบให้เกิดขึ้นในประเทศชาติ บ้านเมือง เอื้อต่อการบริหารและพัฒนาประเทศตามยุทธศาสตร์ชาติและนโยบายที่กำหนด สังคมมี ความเข้มแข็งสามัคคีปรองดอง ประชาชนอยู่ดี กินดี และมีความสุข

#### ประชาชนมีความมั่นคง ปลอดภัยในชีวิต และทรัพย์สิน ระดับความมั่นคงปลอดภัยภายในประเท พศำรวจระดับสากล (WISPI) ดีขึ้น (ඩ් ්න - තස් (ට් පිට - ස්ත් (ඩී ක්ග - ක්රී (ඩ් අත - සං) อยู่ในลำตับ อยู่ในลำดับ อยู่ในลำดับ อยู่ในลำตับ ง ใน ๙๙ ของโล ใน ๙๙ ของโล ใน ๓๕ ของโล ด ใน ๒๙ ของโลเ การเมืองมีเสถียรภาพ และธรรมาภิบาล ประสิทธิผลของรัฐบาลจากการประเมินของ ธนาคารโลก (ත්ක - යය රී) (ปี ๗๛ - ๗๕) (ඩී සං - සංක්) (ඩ් අත - යං) ได้รับการประเมิน ໄດ້รັບการประเมิน ໄດ້รັบการประเมิน ໄດ້รັບการประเมิน ไม่ด่ำกว่าร้อยละ ๗ ไม่ต่ำกว่าร้อยละ ฟส ไม่ต่ำกว่าร้อยละ ๘ ไม่ด้ำกว่าร้อยละ ๘๙ คนไทยจงรักภักดี ชื่อสัตย์ พร้อมธำรงรักษาไว้ซึ่งสถาบันหลักของชาติ สถาบันศาสนาเป็นที่เคารพ ยึดเหนี่ยวจิตใจของคนไทย ตัวชี้วัดระดับทนทางสังคม (්) ක - කේ (්) (oh) - dd [f) (ඩී න්ත - න්දී) (ປີ ໜ້ວ - ໔໐)

#### - -

หม่ายเหตุ อยู่ระหว่างการตรวจสอบ/จัดทำค่าเป้าหม่าย

การป้องกันและแก้ไขปัญหาที่มีผลกระทบต่อความมั่นคง เพื่อเร่งรัดดำเนินการแก้ไข ปัญหาด้านความมั่นคงที่มีอยู่ในปัจจุบันอย่างจริงจัง พัฒนากลไกเฝ้าระวัง แจ้งเตือน ป้องกัน และ แก้ไขปัญหาด้านความมั่นคง ที่อาจจะเกิดขึ้นใหม่อย่างเป็นรูปธรรม รวมถึงพิทักษ์รักษาไว้ซึ่งสถาบัน พระมหากษัตริย์ เอกราช อธิปไตย บูรณภาพแห่งอาณาเขตและเขตที่ประเทศไทยมีสิทธิอธิปไตย เกียรติภูมิและผลประโยชน์ของชาติ ความมั่นคงของรัฐ และความสงบเรียบร้อยของประชาชน และ การพัฒนาประเทศ ตามที่บัญญัติไว้ในรัฐธรรมนูญแห่งราชอาณาจักรไทย

#### ปัญหาความมั่นคงที่มีอยู่ในปัจจุบัน (เช่น ปัญหายาเสพติด ความมั่นคงทางไซเบอร์ การค้ามนุษย์ ฯลฯ) ใต้รับการแก้ไขจนไม่ส่งผลกระทบต่อการบริหารและพัฒนาประเทศ ระดับความสำเร็จของการแก้ไขปัญหาความมั่นคงในปัจจบ้ (1) අත - රො (1 50 - 50) (i) 55 - dd (ปี ๗๑ - ๗๕) ดีขึ้นอย่างน้อยร้อยละ ๕๐ ดีขึ้นอย่างต่อเนื่องจนไม่ ดีขึ้นอย่างต่อเนื่องจนไม ดีขึ้นอย่างต่อเนื่องจนไม่ส่งผล ส่งผลกระทบ ส่งผลกระทาเ กระทบ ต่ออารเรียวรประเท อรมอิหารประเ ภาคได้มีความสงบสข ร่มเย็น หาความมั่นคงใบปัจ **ะดับความสำเร็จขอ** (ඩී ත - සේ) (ට් bb - dd () (1) min - mid() (ປີ ៧๖ - ๘๐) ลตลงร้อยละ ๑๐ ต่อปี ลดลงร้อยละ ๑๐ ต่อปี คงเหลือเฉพาะงบประมาณ คงเหลือเฉพาะงบประมาณ ะางการกิจความมั่นคงปกติ กามการกิจความมั่นคงปกติ เสีย (กอ.รมน. เก็บข้อมล) สถิติจำนวนเหตุรุน (ඩී ත - තර) (oln - ප්ර ්රී) (ปี ๗ฺต - ๗ฺ๕) (ට් න්ධ - යං) ลตลงร้อยละ ๒๐ ต่อปี เหตุการณ์ความรนแรงยดิ ไม่มีเหตุการณ์ความรนแรง ไม่มีเหตุการณ์ความรนแรงทก ายใบปี เครื่อง พออรอ์ไ 050 เค่าการลงทุนในพื้นที่จังหวัดขาย ปริมาณการเข้า-ออกของนักท่องเที่ยว แ (බය - යේ 🕅 (ohn - dd (f) (ปี min - mid) (්) අත - යං) ขึ้นรักขอะ ๑๐ ต่ เพิ่มขึ้นร้อยละ ๑๐ ค่อปี à à ......

#### การพัฒนาศักยภาพของประเทศ ให้พร้อมเผชิญภัยคุกคามที่กระทบต่อความมั่นคงของ

ชาติ ยกระดับขีดความสามารถหน่วยงานด้านความมั่นคงทั้งระบบข่องประเทศ ให้มีความพร้อมในการ ป้องกันและรักษาอธิปไตยของประเทศ สามารถติดตาม แจ้งเตือน ป้องกัน แก้ไขปัญหา และรับมือกับภัย คุกคาม รวมทั้งปัญหาที่อาจกระทบต่อความมั่นคงในทุกมิติ ทุกรูปแบบ และทุกระดับความรุนแรง ตลอด ถึงสามารถพิทักษ์รักษาไว้ซึ่งสถาบันพระมหากษัตริย์ เอกราช อธิปไตย บูรณภาพแห่งอาณาเขตและเขตที่ ประเทศไทยมีสิทธิอธิปไตย เกียรติภูมิและผลประโยชน์ของชาติ ความมั่นคงของรัฐ และความสงบ เรียบร้อยของประชาชน และการพัฒนาประเทศ ได้ตามที่บัญญัติไว้ในรัฐธรรมนูญแห่งราชอาณาจักรไทย อย่างมีประสิทธิภาพตามบทบาทหน้าที่ที่กำหนด

| หน่วยงานด้านการข่าวและประชาคมข่าวกรองทำงานอย่างมีประสิทธิภาพ<br>และแผนเทรียนพร้อมแห่งชาติ มีความทันสมัยและปฏิบัติได้จริง |                                     |                                         |                |  |
|----------------------------------------------------------------------------------------------------|-------------------------------------|-----------------------------------------|----------------|--|
|                                                                                                    | ประสิทธิภาพของหน่วยงานด้าน          | เการข่าวและประชา <del>ค</del> มข่าวกรอง |                |  |
| (කිය - සෙය් වී)                                                                                                    | (ohn - dd (f)                       | (U nim - nict)                          | (්)  බහ - ශ්ල) |  |
| ร้อยละ ๘๐                                                                                                    | ร้อยละ ๙๐                           | ร้อยละ ๙๐                               | ร้อยละ ๙๕      |  |
|                                                                                                    | กองทัพและหน่วยง                     | มานด้านความมั่นคง<br>                   |                |  |
|                                                                                                    | มีความพร้อมที่จะเผชิญภัยคุกคามทุกรู | ปแบบ ทุกมิติและทุกระดับความรุนแร        | 14             |  |
| ระดับความพร้อมของกองทัพและหน่วยงานด้านความมั่นคง                                                                         |                                     |                                         |                |  |
| (කිය - සෙය් වී)                                                                                                    | (oin - යය (f)                       | (්ටී ක්ක - ක්ඤ්)                        | (ට් බං - යං)   |  |
| *                                                                                                    | *                                   |                                         |                |  |

การบูรณาการความร่วมมือ ด้านความมั่นคงกับอาเซียน และนานาซาติ รวมทั้ง องค์กรภาครัฐและมิใช่ภาครัฐ เพื่อส่งเสริมความร่วมมือระหว่างประเทศในทุกระดับเพื่อเตรียมความ พร้อมของไทยในการรับมือต่อความท้าทายด้านความมั่นคงในอนาคต

| ประเ                                                   | ทศไทยมีความมนคงและสามารถรบมิล                          | อกบความทาทายจากภายนอกไดทุกรู                                    | ປແປບ                                                   |
|--------------------------------------------------------|--------------------------------------------------------|-----------------------------------------------------------------|--------------------------------------------------------|
|                                                        | ระดับความสัมพันธ์และความร่<br>กับประเทศมหาอำนาจและประเ | ร่วมมือด้านความมั่นคงในทุกมิติ<br>ทศที่มีความสำคัญทางยุทธศาสตร์ |                                                        |
| (ປີ bອ - b๕)<br>มากขึ้น/ดีขึ้นจากเติม<br>ร้อยละ ๕ - ໑໐ | (ปี ๖๖ - ๗๐)<br>มากขึ้น/ดีขึ้นจากเติม<br>รัอยละ ๕ - ๑๐ | (ปี ศด - ศ(ส)<br>มากขึ้น/ดีขึ้นจากเดิม<br>ร้อยละ ส ๑๐           | (ปี ๗๖ - ๘๐)<br>มากขึ้น/ดีขึ้นจากเดิม<br>ร้อยละ ๕ - ๑๐ |
| ปร                                                     | ะเทศไทยมีบทบาทในการกำหนดทิศทา                          | างและส่งเสริมเสถียรภาพของภูมิภาคเ                               | อเซีย                                                  |
| ระดับควา                                               | มสำเร็จของบทบาทไทยในการกำหนด                           | าทิศทางและส่งเสริมเสถียรภาพของภูม์                              | ใกาคเอเซีย                                             |
| (ปี ๖๑ - ๖๕)<br>มากขึ้น/ดีขึ้นจากเติม<br>รัศขอะ ๕ - ๑๐ | (ปี ๖๖ - ๙๐)<br>มากขึ้น/ดีขึ้นจากเดิม<br>รัศศละ ๕ - ๑๐ | (ปี ๗๑ - ๗๕)<br>มากขึ้น/ดีขึ้นจากเดิม<br>วัยขอะ ๕ - ๑๐          | (ปี ๗๖ - ๘๐)<br>มากขึ้น/ดีขึ้นจากเดิม<br>รัยยอะ ๕ - ๑๐ |

การพัฒนากลไกการบริหารจัดการความมั่นคงแบบองค์รวม เพื่อให้มีกลไกในการแก้ไข ปัญหา ตลอดจนขับเคลื่อนยุทธศาสตร์ชาติด้านความมั่นคงที่เป็นรูปธรรม

| กลไกการบริหารจัดการความมั่นคงมีประสิทธิภาพสูงขึ้น              |               |                |             |  |
|----------------------------------------------------------------|---------------|----------------|-------------|--|
| ระดับประสิทธิภาพการดำเนินงานของหน่วยงานด้านการจัดการความมั่นคง |               |                |             |  |
| (ඩ් හශ - හළ)                                                   | (ohn - යය රි) | (ඩ් හැක - හැඤ) | (ඩ් 🕫 - යං) |  |
| ร้อยสะ ๘๐ ร้อยสะ ๑๐๐ ร้อยสะ ๑๐๐ ร้อยสะ ๑๐๐                     |               |                |             |  |

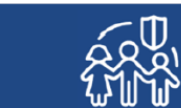

## 10.ประเด็น การปรับเปลี่ยนค่านิยมและวัฒนธรรม

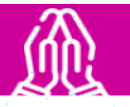

#### สถานการณ์

#### ปัญหาวิกฤติด้านคุณธรรมในสังคมไทย

| ประเด็น                                                                                   | ค่าเฉลีย    | การแปลความ |
|-------------------------------------------------------------------------------------------|-------------|------------|
| <ol> <li>. ปัญหาความชื่อสัตย์สุจริต การทุจริต คอร์รัปชัน</li> </ol>                       | <b>ć</b> on | มาก        |
| ๒. ปัญหาจิตสำ นึกสาธารณะ ขาดความรับผิดชอบต่อสังคมเห็นแก่ประโยชน์<br>ส่วนตัวมากกว่าส่วนรวม | ണ.ൺമ്.      | มาก        |
| ๓. ปัญหาพฤติกรรมวัตถุนิยม บริโภคนิยม ไม่มีความพอเพียง                                     | କ.ଟ୍ର       | มาก        |
| ๔. ปัญหาขาดระเบียบวินัย ไม่เคารพ กติกา กฎหมาย                                             | ണ.ഭിഇ       | มาก        |
| ๔. ปัญหาขาดความสามัคคีเกิดความ ขัดแย้งในสังคม                                             | କ.ଟାକ       | มาก        |

ที่มา : โครงการสำรวจสถานการณ์ คุณธรรม จริยธรรมของสังคมไทย ปี ๒๕๖๑ (มกราคม – พฤษภาคม)

เป้าหมาย

คนไทยมีคุณธรรม จริยธรรม ค่านิยมที่ดีงาม และมีความรัก และภูมิใจในความเป็นไทยคนไทย นำหลักปรัชญาของเศรษฐกิจพอเพียงมาใช้ในการดำรงชีวิตสังคมไทยมีความสุขและ เป็นที่ยอมรับของนานาประเทศ

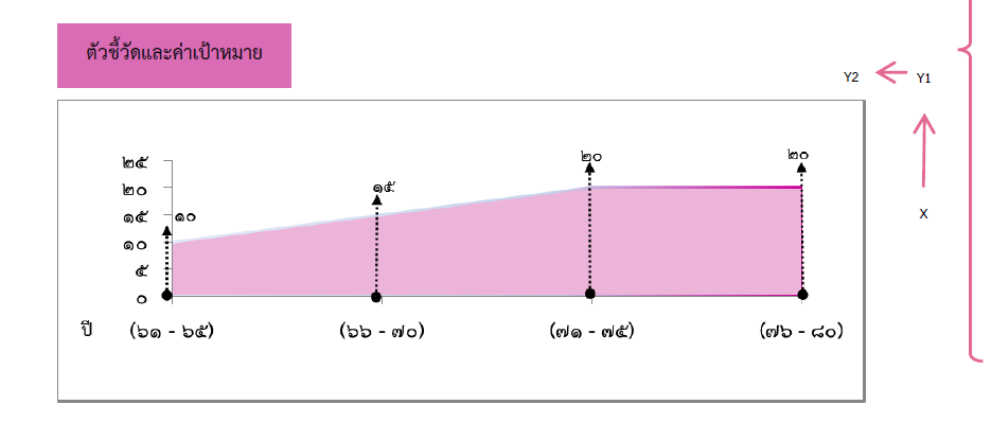

การปลูกฝังคุณธรรม จริยธรรม ค่านิยม และการเสริมสร้างจิตสาธารณะและการเป็นพลเมืองที่ดี ผ่านการ เลี้ยงดูในครอบครัว การบูรณาการเรื่องความชื่อสัตย์ วินัย คุณธรรม จริยธรรม ในการจัดการเรียนการสอน การสร้าง ความเข้มแข็งของสถาบันทางศาสนา การปลูกฝังค่านิยมและวัฒนธรรมโดยใช้ชุมชนเป็นฐาน การส่งเสริมให้คนไทยมีจิต สาธารณะ จิตอาสาและรับผิดชอบต่อส่วนรวม รวมทั้งการสร้างเสริมผู้นำการเปลี่ยนแปลงและต้นแบบที่ดีทั้งระดับบุคคล และองค์กร คนไทยเป็นมนุษย์ที่สมบูรณ์ มีความพร้อมในทุกมิติตามมาตรฐานและสมดุลทั้งด้านสติปัญญา คุณธรรมจริยธรรม

มีจิตวิญญาณที่ดี เข้าใจในการปฏิบัติตนปรับตัวเข้ากับสภาพแวดล้อม

| ประชากรอายุ ๑๓ ปีขึ้นไป มีกิจกรรมการปฏิบัติตนที่สะท้อนการมีคุณธรรมจริยธรรมเพิ่มขึ้น |                |                |                |
|-------------------------------------------------------------------------------------|----------------|----------------|----------------|
| (ปี ๖๑ - ๖๕)                                                                        | (ปี ๖๖ – ๗๐)   | (ปี ๗๑ – ๗๕)   | (ปี ๗๖ – ๘๐)   |
| ร้อยละ ๕ ต่อปี                                                                      | ร้อยละ ๕ ต่อปี | ร้อยละ ๕ ต่อปี | ร้อยละ ๕ ต่อปี |

การสร้างค่านิยมและวัฒนธรรมที่พึงประสงค์จากภาคธุรกิจ โดยการเสริมสร้างและพัฒนากลไก เพื่อให้ภาค ธุรกิจ ส่งเสริมสนับสนุนและสร้างค่านิยมและวัฒนธรรมที่ดี และการยกระดับการบริหารจัดการ รวมถึงมาตรการของ ภาครัฐเพื่อให้ภาคธุรกิจร่วมรับผิดชอบในการปรับเปลี่ยนค่านิยมและวัฒนธรรม ภาครุรกิจมีบทบาทสำคัญในการลงทุนเพื่อสังคม

| จำนวนธุรกิจที่เป็นวิสาหกิจเพื่อสังคม |             |              |               |
|--------------------------------------|-------------|--------------|---------------|
| (යී – පේ ර්                          | (ට් = ප් ර් | (ปี ๗๑ – ๗๕) | (්)් ab – යං) |
| <b>с</b> ัด บริษัท                   | ๑๐๐ ปริษัท  | ด๘๐ บริษัท   | ๓๐๐ บริษัท    |

การใช้สื่อและสื่อสารมวลชนในการปลูกฝังค่านิยมและวัฒนธรรมของคนในสังคม โดยการพัฒนาสื่อ สร้างสรรค์ และเสริมสร้างค่านิยมที่ดีให้กับเยาวชน และประชาชนทั่วไป พัฒนาสื่อเผยแพร่ เพื่อสร้างเสริมศิลปะและ วัฒนธรรม และจัดสรรเวลาและเปิดพื้นที่ให้สื่อสร้างสรรค์สำหรับเด็ก เยาวชน และประชาชนในการปลูกจิตสำนึกและ สร้างเสริมค่านิยมที่ดี ส่อในสังคมไทยมีความเช้มแข้ง สามารถสร้างภมิค้มกันให้แก่ประชาชนในลังคม

ทำให้เกิดสังคมแห่งการเรียนรู้ปลอดภัย และสร้างสรรค์

| ระดับความสำเร็จของการสร้างการรับ รู้ ความตระหนัก และการใช้สื่ออย่าง<br>ปลอดภัยและสร้างสรรค์ของประชาชน กลุ่มเป้าหมาย |              |              |              |  |
|----------------------------------------------------------------------------------------------------|--------------|--------------|--------------|--|
| (ปี ๖๑ – ๖๕)                                                                                                    | (ປີ ຣຣ – ສດ) | (ปี ๗๑ – ๗๕) | (ปี ๗๖ – ๘๐) |  |
| ร้อยละ ๗๐                                                                                                    | ເງັຍຍຄະ ໔໐   | ร้อยละ ๙๐    | ร้อยละ ๙๐    |  |

## 11. ประเด็น ศักยภาพคนตลอดช่วงชีวิต

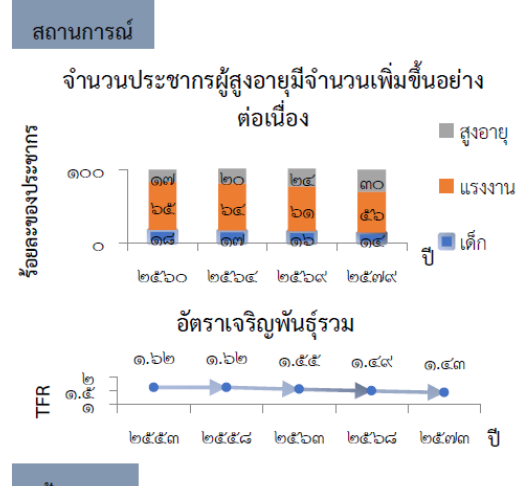

เป้าหมาย

คนไทยทุกช่วงวัยมีคุณภาพ ได้รับการพัฒนาอย่างสมดุล ทั้งด้านร่างกาย สติปัญญา และคุณธรรมจริยธรรม เป็นผู้ที่มีความรู้และทักษะใน ศตวรรษที่ ๒๑ รักการเรียนรู้อย่างต่อเนื่องตลอดชีวิต

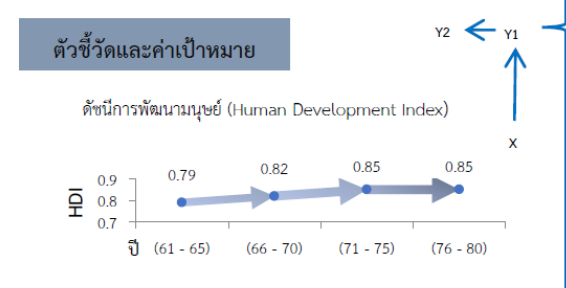

การพัฒนาเด็กตั้งแต่ช่วงการตั้งครรภ์จนถึงปฐมวัย โดยจัดให้มีการเตรียมความพร้อมให้แก่พ่อแม่ ก่อนการตั้งครรภ์ พร้อมทั้งส่งเสริมอนามัยแม่และเด็กตั้งแต่เริ่มตั้งครรภ์

เด็กเกิดอย่างมีคุณภาพ มีพัฒนาการสมวัย สามารถเข้าถึงบริการที่มีคุณภาพ

| ดัชนีพัฒนาการเด็กสมวัย |             |                           |              |
|------------------------|-------------|---------------------------|--------------|
| (්ට් ත – තය්)          | (ปี ๖ – ๗๐) | (ปี ๗๑ – ๗๕)              | (ปี ฟอ – ๘๐) |
| ไม่น้อยกว่า            | ไม่น้อยกว่า | <mark>ไ</mark> ม่น้อยกว่า | ไม่น้อยกว่า  |
| ร้อยละ ๘๐              | ร้อยละ ๘๕   | ร้อยละ ๙๐                 | ร้อยละ ๙๕    |

การสร้างสภาพแวดล้อมที่เอื้อต่อการพัฒนาและเสริมสร้างศักยภาพมนุษย์ โดยจำเป็นต้องมุ่งเน้น การพัฒนาและยกระดับคนในทุกมิติและในทุกช่วงวัยให้เป็นทรัพยากรมนุษย์ที่ดี เก่ง และมีคุณภาพ พร้อมซับเคลื่อนการพัฒนาประเทศไปข้างหน้าได้อย่างเต็มศักยภาพ

#### ครอบครัวไทยมีความเข้มแข้ง และมีจิตสำนึกความเป็นไทย ดำรงชีวิตแบบพอเพียง

| ดัชนีครอบครัวอบอุ่น |             |              |              |
|---------------------|-------------|--------------|--------------|
| (ට් වග – වඳී)       | (ට් = පේ ර් | (ปี ๗๑ – ๗๕) | (ປີ ៧๖ – ໔໐) |
| ร้อยละ ๗๕           | ร้อยละ ๘๐   | ร้อยละ ๘๕    | ร้อยละ ๙๐    |

การพัฒนาช่วงวัยเรียน/วัยรุ่น จัดให้มีการพัฒนาทักษะความสามารถที่สอดรับกับทักษะใน ศตวรรษที่ ๒๑

วัยเรียน / วัยรุ่น มีความรู้และทักษะในศตวรรษที่ ๒๑ ครบถ้วน รู้จักคิด วิเคราะห์ รักการเรียนรู้ มีสำนึก พลเมือง มีความกล้าหาญทางจริยธรรม มีความสามารถในการแก้ปัญหา ปรับตัว สื่อสาร และทำงานร่วมกับผู้อื่นได้อย่างมีประสิทธิผลตลอดชีวิต

| คะแนนความสามารถในการแข่งขันการพัฒนาทุนมนุษย์ด้านทักษะ (Skill) |                                    |                                    |                                    |
|---------------------------------------------------------------|------------------------------------|------------------------------------|------------------------------------|
| ซอง World Economic Forum (WEF)                                |                                    |                                    |                                    |
| (ปี ๖๑ - ๖๕)<br>เพิ่มขึ้นร้อยละ ๒๐                            | (ปี ๖๖ – ๙๐)<br>เพิ่มขึ้นร้อยละ ๒๐ | (ปี ๗๑ – ๗๕)<br>เพิ่มขึ้นร้อยละ ๒๐ | (ปี ๗๖ - ๘๐)<br>เพิ่มขึ้นร้อยละ ๒๕ |

การพัฒนาและยกระดับศักยภาพวัยแรงงาน ด้วยการยกระดับศักยภาพ ทักษะและสมรรถนะของคน ในช่วงวัยทำงานให้สอดคล้องกับความสามารถเฉพาะบุคคลและความต้องการของตลาดแรงงาน เพื่อสร้าง ความเข้มแข็งเศรษฐกิจและผลิตภาพเพิ่มขึ้นให้กับประเทศ

#### แรงงานมีศักยภาพในการเพิ่มผลผลิต มีทักษะอาชีพสูง ตระหนักในความสำคัญที่จะพัฒนาตนเองให้เต็มศักยภาพ สามารถปรับตัวและเรียนรู้สิ่งใหม่ตามพลวัตของโครงสร้างอาชีพและความต้องการของตลาดแรงงานเพิ่มขึ้น

| ผลิตภาพแรงงาน                                 |                                               |                                               |                                            |
|-----------------------------------------------|-----------------------------------------------|-----------------------------------------------|--------------------------------------------|
| (ปี ๖๑ – ๖๕)<br>ไม่ต่ำกว่าร้อยละ ๒.๕<br>ต่อปี | (ปี ๖๖ – ๗๐)<br>ไม่ต่ำกว่าร้อยละ ๒.๕<br>ต่อปี | (ปี ๗๑ – ๗๕)<br>ไม่ต่ำกว่าร้อยละ ๒.๕<br>ต่อปี | (ปี ๗๖ - ๘๐)<br>ไม่ต่ำกว่าร้อยละ ๒.๕ ต่อปี |

#### มีคนไทยที่มีความสามารถและผู้เชี่ยวชาญต่างประเทศ เข้ามาทำ วิทยาศาสตร์ เทคโนโลยี และนวัตกรรม ในอุตสาหกรรมเป้าหมาย

| สัดส่วนกำลังแรงงานด้าน วิทยาศาสตร์และเทคโนโลยี |                                    |                                             |                                                                                                    |
|------------------------------------------------|------------------------------------|---------------------------------------------|----------------------------------------------------------------------------------------------------|
| (ปี ๖๑ - ๖๕)<br>เพิ่มขึ้นร้อยละ ๑๐             | (ปี ๖๖ – ๗๐)<br>เพิ่มขึ้นร้อยละ ๑๐ | (ปี <i>ตฺ๛ = ๗๕</i> )<br>เพิ่มขึ้นร้อยละ ๑๐ | (ปี ๗๖ – ๘๐)<br>สัดส่วนผู้สำเร็จ<br>การศึกษา วิทยาศาสตร์<br>เทคโนโถยี และ<br>นวัตกรรม เป็นร้อยละ<br>๕๐ ของผู้สำเร็จ<br>การศึกษาทั้งหมด |

การส่งเสริมศักยภาพวัยผู้สูงอายุ โดยส่งเสริมการมีงานทำของผู้สูงอายุให้พึ่งพาตนเองได้ทางเศรษฐกิจ และร่วมเป็นพลังสำคัญต่อการพัฒนาเศรษฐกิจ ชุมชนและประเทศ

#### ผู้สูงอายุมีคุณภาพชีวิตที่ดี มีความมั่นคงในชีวิต มีทักษะการดำรงชีวิต เรียนรู้พัฒนาตลอดชีวิต มีส่วนร่วมในกิจกรรมสังคม สร้างมูลค่าเพิ่มให้แก่สังคม

| ร้อยละผู้สูงอายุที่มีศักยภาพมีงานทำ และรายได้เหมาะสม |                    |                     |                    |
|------------------------------------------------------|--------------------|---------------------|--------------------|
| (ปี ๖๑ – ๖๕)                                         | (ปี ๖๖ – ๗๐)       | (ปี <i>๗๑ – ๗๕)</i> | (ปี ๗๖ – ๘๐)       |
| เพิ่มขึ้นร้อยละ ๑๐                                   | เพิ่มขึ้นร้อยละ ๑๐ | เพิ่มขึ้นร้อยละ ๑๐  | เพิ่มขึ้นร้อยละ ๑๐ |
| ต่อ ๕ ปี                                             | ต่อ ๕ ปี           | ต่อ ๕ ปี            | ต่อ ๕ ปี           |

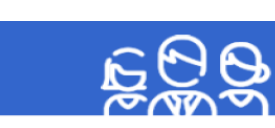

## 12. ประเด็นการพัฒนาการเรียนรู้

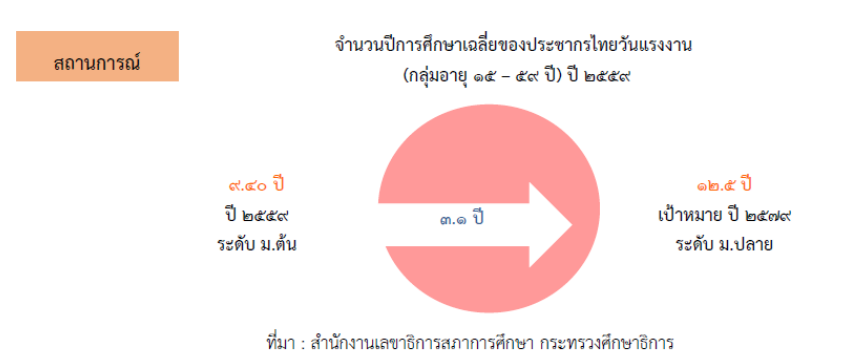

- คนไทยมีการศึกษาที่มีคุณภาพตามมาตรฐานสากล มีทักษะที่จำเป็นของโลก ൭. เป้าหมาย ศตวรรษที่ ๒๑ สามารถในการแก้ปัญหา ปรับตัว สื่อสาร และทำงานร่วมกับผู้อื่น ได้อย่างมีประสิทธิผล มีนิสัยใฝ่เรียนรู้อย่างต่อเนื่องตลอดชีวิต
  - คนไทยได้รับการพัฒนาเต็มตามศักยภาพตามความถนัดและความสามารถของ ം. พหุปัญญา

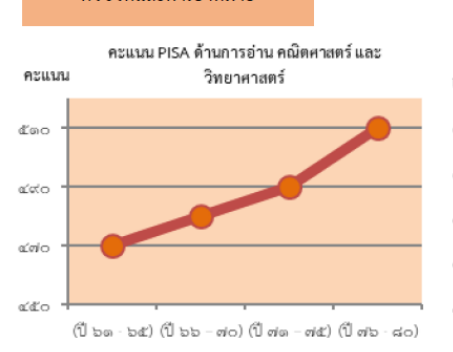

ตัวชี้วัดและค่าเป้าหมาย

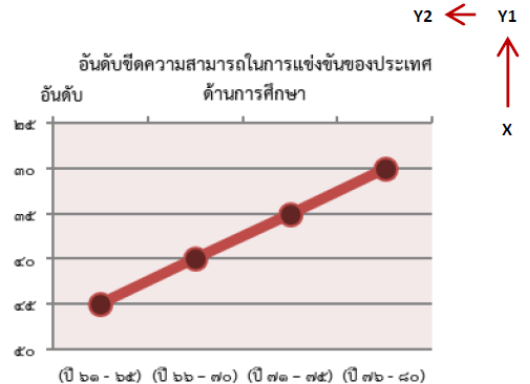

х

การปฏิรูปกระบวนการเรียนรู้ที่ตอบสนองต่อการเปลี่ยนแปลงในศตวรรษที่ ๒๑ ด้วยการปรับเปลี่ยนระบบการเรียนรู้สำหรับศตวรรษที่ ๒๑ โดย พัฒนากระบวนการเรียนรู้ในทุกระดับชั้น ตั้งแต่ปฐมวัยจนถึงอุดมศึกษา ที่ใช้ฐานความรู้และระบบคิดในลักษณะ สหวิทยาการ พัฒนากระบวนการ เรียนรู้ของผู้เรียนทุกระดับการศึกษา รวมถึงจัดกิจกรรมเสริมทักษะเพื่อพัฒนาทักษะสำหรับศตวรรษที่ ๒๑ พัฒนาระบบการเรียนรู้เชิงบูรณาการที่ เน้นการลงมือ

#### คนไทยได้รับการศึกษาที่มีคุณภาพตามมาตรฐาน มีทักษะการเรียนรู้ และทักษะที่จำเป็นของโลก ศตวรรษที่ ๒๑ สามารถเข้าถึงการเรียนรู้อย่างต่อเนื่องตลอดชีวิต

| สัดส่วนครูผ่านการทดสอบสมรรถนะรายสาขาในระดับสูงตามมาตรฐานนานาขาติ |                         |              |              |  |
|------------------------------------------------------------------|-------------------------|--------------|--------------|--|
| (ปี 61 – 65)                                                     | (ปี 66 - 70)            | (ปี 71 - 75) | (ปี 76 – 80) |  |
| <del>້</del> ຳອຍສະ 50                                            | <del>ເ</del> ร້ອຍລະ 100 | ร้อยละ 100   | ร้อยละ 100   |  |
| ความแตกต่างของคะแนน PISA ในแต่ละกลุ่มโรงเรียนลดลง                |                         |              |              |  |
| (ปี 61 - 65)                                                     | (ปี 66 - 70)            | (ปี 71 - 75) | (ปี 76 - 80) |  |
| ร้อยละ 20                                                        | ร้อยละ 20               | ร้อยละ 20    | ร้อยละ 20    |  |
| อัตราการเข้าเรียนสุทธิระดับมัธยมศึกษาตอนดัน                      |                         |              |              |  |
| (ปี 61 - 65)                                                     | (ปี 66 - 70)            | (ปี 71 - 75) | (ปี 76 – 80) |  |
| ร้อยละ 80                                                        | <del>ີ</del> ້ອຍລະ 90   | ร้อยละ 100   | ร้อยละ 100   |  |

การตระหนักถึงพหุปัญญาของมนุษย์ที่หลากหลาย ด้วยการพัฒนาและส่งเสริมพหุปัญญา ผ่านครอบครัว ระบบสถานศึกษา สภาพแวดล้อม รวมทั้งสื่อ โดยพัฒนาระบบบริหารจัดการ กลไกการคัดกรองและการส่งต่อเพื่อส่งเสริมการพัฒนาคนไทยตามพหุปัญญาให้เต็มตามศักยภาพ ส่งเสริม สนับสนุนครอบครัว ในการเสริมสร้างความสามารถพิเศษตามความถนัดและศักยภาพ ทั้งด้านกีฬา ภาษาและวรรณกรรม สุนทรีย

#### ประเทศไทยมีระบบข้อมูลเพื่อการส่งเสริมการพัฒนาศักยภาพตามพหุปัญญา เพื่อประโยชน์ในการพัฒนาและการส่งต่อการพัฒนาให้เต็มตามศักยภาพ

| สัดส่วนสถานศึกษ | สัดส่วนสถานศึกษาที่สามารถจัดการเรียนการสอนที่สร้างสมดุลทุกด้าน และมีการจัดการศึกษาเพื่อพัฒนาพหุปัญญารายบุคคล |                              |                              |  |  |  |
|-----------------|----------------------------------------------------------------------------------------------------|------------------------------|------------------------------|--|--|--|
| (ปี 61 - 65)    | (1 61 - 65) (1 66 - 70) (1 71 - 75) (1 76 - 80)                                                              |                              |                              |  |  |  |
| ร้อยละ 10       | สถานศึกษาทุกแห่งสามารถจัดการ                                                                                 | สถานศึกษาทุกแห่งสามารถจัดการ | สถานศึกษาทุกแห่งสามารถจัดการ |  |  |  |
|                 | เรียนตามพหุปัญญา                                                                                             | เรียนตามพหุปัญญา             | เรียนตามพหุปัญญา             |  |  |  |
|                 | สัดส่วนเด็กและเยาวชนที่ได้รับการส่งต่อและพัฒนาตามศักยภาพ/พหุปัญญา                                            |                              |                              |  |  |  |
| (ปี 61 - 65)    | (ปี 66 - 70)                                                                                                 | (ปี 71 - 75)                 | (ปี 76 – 80)                 |  |  |  |
| ร้อยละ 10       | ร้อยละ 10                                                                                                    | ร้อยละ 10                    | <b></b> ້ຮ້ອຍລະ 10           |  |  |  |

## 17. ประเด็น ความเสมอภาคและหลักประกันทางสังคม

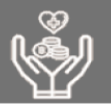

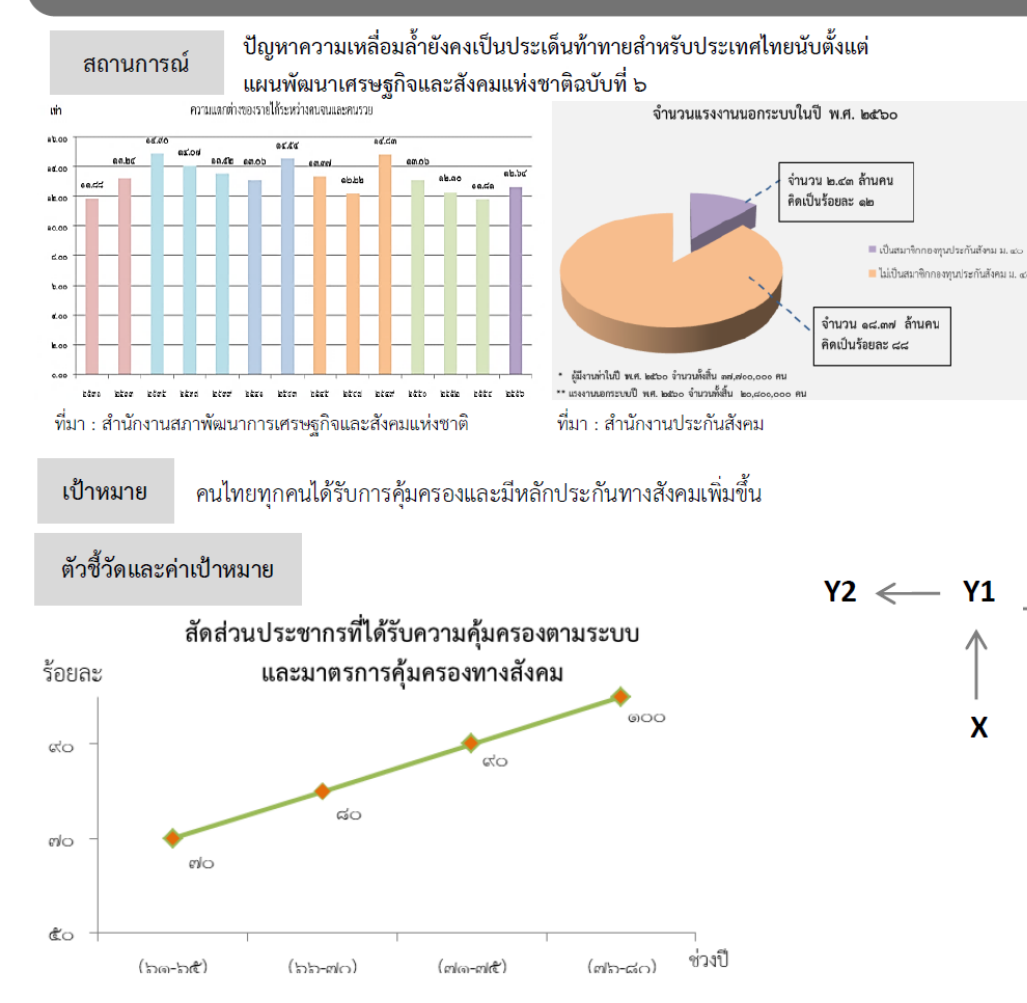

้การคุ้มครองทางสังคมขั้นพื้นฐานและหลักประกันทางเศรษฐกิจ สังคม และสุขภาพ เน้นการขยายความคุ้มครอง ทางสังคมขั้นต่ำให้ทุกซีวิตให้สามารถดำรงซีวิตได้อย่างสมกับความเป็นมนุษย์ โดยเป็นสวัสดิการที่ทุกภาคส่วน ร่วมกันรับผิดซอบ สร้างระบบคุ้มครองและป้องกันแบบถ้วนหน้า และพัฒนาระบบหลักประกันทางสังคมด้าน สุขภาพและเศรษฐกิจให้มีประสิทธิภาพและความคุ้มค่า ครอบคลุมอย่างทั่วถึงและเป็นธรรม รวมถึงการคุ้มครอง แรงงานไทยให้มีสวัสดิภาพในการทำงานโดยยกระดับกลไกการดูแลคุ้มครองสวัสดิภาพของผู้ใช้แรงงานให้เป็นไป ตามมาตรฐานสากล และส่งเสริมการทำงานที่มีคุณค่า และการคุ้มครองผู้บริโภคให้ได้รับสินค้าและบริการที่ ปลอดภัยและได้มาตรฐาน เพื่อให้เกิดความเป็นธรรมและลดความเสียเปรียบของผู้บริโภค

### ้คนไทยทุกคน โดยเฉพาะกลุ่มด้อยโอกาสและกลุ่มเปราะบางได้รับการคุ้มครองและมีหลักประกันทางสังคมเพิ่มขึ้น

สัดส่วนประชากรกลุ่มด้อยโอกาสและกลุ่มเปราะบางที่ได้รับความคุ้มครองตามมาตรการคุ้มครองทางสังคม อย่างน้อย ๙ กรณี ได้แก่ (๑) เจ็บป่วย (๒) คลอดบุตร (๓) ตาย (๔) ทุพพลภาพ/พิการ (๕) เงินช่วยเหลือครอบครัว หรือบุตร (๖) ชราภาพ (๗) ว่างงาน (๘) ผู้อยู่ในอุปการะ (๙) และการบาดเจ็บจากการทำงาน

| (වී පල – පඳී) | (ମ୍ବ ୨୨ – ଖ୦) | (ඒ n/  – n/  ළ) | (ටන – ෆේෂ げ්) |
|---------------|---------------|-----------------|---------------|
| ร้อยละ ๘๐     | ร้อยละ ๙๐     | ร้อยละ ๑๐๐      | ร้อยละ ๑๐๐    |

มาตรการแบบเจาะจงกลุ่มเป้าหมายเพื่อแก้ปัญหาเฉพาะกลุ่ม เน้นการพัฒนามาตรการและพัฒนากลไกสนับสนุน ช่วยเหลือประชาชนในกลุ่มเปราะบาง มีความเสี่ยงสูง และมีความสามารถในการปรับตัวต่ำ เพื่อให้เกิดประสิทธิภาพ ในการใช้ทรัพยากรของรัฐในการแก้ปัญหาให้ตรงจุดและตรงกับกลุ่มที่ต้องการความช่วยเหลืออย่างแท้จริงและ เหมาะสม

้ มีระบบและกลไกในการให้ความช่วยเหลือกลุ่มเป้าหมายที่ต้องการความช่วยเหลือเป็นพิเศษได้ครอบคลุมมากยิ่งขึ้น

| ดัชนีความยากจนแบบหลากหลายมิติของกลุ่มเป้าหมายที่ต้องการความช่วยเหลือ |                     |              |              |  |
|----------------------------------------------------------------------|---------------------|--------------|--------------|--|
| (ඒ පල — පළ                                                           | (ปี ๖๖ <b>-</b> ๗๐) | (ปี ๗๑ — ๗๕) | (ปี ๗๖ — ๘๐) |  |
| ลดลงร้อยละ ๑๐ ลดลงร้อยละ ๑๐ ลดลงร้อยละ ๑๐ ลดลงร้อยละ ๑๐              |                     |              |              |  |

## 20. ประเด็น การบริการประชาชนและประสิทธิภาพภาครัฐ

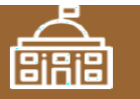

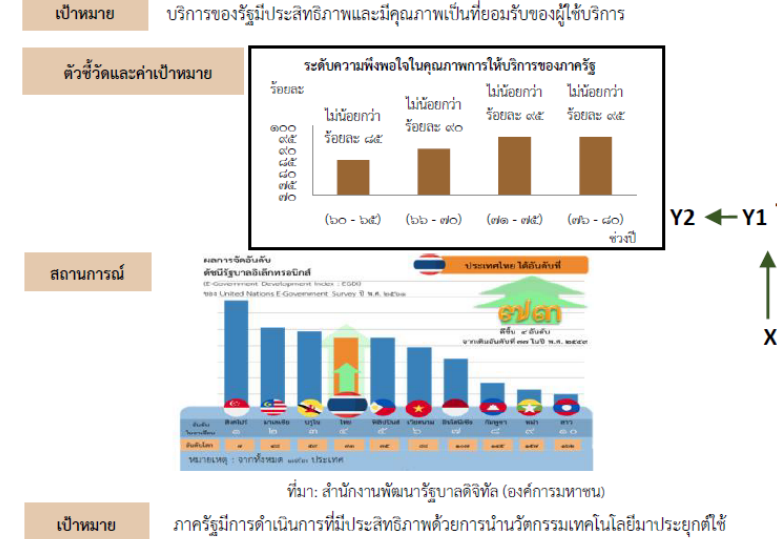

ตัวซี้วัดและค่าเป้าหมาย อันดับ อันดับ (bo-bat) (bb-do) (da-dat) (db-dat) (bb-dat) (bb-dat) (co อันดับแรก co อันดับแรก co อันดับแรก co อันดับแรก co อันดับแรก co อันดับแรก การพัฒนาบริการประชาชน เพื่อให้บริการภาครัฐอำนวยความสะดวกประชาชนได้ อย่างรวดเร็ว โปร่งใส ให้เป็นภาครัฐของประชาชน เพื่อประชาชนอย่างแท้จริง ซึ่งจะทำให้เกิด จากการนำเทคโนโลยีดิจิทัล และนวัตกรรมมาประยุกต์ใช้ในการให้บริการประชาชน โดยมี เป้าหมายและตัวซี้วัด ดังนี้

#### งานบริการภาครัฐที่ปรับเปลี่ยนเป็นดิจิทัลเพิ่มขึ้น

| สัดส่วนความสำเร็จของกระบวนงานที่ได้รับการปรับเปลี่ยนให้เป็นดิจิทัล |                            |                            |                            |
|--------------------------------------------------------------------|----------------------------|----------------------------|----------------------------|
| (ປີ ວ໑ – ວ໕)<br>ร้อยละ ໑୦୦                                         | (ปี ๖๖ – ๗๐)<br>ร้อยละ ๑๐๐ | (ปี ๗๑ – ๗๕)<br>ร้อยละ ๑๐๐ | (ປີ ៧៦ – ໔໐)<br>ร้อยละ ໑໐໐ |
| (පැංක්                                                             | ංකාව)                      |                            |                            |
| กระบวนงาน)                                                         | กระบวนงาน)                 |                            |                            |

การบริหารจัดการการเงินการคลัง เพื่อให้เกิดประโยชน์สูงสุดของการใช้งบประมาณ การจัดการรายได้รายจ่ายอย่างมีประสิทธิภาพ คุ้มค่าและประหยัด ที่จะก่อให้เกิดการพัฒนา ประเทศที่เป็นไปในทิศทางเดียวกันอย่างมีจุดมุ่งหมาย โดยมีเป้าหมายและตัวซี้วัด ดังนี้

#### หน่วยงานภาครัฐบรรลุผลสัมฤทธิ์ตามเป้าหมายยุทธศาสตร์

| ร้อยละของโครงการที่มีผลสัมฤทธิ์ต่อเป้าหมายยุทธศาสตร์ชาติ                                                 |                                                                                                    |                                                                                                    |                                                                                                    |
|----------------------------------------------------------------------------------------------------|----------------------------------------------------------------------------------------------------|----------------------------------------------------------------------------------------------------|----------------------------------------------------------------------------------------------------|
| (ปี ๖๑ – ๖๕)<br>แผนงาน/โครงการ<br>ภายได้<br>๑๕ ประเด็น<br>เร่งต่านของแผน<br>แม่บทภายได้<br>ยุงอศาสหรัชติ | (ปี ๖๖ - ๙๐)<br>ร้อยละ ๕๐ของ<br>โครงการ<br>ที่ได้รับ<br>งบประมาณ<br>มีผลสัมฤทธิ์ต่อ<br>เป้าหมาย<br>ยุทอศาสตร์ชาติ | (ปี do – da)<br>ร้อยละ da: ของ<br>โครงการ<br>ที่ได้รับ<br>งบประมาณ<br>มีผลสัมฤทธิ์ต่อ<br>เป้าหมาย<br>ยุทธศาสตร์ชาติ | (ปี ๗๖ - ๘๐)<br>โครงการทั้งหมด<br>ที่ได้รับ<br>งบประมาณมี<br>ผลสัมฤทธิ์<br>ต่อป้าขมาย<br>ยุทอศาสตร์ชาติ |
|                                                                                                    | ,                                                                                                    | 1                                                                                                    |                                                                                                    |

การปรับสมคุลภาครัฐ ให้ภาคส่วนอื่น ๆ อาทิ ภาคประชาชน ภาคเอกชน หรือประชารัฐ โมเดล ให้สามารถเข้ามาแบ่งเบาภาระในการแก้ไขและตอบสนองความต้องการของตัวเองใน พื้นที่ ส่งผลให้ภาครัฐมีขนาดที่เหมาะสม และทุกภาคส่วนมีส่วนร่วมในการตัดสินใจ เพื่อ ก่อให้เกิดบริการสาธารณะเพื่อประชาชน มีเป้าหมายและตัวซี้วัด ดังนี้

เปิดโอกาสให้ภาคส่วนต่าง ๆ มีส่วนร่วมในการจัดบริการสาธารณะและกิจกรรม สวรรถเขาต่อมหมวรสม

| ระดับความสำเร็จการเปิดให้ภาคส่วนอื่นเข้ามาดำเนินการบริการสาธารณะ |                                          |                                          |                                          |  |
|------------------------------------------------------------------|------------------------------------------|------------------------------------------|------------------------------------------|--|
| (ปี ๖๑ – ๖๕.)<br>ไม่น้อยกว่า<br>ร้อยละ ๒๐                        | (ปี ๖๖ – ๗๐)<br>ไม่น้อยกว่า<br>ร้อยละ ๓๕ | (ปี ๗๑ – ๗๕)<br>ไม่น้อยกว่า<br>ร้อยละ ๕๐ | (ปี ๗๖ – ๘๐)<br>ไม่น้อยกว่า<br>ร้อยละ ๗๕ |  |

#### องค์กรปกครองส่วนท้องถิ่นมีสมรรถนะและทันสมัยในการจัดบริการสาธารณะและกิจกรรม

สาธารณะให้กับประชาชน

| ค่าคะแนนการประเมินร้อยละของเทศบาลและองค์การบริหารส่วนตำบลที่นำแผนชุมชนสู่การ |                                          |                                          |                                           |  |  |
|------------------------------------------------------------------------------|------------------------------------------|------------------------------------------|-------------------------------------------|--|--|
| พัฒนาท้องถิ่นได้ตามเกณฑ์ที่กำหนด (Local Quality Management : LQM)            |                                          |                                          |                                           |  |  |
| (ปี ๖๑ – ๖๕)<br>ไม่น้อยกว่า<br>ร้อยละ ๗๐                                     | (ปี ๖๖ – ๙๐)<br>ไม่น้อยกว่า<br>ร้อยละ ๘๐ | (ปี ๗๑ – ๗๕)<br>ไม่น้อยกว่า<br>ร้อยละ ๙๐ | (ปี ๗๖ - ๘๐)<br>ไม่น้อยกว่า<br>ร้อยละ ๑๐๐ |  |  |

การพัฒนาระบบบริหารงานภาครัฐ อันรวมไปถึงการพัฒนาระบบฐานข้อมูลภาครัฐและการนำ เทคโนโลยีดิจิทัสมาประยุกต์ไซ้เพื่อประโยชน์ในการบริหารการตัดสินใจและการบริการที่เป็นเลิศ รวมทั้ง เปิดโอกาสให้ภาคเอกชนและภาคประชาชน เข้าถึงข้อมูลข่าวสารภาครัฐ เพื่อเพิ่มโอกาสในการแข่งขัน และประโยชน์ในการใช้ชีวิต ให้วิธีการทำงานของหน่วยงานราชการเป็นไปอย่างมีประสิทธิภาพ โดยมี เป้าหมายและตัวซีวัด ดังนี้

#### ภาครัฐมีขีดสมรรถนะสูงเทียบเท่ามาตรฐานสากลและมีความคล่องตัว

| ระดับ Digital Government Maturity Model (Gartner)       |              |              |              |  |
|---------------------------------------------------------|--------------|--------------|--------------|--|
| (ปี ๖๑ – ๖๕)                                            | (ปี ๖๖ – ๗๐) | (ปี ๗๑ – ๗๕) | (ปี ๗๖ – ๘๐) |  |
| ช บดระ                                                  | ระดับ ๓      | ระดับ ๔      | ระดับ ๕      |  |
| สัดส่วนของหน่วยงานที่บรรลุผลสัมฤทธิ์อย่างสูงตามเป้าหมาย |              |              |              |  |
| (ปี ๖๑ – ๖๕)                                            | (ปี ๖๖ – ๗๐) | (ปี ๗๑ – ๗๕) | (ปี ตอ – ๘๐) |  |
| ไม่น้อยกว่า                                             | ไม่น้อยกว่า  | ไม่น้อยกว่า  | ไม่น้อยกว่า  |  |
| ร้อยละ ๙๐                                               | ร้อยละ๙๐     | ร้อยละ ๙๐    | ร้อยละ ๙๐    |  |

การสร้างและพัฒนาบุคลากรภาครัฐ ให้เป็นคนดี มีคุณธรรม จริยธรรม มีจิตสำนึก และเป็นคน เก่ง มีความรู้ความสามารถในการทำงานรับใช้ประเทศชาติและประชาชนอย่างแท้จริง โดยกำหนด เป้าหมายและตัวซี้วัด ดังนี้

บุคลากรภาครัฐยึดค่านิยมในการทำงานเพื่อประชาชน ยึดหลักคุณธรรม จริยธรรม มีจิตสำนึก มีความสามารถสูง มุ่งมั่น และเป็นมีออาซีพ

| ดัชนีความผูกพันของบุคลากรภาครัฐ |              |              |              |  |
|---------------------------------|--------------|--------------|--------------|--|
| (ปี ๖๑ – ๖๕)                    | (ปี ๖๖ – ๗๐) | (ปี ๗๑ – ๗๕) | (ปี ๗๖ – ๘๐) |  |
| ไม่น้อยกว่า                     | ไม่น้อยกว่า  | ไม่น้อยกว่า  | ไม่น้อยกว่า  |  |
| ร้อยละ๘๐                        | ร้อยละ ๘๕    | ร้อยละ ๙๐    | ร้อยละ ๙๕    |  |
## 21. ประเด็น การต่อต้านการทุจริตและประพฤติมิชอบ

Х

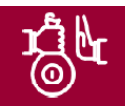

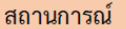

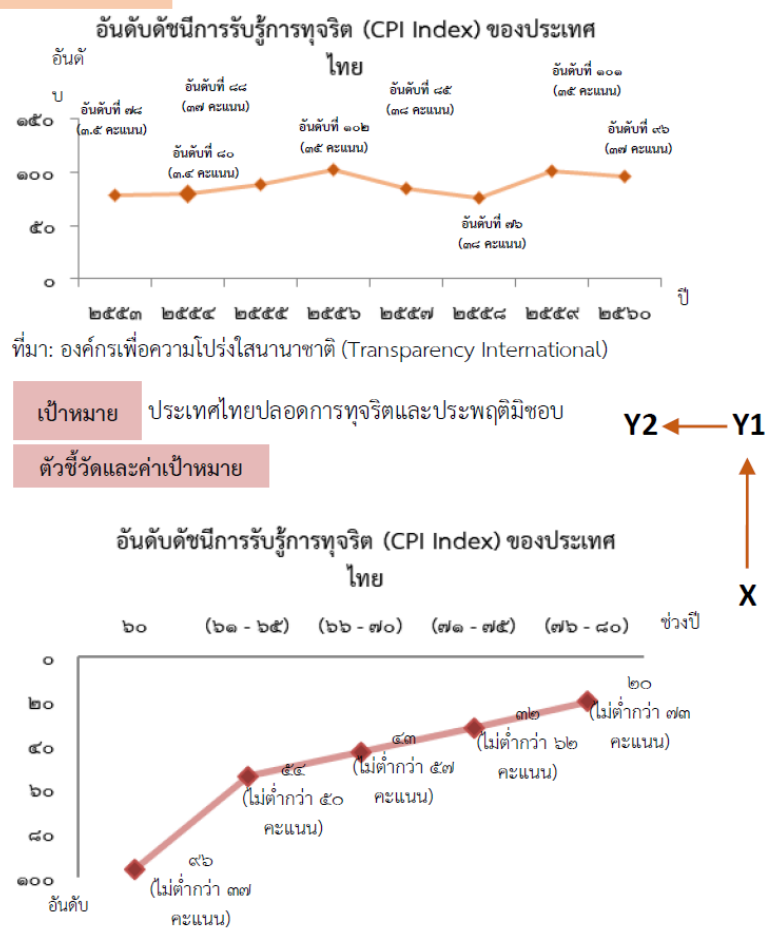

การป้องกันการทุจริตและประพฤติมิชอบ ที่มุ่งการพัฒนาคนและการพัฒนาระบบ ในส่วนการ พัฒนาคน เน้นการปรับพฤติกรรม "คน" ทุกกลุ่มในสังคม โดยกลุ่มเด็กและเยาวชน เน้นการ ปลูกฝังและหล่อหลอมให้มีจิตสำนึกและพฤติกรรม ยึดมั่นในความชื่อสัตย์สุจริตผ่านหลักสูตร การศึกษาภาคบังคับทั้งทฤษฎีและปฏิบัติตั้งแต่ปฐมวัยจนถึงอุดมศึกษา กลุ่มประชาชนทั่วไป เน้น การสร้างวัฒนธรรมและพฤติกรรมสุจริต ควบคู่กับส่งเสริมการมีส่วนร่วมต่อต้านการทุจริตและ ประพฤติมิชอบ กลุ่มข้าราชการและเจ้าหน้าที่ของรัฐ ส่งเสริมการสร้างธรรมาภิบาลในการ บริหารงาน

| ประ                                           | ะชาชนมีวัฒนธรรมแล                                                                                       | าะพฤติกรรมซือสัตย์สุ                          | จริต                                            |  |  |  |  |
|-----------------------------------------------|----------------------------------------------------------------------------------------------------|-----------------------------------------------|-------------------------------------------------|--|--|--|--|
| ร้อยละของเ                                    | เด็กและเยาวชนไทยมีพ                                                                                     | ฤติกรรมที่ยึดมั่นความจึ                       | ื่อสัตย์สุจริต                                  |  |  |  |  |
| (ปี ๖๑ - ๖๕)<br>ร้อยละ ๕๐                     | (ปี ๖๖ – ๗୦)<br>ร้อยละ ๖୦                                                                               | (ปี ๗๑ – ๗๕)<br>ร้อยละ ๗๐                     | (ปี ๓๖ – ๘๐)<br>(ปี ๓๖ – ๘๐)                    |  |  |  |  |
| ร้อยละของประชาชเ                              | ร้อยละของประชาชนที่มีวัฒนธรรมค่านิยมสุจริต มีทัศนคติและพฤติกรรมในการต่อต้านการ<br>ทจริตและประชาติมิขตกเ |                                               |                                                 |  |  |  |  |
| (ปี ๖๑ - ๖๕)<br>ร้อยละ ๕๐                     | (ปี ๖๖ – ๗๐)<br>ร้อยละ ๖๐                                                                               | (ปี ๗๑ – ๗๕)<br>ร้อยละ ๗๐                     | (ปี ๗๖ – ๘๐)<br>ร้อยละ ๘๐                       |  |  |  |  |
| 20                                            | อยละของหน่วยงานที่ผ่                                                                                    | านเกณฑ์การประเมิน I                           | ГА                                              |  |  |  |  |
| (ปี ๖๑ - ๖๕)<br>ร้อยละ ๘๐<br>(๘๕ คะแนนขึ้นไป) | (ปี ๖๖ - ๙๐)<br>ร้อยละ ๑๐๐<br>(๘๕ คะแนนขึ้นไป)                                                          | (ปี ๗๑ – ๗๕)<br>ร้อยละ ๘๐<br>(๙๐ คะแนนขึ้นไป) | (ปี ๗๖ – ๘๐)<br>ร้อยละ ๑๐๐<br>( ๙๐ คะแนเขึ้นไป) |  |  |  |  |
|                                               | คดีทุจริตและประ                                                                                         | พฤติมิชอบลดลง                                 |                                                 |  |  |  |  |
|                                               | จำนวนคดีทุจ                                                                                             | าริตในภาพรวม                                  |                                                 |  |  |  |  |
| (ปี ๖๑ - ๖๕)<br>ลดลงร้อยละ ๑๐                 | (ปี ๖๖ - ๗๐)<br>ลดลงร้อยละ ๕๐                                                                           | (ปี ๗๑ – ๗๕)<br>ลดลงร้อยละ ๗๐                 | (ปี ๗๖ - ๙๐)<br>ลดลงร้อยละ ๘๐                   |  |  |  |  |
| (จำนวน                                        | จำนวนคดีทุจริ<br>ข้อร้องเรียนเจ้าหน้าที่ภ                                                               | ัตรายหน่วยงาน<br>าครัฐที่ถูกซึ้มูลเรื่องวินัย | ย (ทุจริต) )                                    |  |  |  |  |
| (ปี ๖๑ - ๖๕)<br>ลดลงร้อยละ ๑๐                 | (ปี ๖๖ – ๗๐)<br>ลดลงร้อยละ ๕๐                                                                           | (ปี ๗๑ – ๗๕)<br>ลดลงร้อยละ ๗๐                 | ์(ปี ๗๖ – ๘๐)<br>ลดลงร้อยละ ๘๐                  |  |  |  |  |
| (จำนวนข้                                      | <i>้</i> อร้องเรียนเจ้าหน้าที่ภา                                                                        | <b>เครัฐที่ถูกช</b> ึมูลว่ากระทำ              | การทุจริต)                                      |  |  |  |  |
| (ปี ๖๑ - ๖๕)<br>ลดลงร้อยละ ๑๐                 | (ปี ๖๑ - ๖๕)<br>ลดลงร้อยละ ๕๐                                                                           | (ปี ๖๑ - ๖๕)<br>ลดลงร้อยละ ๗๐                 | (ปี ๖๑ – ๖๕)<br>ลดลงร้อยละ ๘๐                   |  |  |  |  |
| จำนว                                          | นคดีทุจริตที่เกี่ยว <u>ข้องก</u> ั                                                                      | ับผู้ดำรงตำแหน่ง <u>ทางก</u>                  | ารเมือง                                         |  |  |  |  |
| (ปี ๖๑ – ๖๕)<br>ลดลงร้อยละ ๒๕                 | (ปี ๖๖ - ๗๐)<br>ลดลงร้อยละ ๕๐                                                                           | (ปี ๗๑ – ๗๕)<br>ลดลงร้อยละ ๘๐                 | (ปี ๗๖ – ๘๐)<br>ลดลงร้อยละ ๙๐                   |  |  |  |  |

การปราบปรามการทุจริต มุ่งเน้นการเพิ่มประสิทธิภาพการดำเนินงานของ กระบวนการและกลไกที่เกี่ยวข้องในการปราบปรามการทุจริต ทั้งใน ขั้นตอนการสืบสวน/ตรวจสอบเบื้องต้น การดำเนินการทางคดี การยึด/ อายัดทรัพย์สินของผู้กระทำความผิด การตัดสินลงโทษผู้กระทำความผิด ทั้งทางวินัยและอาญาให้มีความรวดเร็ว การปรับปรุงกฎหมายและตรา กฎหมายใหม่เพื่อสนับสนุนให้การบังคับใช้กฎหมายมีประสิทธิภาพมาก ยิ่งขึ้น การปรับกระบวนการทำงานด้านการปราบปรามการทุจริตเข้าสู่ ระบบดิจิทัล การพัฒนาระบบเทคโนโลยีสารสนเทศและฐานข้อมูลที่ สนับสนุนการป้องกันและปราบปรามการทุจริต

#### การดำเนินคดีทุจริตมีความรวดเร็ว เป็นธรรม โปร่งใส ไม่เลือกปฏิบัติ

| กระบวนการดำเนินคดีทุจริตที่จำเป็นด้องขอขยายระยะเวลาเกินกว่า<br>กรอบเวลาปกติที่กฎหมายกำหนด |               |               |               |  |  |  |
|-------------------------------------------------------------------------------------------|---------------|---------------|---------------|--|--|--|
| (ปี ๖๑ – ๖๕)                                                                              | (ปี ๖๖ – ๗๐)  | (ปี ๗๑ – ๗๕)  | (ปี ๗๖ - ๘๐)  |  |  |  |
| ไม่เกินร้อยละ                                                                             | ไม่เกินร้อยละ | ไม่เกินร้อยละ | ไม่เกินร้อยละ |  |  |  |
| ๒๕                                                                                        | ๒๐            | ๑๕            | ๑๐            |  |  |  |

| จำนวนคดีอาญาที่หน่วยงานไต่สวนคดีทุจริตถูกฟ้องกลับ |               |               |               |  |  |  |
|---------------------------------------------------|---------------|---------------|---------------|--|--|--|
| (ปี ๖๑ – ๖๕)                                      | (ปี ๖๖ – ๗๐)  | (ปี ๗๑ – ๗๕)  | (ปี ๗๖ - ๘๐)  |  |  |  |
| ไม่เกินร้อยละ                                     | ไม่เกินร้อยละ | ไม่เกินร้อยละ | ไม่เกินร้อยละ |  |  |  |
| ๙                                                 | ๓             | ๒             | ๑             |  |  |  |
| ของจำนวนคดี                                       | ของจำนวนคดี   | ของจำนวนคดี   | ของจำนวนคดี   |  |  |  |
| ที่ส่งฟ้อง                                        | ที่ส่งฟ้อง    | ที่ส่งฟ้อง    | ที่ส่งฟ้อง    |  |  |  |

### ประเด็นที่ต้องรู้เกี่ยวกับแผนแม่บทเฉพาะกิจภายใต้ยุทธศาสตร์ชาติอันเป็นผลมาจากสถานการณ์โควิด-19 พ.ศ. 2564 – 2565

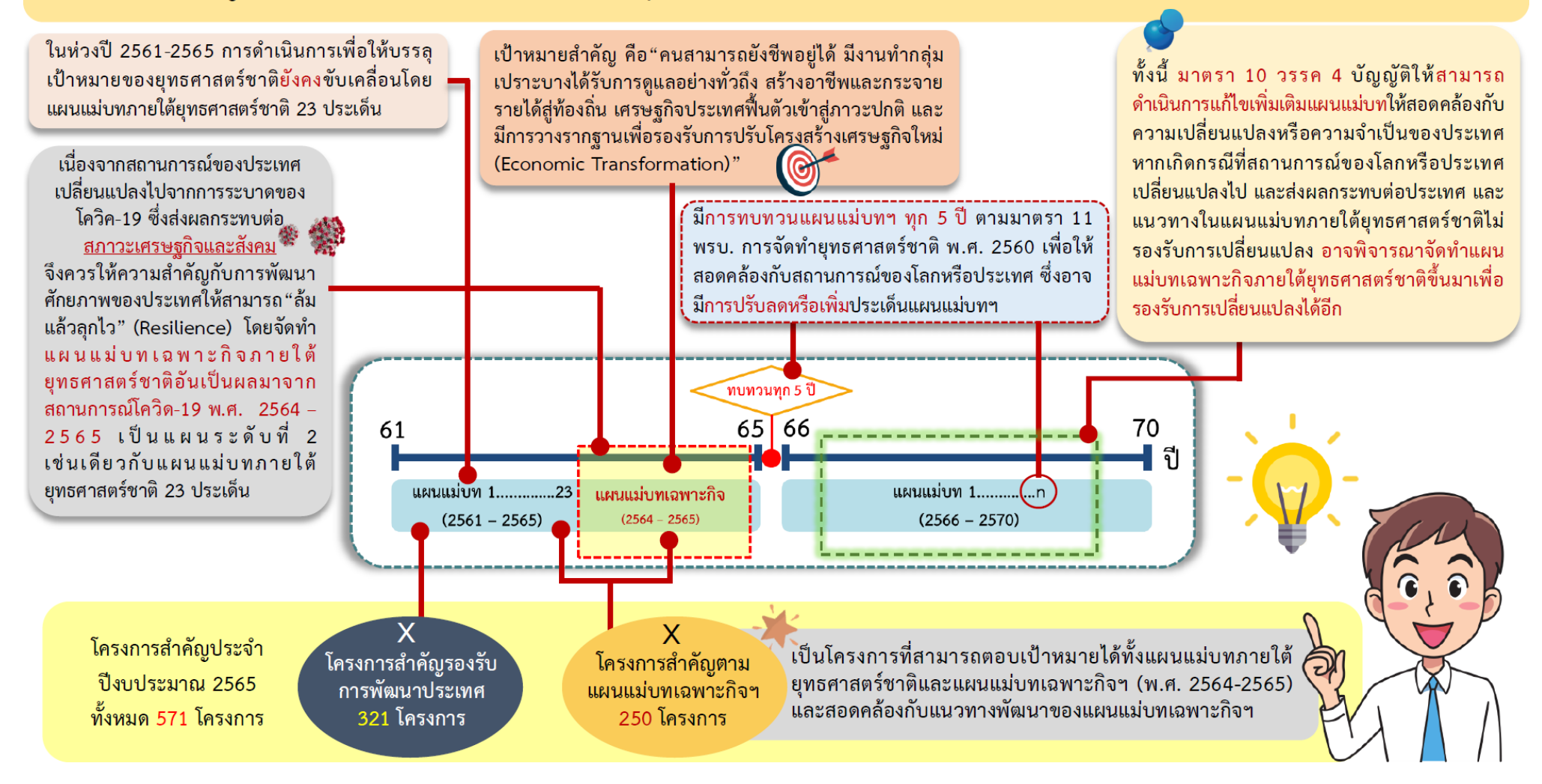

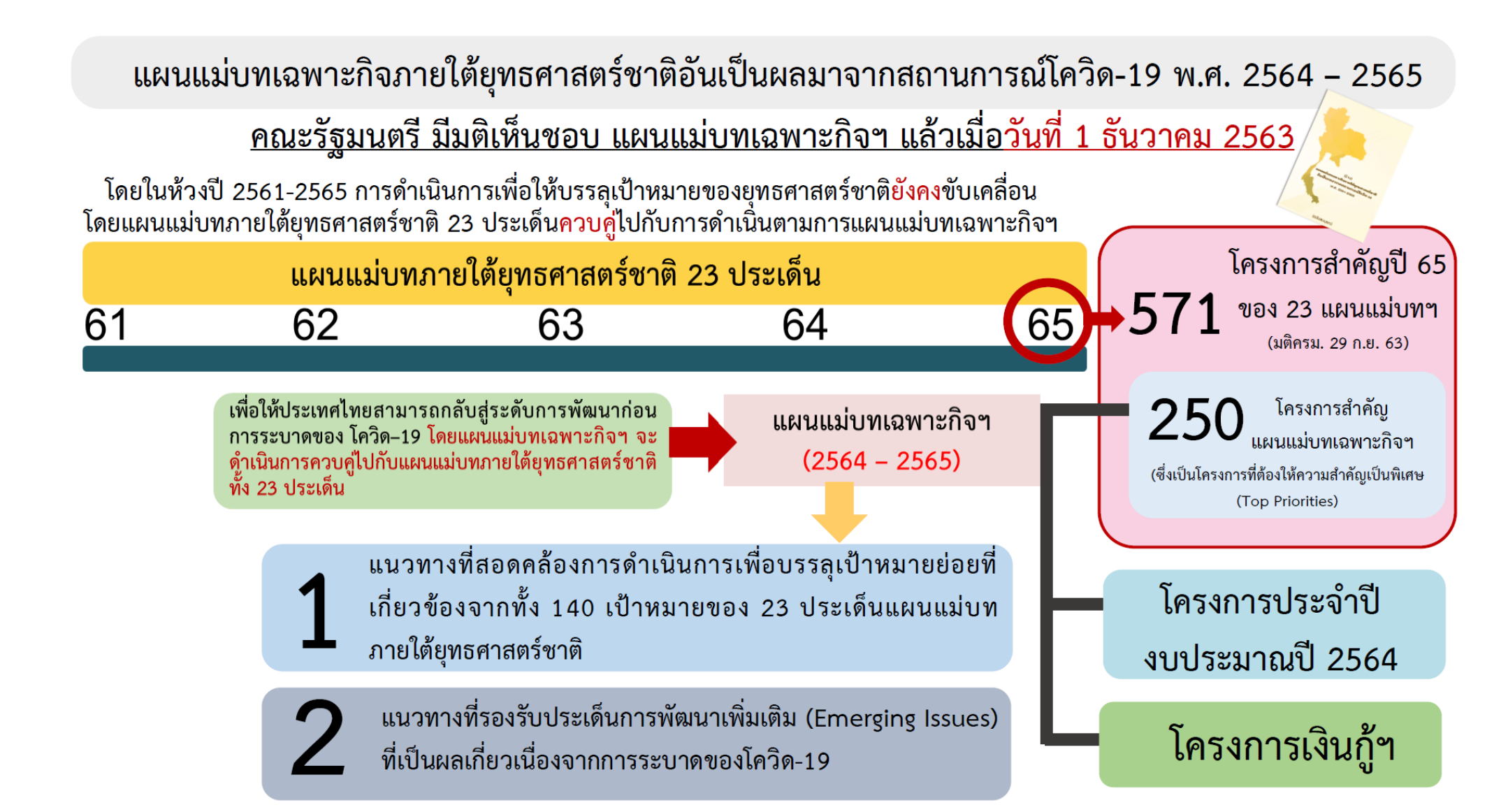

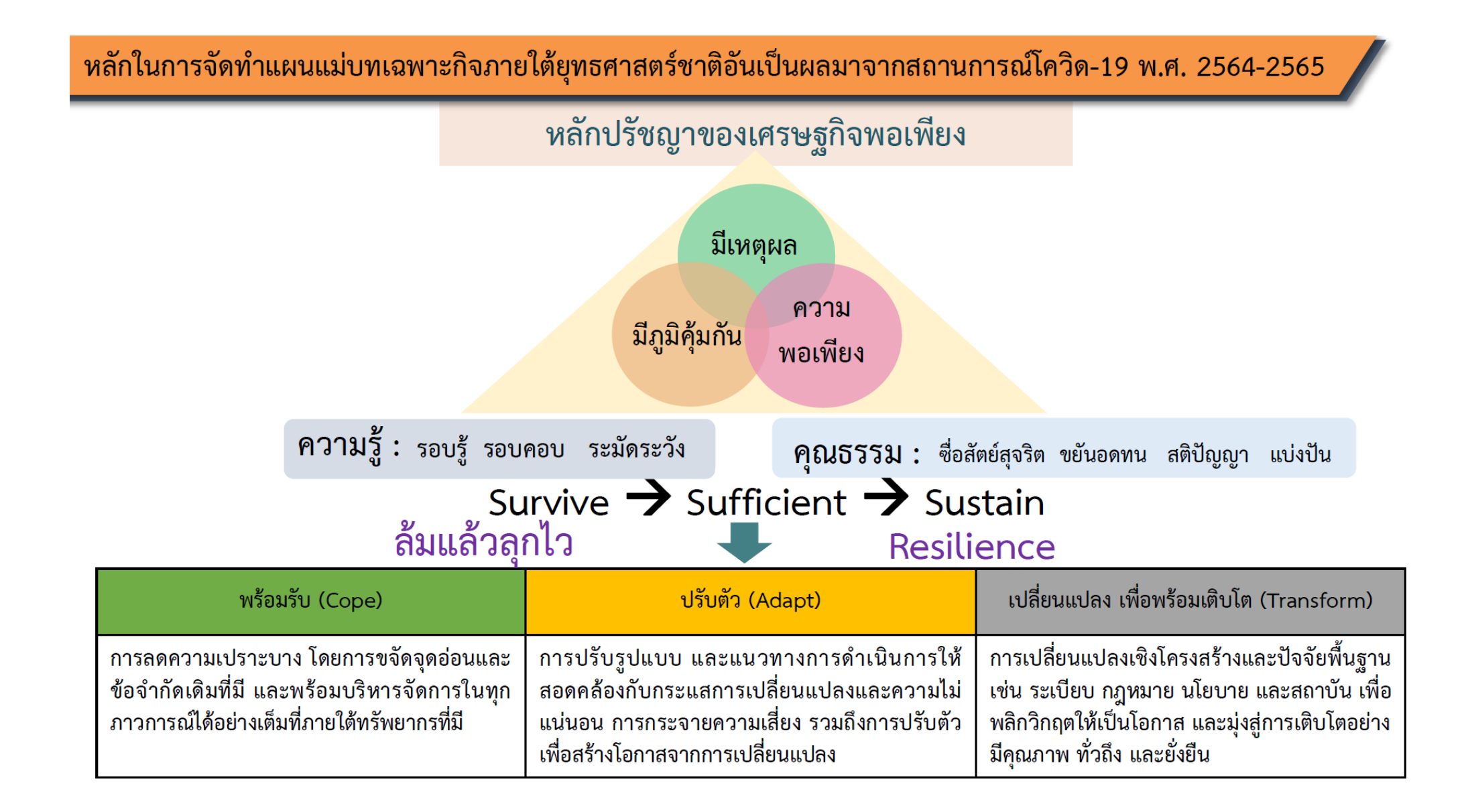

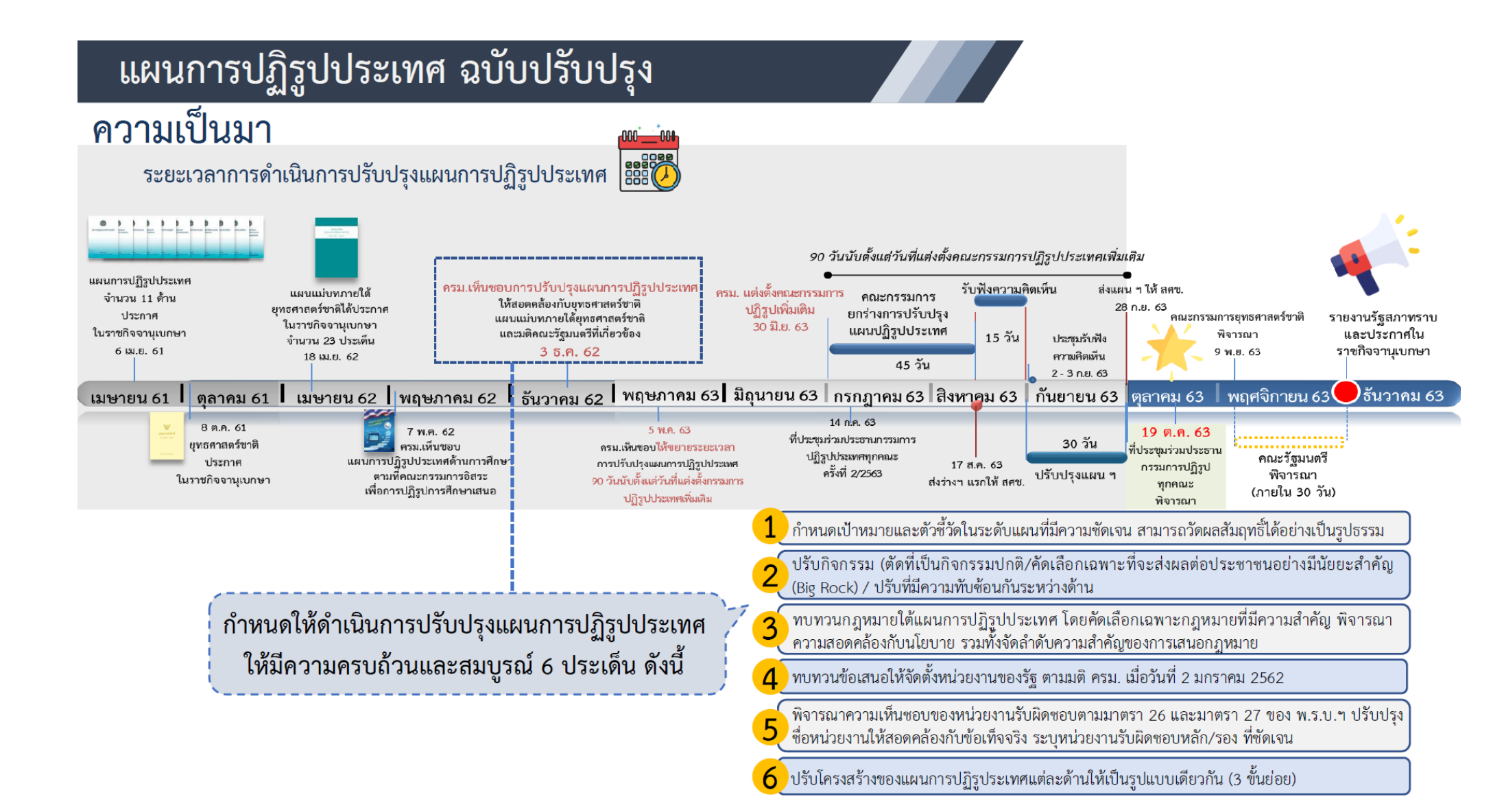

# แผนการปฏิรูปประเทศ ฉบับปรับปรุง

คณะรัฐมนตรีมีมติเห็นชอบแผนการปฏิรูปประเทศ (ฉบับปรับปรุง)

เมื่อวันที่ 1 ธันวาคม 2563

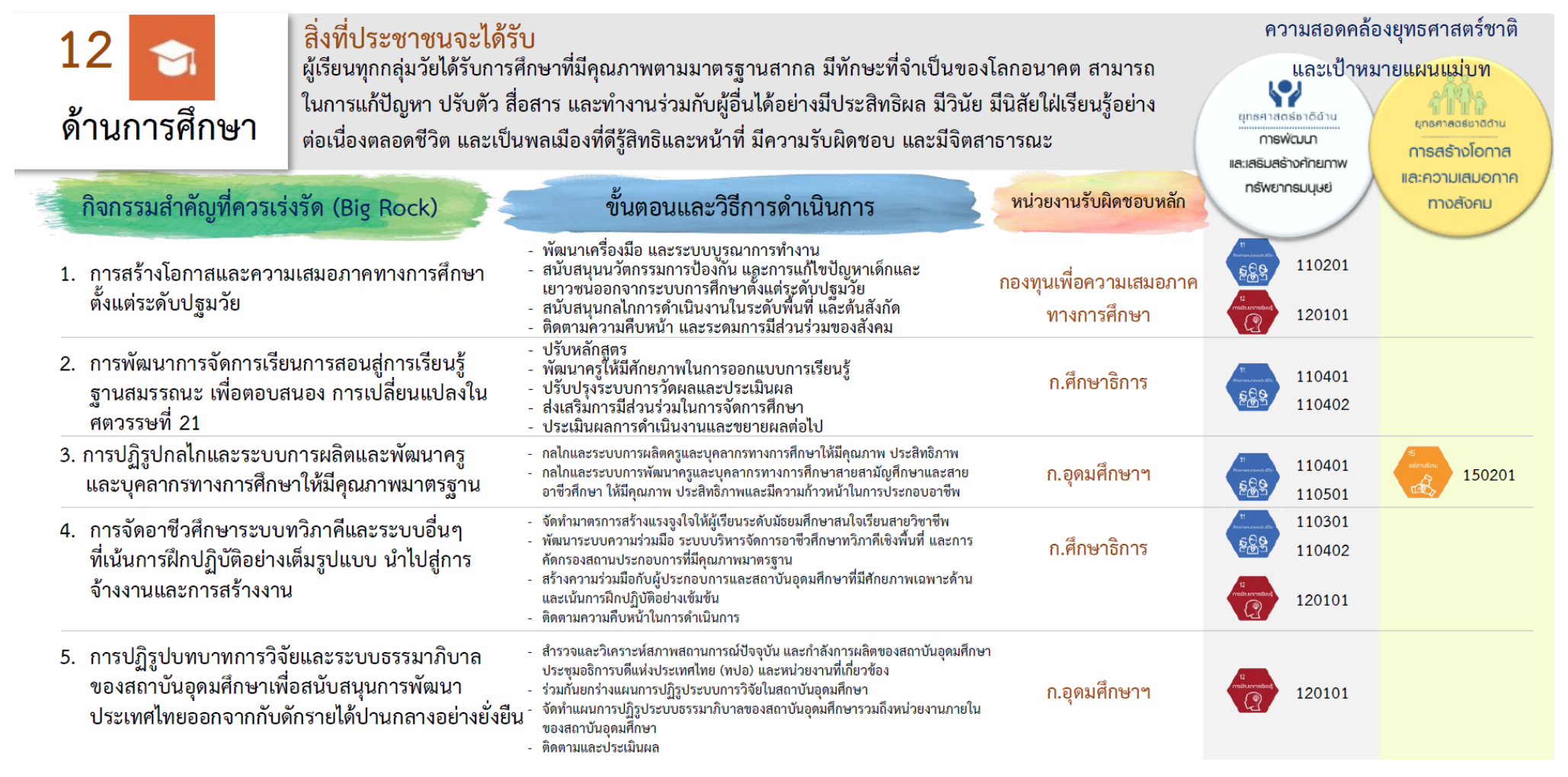

### <u>ส่วนที่ 1</u> : ข้อมูลทั่วไป

| 1. | ชื่อโครงการ*               |  | ภายใต้แผนงาน           |                      |  |  |  |  |  |
|----|----------------------------|--|------------------------|----------------------|--|--|--|--|--|
| 2. | ลักษณะโครงการ*             |  |                        |                      |  |  |  |  |  |
|    | 🗌 โครงการที่ใช้งบประมาณ    |  | โครงการที่ไม่ใช้งบประม | มาณ                  |  |  |  |  |  |
| 3. | วิธีการดำเนินงาน*          |  |                        |                      |  |  |  |  |  |
|    | 🗌 ดำเนินการเอง             |  | จัดจ้าง                |                      |  |  |  |  |  |
| 4. | สถานะโครงการ/การดำเนินงาน* |  |                        |                      |  |  |  |  |  |
|    | 🗌 อยู่ระหว่างดำเนินการ     |  | ยังไม่เริ่มดำเนินการ   | 🗌 ดำเนินการเสร็จแล้ว |  |  |  |  |  |
|    |                            |  |                        |                      |  |  |  |  |  |

### <u>ส่วนที่ 2</u> : ความเชื่อมโยงกับแผนในระดับต่างๆ

### <u>แผนระดับที่ 1</u>

### 1. ความสอดคล้องกับเป้าหมายยุทธศาสตร์ชาติ\*

- เป้าหมายที่ 1 : ประเทศชาติมั่นคง ประชาชนมีความสุข
- O เป้าหมายที่ 2 : ยกระดับศักยภาพในหลากหลายมิติเพื่อการพัฒนาเศรษฐกิจอย่างต่อเนื่อง
- O เป้าหมายที่ 3 : พัฒนาคนในทุกมิติและในทุกช่วงวัยให้เป็นคนดี เก่ง และมีคุณภาพ
- O เป้าหมายที่ 4 : สร้างโอกาสและความเสมอภาคทางสังคม
- O เป้าหมายที่ 5 : สร้างการเติบโตบนคุณภาพชีวิตที่เป็นมิตรกับสิ่งแวดล้อม
- เป้าหมายที่ 6 : ภาครัฐของประชาชน เพื่อประชาชนและประโยชน์ส่วนรวม

อธิบายความสอดคล้อง.....

.....

### 2. ความสอดคล้องกับยุทธศาสตร์ชาติแต่ละด้าน\*

| 2.1 ยุทธศาสตร์ชาติที่เกี่ยวข้องโดยตรง∗<br>(เลือกได้เพียง 1 ด้าน) | เป้าหมายที่เกี่ยวข้อง                                                     | ประเด็นที่เกี่ยวข้อง                                                   |
|------------------------------------------------------------------|---------------------------------------------------------------------------|------------------------------------------------------------------------|
| ยุทธศาสตร์ชาติด้าน<br>                                           | <ul> <li>เป้าหมายที่</li> <li>เป้าหมายที่</li> <li>เป้าหมายที่</li> </ul> | <ul> <li>ประเด็นที่</li> <li>ประเด็นที่</li> <li>ประเด็นที่</li> </ul> |

| 2.2 ยุทธศาสตร์ชาติที่เกี่ยวข้องในระดับรอง<br>(เลือกได้มากกว่า 1 ด้าน) | เป้าหมายที่เกี่ยวข้อง                             | ประเด็นที่เกี่ยวข้อง         |
|-----------------------------------------------------------------------|---------------------------------------------------|------------------------------|
| ยุทธศาสตร์ชาติด้าน<br>                                                | □ เป้าหมายที่<br>□ เป้าหมายที่                    | □ ประเด็นที่<br>□ ประเด็นที่ |
| ยุทธศาสตร์ชาติด้าน<br>                                                | <ul><li>เป้าหมายที่</li><li>เป้าหมายที่</li></ul> | □ ประเด็นที่<br>□ ประเด็นที่ |

### <u>แผนระดับที่ 2</u>

### 1. ความสอดคล้องกับแผนปฏิรูปประเทศ\*

| <ol> <li>1.1 แผนปฏิรูปประเทศด้านที่เกี่ยวข้อง</li> <li>โดยตรง* (เลือกได้เพียง 1 ด้าน)</li> </ol> | เป้าหมายที่เกี่ยวข้อง                                                           | ประเด็นปฏิรูป                                                                                                    |
|--------------------------------------------------------------------------------------------------|---------------------------------------------------------------------------------|----------------------------------------------------------------------------------------------------|
| แผนปฏิรูปประเทศด้าน<br>                                                                          | <ul> <li>□ เป้าหมายที่</li> <li>□ เป้าหมายที่</li> <li>□ เป้าหมายที่</li> </ul> | <ul> <li>ประเด็นปฏิรูปที่</li> <li>แนวทาง/กิจกรรม</li> <li>แนวทาง/กิจกรรม</li> <li>ประเด็นปฏิรูปที่</li> <li>แนวทาง/กิจกรรม</li> <li>แนวทาง/กิจกรรม</li> <li>แนวทาง/กิจกรรม</li> </ul> |
| 1.2 แผนปฏิรูปประเทศด้านที่เกี่ยวข้อง<br>ในระดับรอง (เลือกได้มากกว่า 1 ด้าน)                      | เป้าหมายที่เกี่ยวข้อง                                                           | ประเด็นที่เกี่ยวข้อง                                                                                                    |
| แผนปฏิรูปประเทศด้าน<br>                                                                          | <ul> <li>□ เป้าหมายที่</li> <li>□ เป้าหมายที่</li> <li>□ เป้าหมายที่</li> </ul> | <ul> <li>ประเด็นปฏิรูปที่</li> <li>แนวทาง/กิจกรรม</li> <li>แนวทาง/กิจกรรม</li> <li>ประเด็นปฏิรูปที่</li> <li>แนวทาง/กิจกรรม</li> <li>แนวทาง/กิจกรรม</li> <li>แนวทาง/กิจกรรม</li> </ul> |
| แผนปฏิรูปประเทศด้าน<br>                                                                          | <ul> <li>เป้าหมายที่</li> <li>เป้าหมายที่</li> <li>เป้าหมายที่</li> </ul>       | <ul> <li>ประเด็นปฏิรูปที่</li> <li>แนวทาง/กิจกรรม</li> <li>แนวทาง/กิจกรรม</li> <li>ประเด็นปฏิรูปที่</li> <li>แนวทาง/กิจกรรม</li> <li>แนวทาง/กิจกรรม</li> <li>แนวทาง/กิจกรรม</li> </ul> |

#### 2. ความสอดคล้องกับแผนพัฒนาเศรษฐกิจและสังคมแห่งชาติ\*

O ยุทธศาสตร์ที่.....

เป้าหมาย.....

แนวทาง.....

แนวทาง.....

### 3. ความสอดคล้องกับแผนความมั่นคงแห่งชาติ

- O ยุทธศาสตร์ที่...
- O ยุทธศาสตร์ที่...

#### 4. ความสอดคล้องกับแผนแม่บทภายใต้ยุทธศาสตร์ชาติ

- O ยุทธศาสตร์ที่...
- ๐ ยุทธศาสตร์ที่...

<u>แผนระดับที่ 3</u> (ตามมติ ครม. วันที่ 4 ธันวาคม 2560)

- ด แผนที่สอดคล้อง .....
- O แผนที่สอดคล้อง .....

#### ความสอดคล้องกับนโยบายรัฐบาล\*

- ด นโยบายการปกป้องและเชิดชูสถาบันพระมหากษัตริย์
- ด นโยบายการรักษาความมั่นคงของรัฐและการต่างประเทศ
- O นโยบายการลดความเหลื่อมล้ำของสังคม และการสร้างโอกาสการเข้าถึงบริการของรัฐ
- O นโยบายการศึกษาและเรียนรู้ การทะนุบำรุงศาสนา ศิลปะและวัฒนธรรม
- O นโยบายการยกระดับคุณภาพบริการด้านสาธารณสุขและสุขภาพของประชาชน
- ด นโยบายการเพิ่มศักยภาพทางเศรษฐกิจของประเทศ
- O นโยบายการส่งเสริมบทบาทและการใช้โอกาสในประชาคมอาเซียน
- ด นโยบายการพัฒนาและส่งเสริมการใช้ประโยชน์จากวิทยาศาสตร์ เทคโนโลยี การวิจัย และพัฒนา และนวัตกรรม
- Q นโยบายการรักษาความมั่นคงของฐานทรัพยากร และการสร้างสมดุลระหว่างการอนุรักษ์ กับการใช้ ประโยชน์อย่างยั่งยืน
- ด นโยบายการส่งเสริมการบริหารราชการแผ่นดินที่มีธรรมาภิบาล และการป้องกันปราบปรามการทุจริต และประพฤติมิชอบในภาครัฐ
- O นโยบายการปรับปรุงกฎหมายและกระบวนการยุติธรรม

### <u>กฎหมายที่เกี่ยวข้อง</u>

| 0 |  |
|---|--|
| 0 |  |

### <u>ส่วนที่ 3</u> : รายละเอียดแผนงาน/โครงการ/การดำเนินการ

### 1. หลักการและเหตุผล\*

### 2. วัตถุประสงค์\*

#### 3. เป้าหมาย\*

3.3.1 เป้าหมายเชิงผลผลิต (Output)
3.3.2 เป้าหมายเชิงผลลัพธ์ (Outcome)
4. ผลที่คาดว่าจะเกิด\*

### 5. ดัชนีชี้วัดความสำเร็จ

6. กลุ่มเป้าหมาย/ผู้ที่ได้รับประโยชน์\*
 7. พื้นที่การดำเนินการ
 8. ระยะเวลาดำเนินโครงการ\*

### <u>ส่วนที่ 4</u> : แนวทางการดำเนินการ\*

|         |    |    |     |    |    |    |     | າະຍະ | เวลา |    |     |    |    |    |     |    |
|---------|----|----|-----|----|----|----|-----|------|------|----|-----|----|----|----|-----|----|
| กิจกรรม |    | ปี | ที่ |    |    | ปี | ที่ |      |      | ปี | ที่ |    |    | ปี | ที่ |    |
|         | Q1 | Q2 | Q3  | Q4 | Q1 | Q2 | Q3  | Q4   | Q1   | Q2 | Q3  | Q4 | Q1 | Q2 | Q3  | Q4 |
| 1       |    |    |     |    |    |    |     |      |      |    |     |    |    |    |     |    |
|         |    |    |     |    |    |    |     |      |      |    |     |    |    |    |     |    |
|         |    |    |     |    |    |    |     |      |      |    |     |    |    |    |     |    |
| 2       |    |    |     |    |    |    |     |      |      |    |     |    |    |    |     |    |
|         |    |    |     |    |    |    |     |      |      |    |     |    |    |    |     |    |
|         |    |    |     |    |    |    |     |      |      |    |     |    |    |    |     |    |

### <u>ส่วนที่ 5</u> : งบประมาณ

#### 1. วงเงินงบประมาณ

วงเงินงบประมาณทั้งหมด\*\_\_\_\_\_

| แหล่งเงิน*       |                    |          |           |     |  |
|------------------|--------------------|----------|-----------|-----|--|
|                  |                    | เจ       | นกู้      | a   |  |
| เงนงบบระมาณแผนดน | เงนรายเดของหนวยงาน | ในประเทศ | นอกประเทศ | อนๆ |  |
|                  |                    |          |           |     |  |
|                  |                    |          |           |     |  |

### 2. แผนการใช้จ่ายงบประมาณ\*

| ปีงบประมาณ | ไตรมาส 1 | ไตรมาส 2 | ไตรมาส 3 | ไตรมาส 4 |
|------------|----------|----------|----------|----------|
| พ.ศ        |          |          |          |          |
| พ.ศ        |          |          |          |          |
| พ.ศ        |          |          |          |          |
| พ.ศ        |          |          |          |          |

### <u>ส่วนที่ 6</u> : ผลการดำเนินงาน

#### 1. ผลการดำเนินงานรายไตรมาส\*

|                | ไตรมาสที่ปี |
|----------------|-------------|
| ผลการดำเนินงาน |             |

### 2. การเบิกจ่ายงบประมาณ\*

|               | ไตรมาสที่ปึงบประมาณ |
|---------------|---------------------|
| ผลการเบิกจ่าย |                     |

3. ปัญหาและอุปสรรคในการดำเนินงาน\*

#### 4. ข้อเสนอแนะ\*

| <u>ส่วนที่ 7</u> : ข้อมูลผู้ประสานงาน |           |
|---------------------------------------|-----------|
| ชื่อ-สกุล*                            | โทรศัพท์* |
| E-mail address*                       | โทรสาร*   |